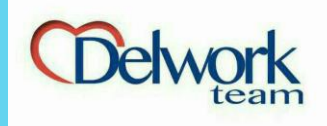

\$ ⊴

صفحه اصلی آی نوتی چیست؟ سوالات متداول درباره ما

تعرفه قیمت قوانین و مقررات

← → C 🔒 Secure | https://inoti.ir/Welcome/

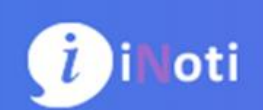

پوسته جديد سايت iNoti

iNoti پنل مدیریت ارتباط با مشتری

کسب درآمد

تماس با ما

هزینه جذب مشتری بیش از هزینه نگهداری مشتری و هزینه نگهداری مشتری بیشتر از هزینه رضایت مشتری است.

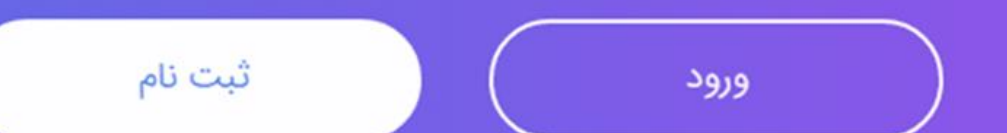

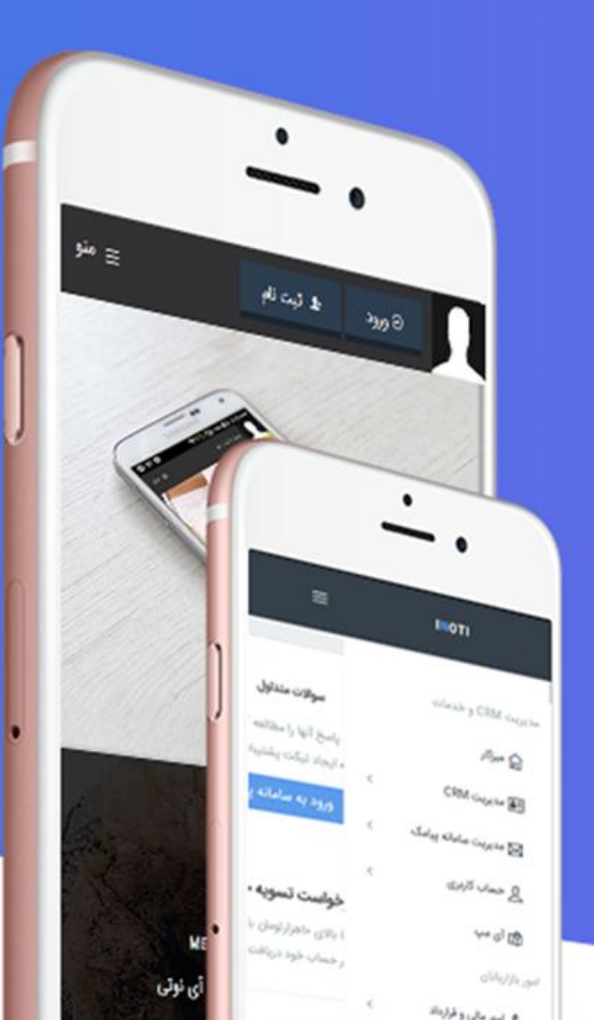

گردآورنده: امید نظری مقدم

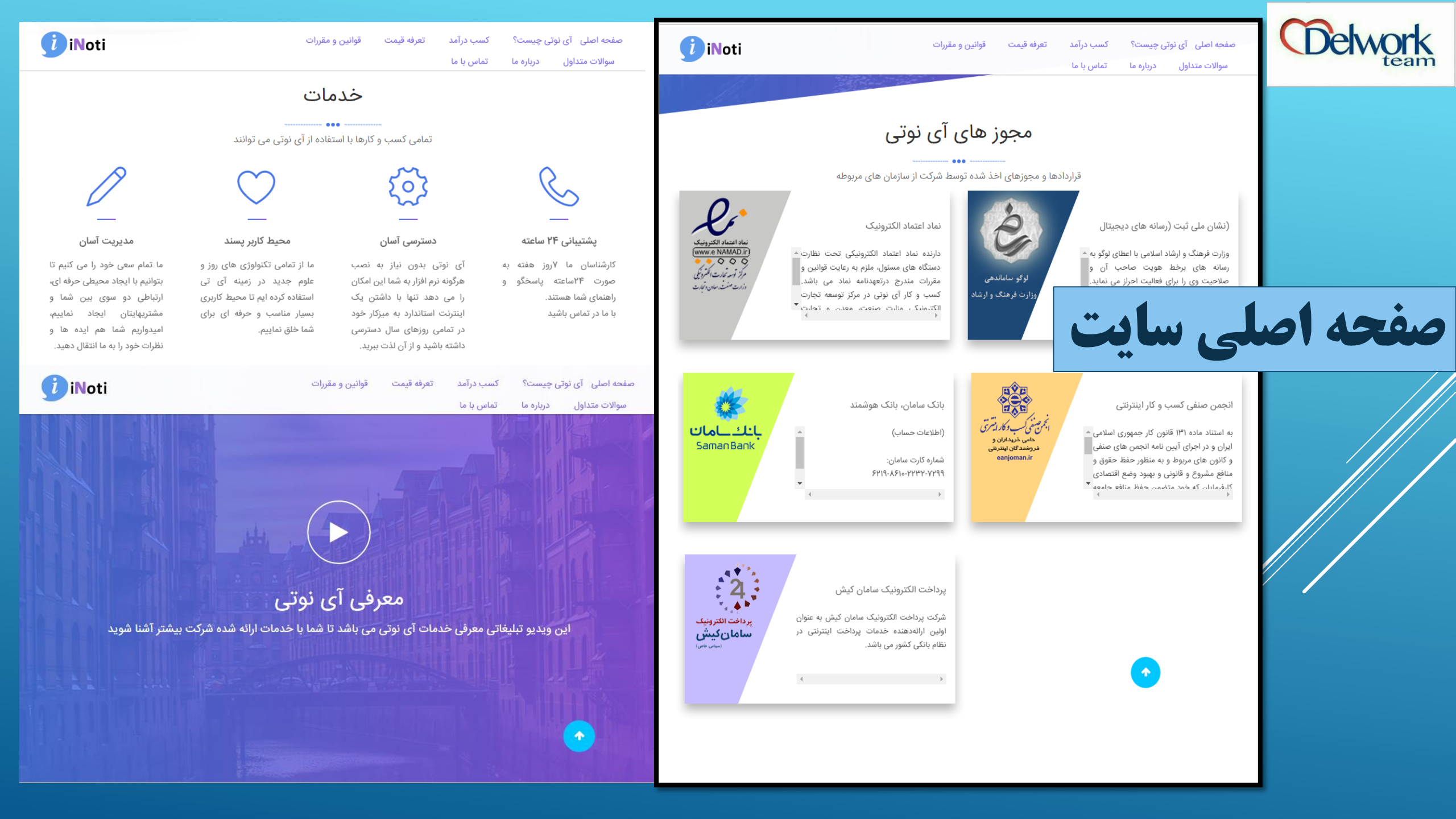

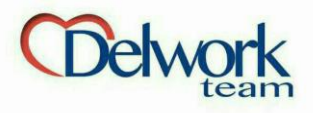

ثبت نام / ورود 🛛 صفحه اصلی آی نوتی چیست؟ کسب درآمد تعرفه قیمت قوانین و مقررات درباره ما تماس با ما

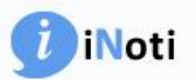

# (ITRAVEL) مرجع گردشگری ایران و جهان

هدف ما ایجاد یک مرجع قابل اطمینان برای گردشگران داخلی و خارجی است و سعی برآن داریم تا دقیق ترین اطلاعات را به شما ارائه دهیم. حمایت شما سرمایه ماست

-----

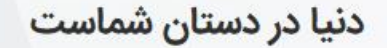

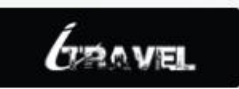

# آی نو تی چیست؟

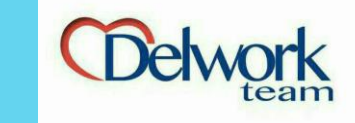

شرکت گسترش طراحان نقش الماس (بامسئولیت محدود) با شماره ثبت ۴۱۹۷۱۰، شناسه ملی ۱۰۳۲۰۷۱۰۶۹۶ فعالیت خود را با مدیریت آقای علی معارفی از تاریخ ۱۳۹۰/۰۹/۱۸ شروع کرده است.هسته اولیه این مجموعه در راستای حضوری پویا و خلاق در کسب و کارهای فضای مجازی شکل گرفت. ایده Inoti در ذهن مدیریت خلاق مجموعه در محموعه در سال ۱۳۹۱ با هدف ایجاد بزرگترین و بهترین "پنل پیامکی مدیریت ارتباط با مشتری" ایران شکل مجموعه در گرفت که از همان ایمان ایمان می معارفی از تاریخ ۵۰۹۰/۱۹۹۰ شروع کرده است.هسته اولیه این مجموعه در محموعه در راستای حضوری پویا و خلاق در کسب و کارهای فضای مجازی شکل گرفت. ایده Inoti در ذهن مدیریت خلاق مجموعه در سال ۱۳۹۱ با هدف ایجاد بزرگترین و بهترین "پنل پیامکی مدیریت ارتباط با مشتری" ایران شکل گرفت که از همان ابتدا چهارچوب فعالیت خود را بر پایه بهبود فرهنگ استفاده از پیام کوتاه و ارائه ی بهترین و جدیدترین خدمات به کاربران بنا نهاد. پس از سالها تلاش شبانه روزی بی وقفه و با به کارگیری کارشناسان جوان و مبتکر، اکنون مفتخریم اعلام کنیم که آی نوتی به عنوان یکی از برترین و کاربردی ترین محموت محدوان یکی از بر پایه بهبود فرهنگ استفاده از پیام کوتاه و ارائه ی بهترین و مدیدترین خدمات به کاربران بنا نهاد. پس از سالها تلاش شبانه روزی بی وقفه و با به کارگیری کارشناسان جوان و مبتکر، اکنون مفتخریم اعلام کنیم که آی نوتی به عنوان یکی از برترین و کاربردی ترین CRM در ایران به منوان به می آید.

- کارشناسان آی نوتی سعی داشته اند که با ارائه ساده ترین و در عین حال کامل ترین " سامانه پیامکی ارتباط بامشتری " پاسخگوی نیاز تمامی کاربران محترم باشند.
- سیستم بازاریابی و فروش آی نوتی انقلابی در صنعت فروش ایجاد کرده است که می توانیم این ادعا را داشته باشیم که سهم بسیار بزرگی را در این حرفه برای خود کسب کنیم. امیدواریم بتوانیم ضمن بهبود فرهنگ استفاده از این سامانه در ایران با ارائه راهکارهای نو در دنیای الکترونیک جهت کاهش اتلاف وقت و هزینه کاربران، خدمتگزار مردم ایران زمین باشیم.
  - بخش پشتیبانی آی نو تی
- آی نو تی (Inoti) به عنوان یکی از فعال ترین مجموعه های حوزه IT در زمینه ارائه خدمات مبتنی بر پیام کوتاه توانسته است با بهره گیری از نیروهای کار آمد و متخصص خود با ایجاد بزرگترین شبکه فروش شامل کارشناسان فروش، نمایندگان فعال و همچنین با بهره گیری از جدیدترین ساختارهای برنامه نویسی و طراحی تحت وب، خدمات متنوع، کارساز و موثری را برای مشتریان خود فراهم ساخته است

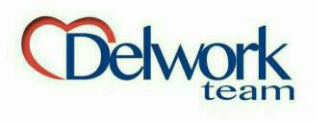

ثبت نام

عکس روبرو فرم ثبت نام در iNoti را نشان میدهد.

در کادر اول کد ملی کسی که این کار را به شما معرفی کرده وارد می

در کادر های بعدی مشخصات خودتان را وارد می کنید و در نهایت عکس کارت شناسایی معتبر خود را آیلود میکنید.

و در آخر دکمه ثبت نام را می زنیم. پس از ثبت نام پیامکی حاوی آدرس سایت، نام کاربری و رمز عبور به شماره ای که هنگام ثبت نام وارد کردید ارسال می شود.

| به خانواده بزرگ آی نوتی بپیوندید |  |
|----------------------------------|--|
|                                  |  |
| And had                          |  |
| دد ملی معرف                      |  |
| کد ملی معرف                      |  |
|                                  |  |
| نوع ثبت نام:                     |  |
|                                  |  |
| شخصی                             |  |
|                                  |  |
| نام                              |  |
| نام                              |  |
|                                  |  |
| نام خانوادگی                     |  |
|                                  |  |
| نام خانوادگی                     |  |
|                                  |  |
| کد ملی                           |  |
| کد ملی                           |  |
|                                  |  |
| تلفن همراه                       |  |
|                                  |  |
| تلفن همراه                       |  |
|                                  |  |
| شغل                              |  |
| شغل                              |  |
|                                  |  |
|                                  |  |
| روز ▼ ماه ▼ سال تولد ۱۹۳۰        |  |
|                                  |  |

/inoti.ir/Register/

| جنسيت                                                                                                    |
|----------------------------------------------------------------------------------------------------|
| مرد                                                                                                    |
| استان                                                                                                    |
| [استان]                                                                                                    |
|                                                                                                    |
| شهر                                                                                                    |
| [شهر]                                                                                                    |
| کلمه عبور                                                                                                    |
| کلمه عبور                                                                                                    |
| تكرار كلمه عبور                                                                                                    |
| تكرار كلمه عبور                                                                                                    |
| تصویر کارت شناسایی (.jpg <b>)</b><br>کارت شناسایی باید رنگی، عکس دار و حتما در آن کد ملی شخص رویت<br>شود.<br>*** مدرک شناسایی باید از یک نهاد رسمی دولتی صادر گردیده باشد. |
| ( کارت ملی، تواهینامه، پاسپورک، ساسامه، کارک پایان خدمت و)                                                                                                    |
|                                                                                                    |
| ثبت نــــــام                                                                                                    |
| 🔒 کلمه عبور خود را فراموش کردید ؟ بازیابی کنید                                                                                                    |
|                                                                                                    |
| عصو ای تونی هستید ۱ وارد سوید                                                                                                    |

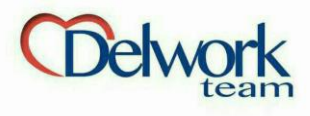

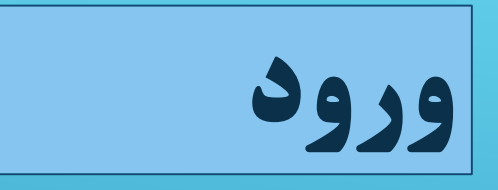

- بعد از ثبت نام، با استفاده از نام
   کاربری ،(که کد ملی خودتان
   است،) و رمز عبوری که هنگام ثبت
   نام وارد کردید می توانید وارد میز
   کار خودتان شوید.
- درصورت فراموش کردن رمز عبور،
   وارد قسمت بازیابی رمز عبور
   شوید. پس از وارد کردن کد ملی،
   رمز عبور برایتان پیامک می شود.

| iNoti ورود به سامانه                                                         |  |
|------------------------------------------------------------------------------|--|
| کد ملی                                                                       |  |
| کلمه عبور                                                                    |  |
| مرا به خاطر داشته باش                                                        |  |
| ₽ ورود به سامانه                                                             |  |
| ▲ کلمه عبور را فراموش کردید؟ بازیابی کنید ▲ عضو آی نوتی نیستید؟ ثبت نام کنید |  |
|                                                                              |  |

 $\leftrightarrow$   $\ni$  C

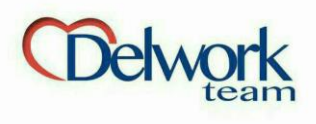

میز کار

بعد از ورود بوسیله نام کاربری و رمز عبور، وارد صفحه ی میزکار می شوید. در این صفحه میزان شارژ پیامکی، پورسانت (موجودی حساب)،وضعیت شما در باشگاه و نام و شماره پشتیبانتان درج شده است. همچنین خلاصه ی باشگاه مشتریان شما در کادر بعدی نمایش داده شده است. در صور کرید کد CRM مشخصات کد خریداری شده در کادر آخر قید شده است. مهمترین مزیت پوسته ی جدید دسترسی آسان به امکانات سایت بصورت طبقه بندی شده است که بوسیله منوی سمت چپ قابل دسترسی است.

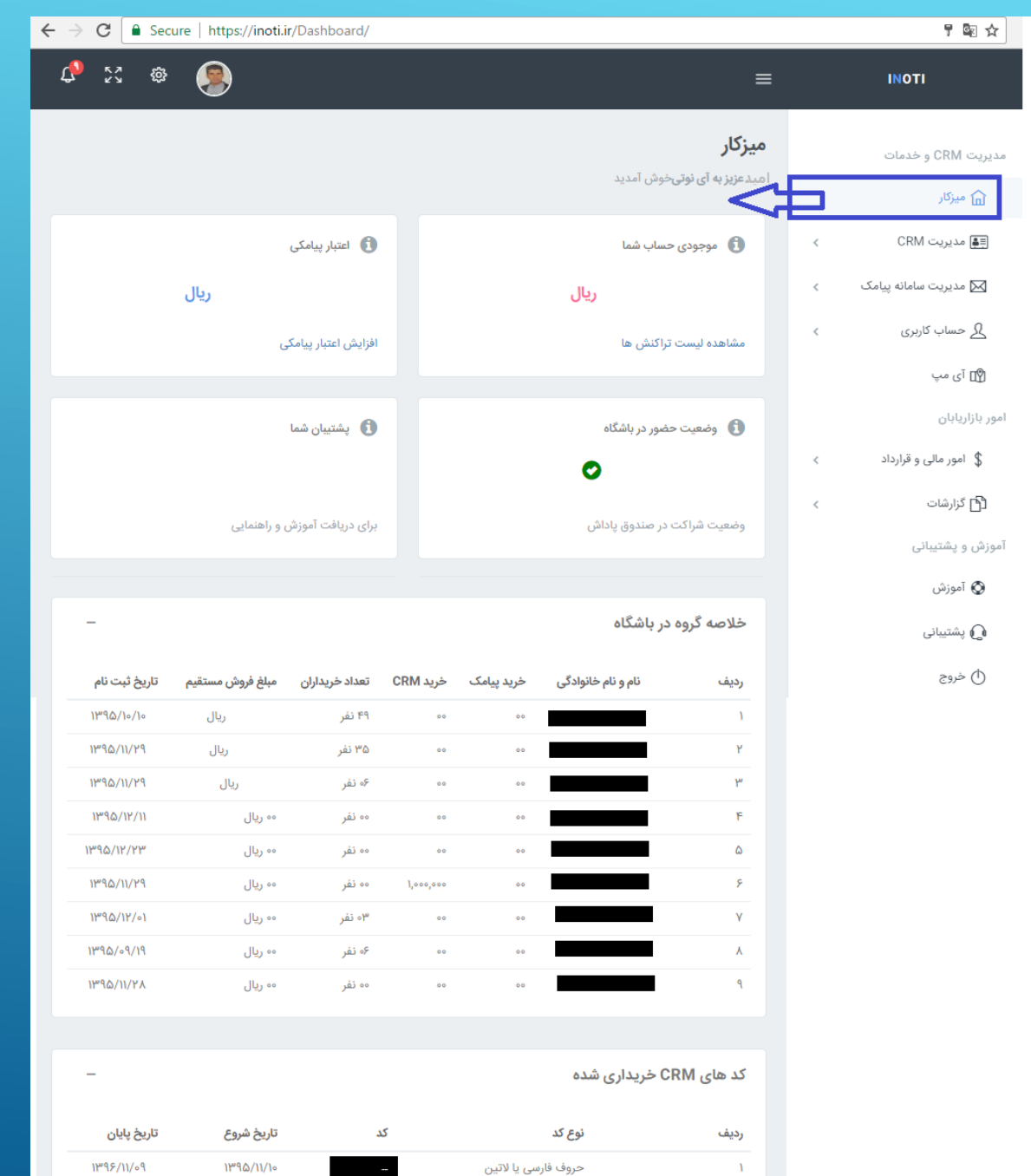

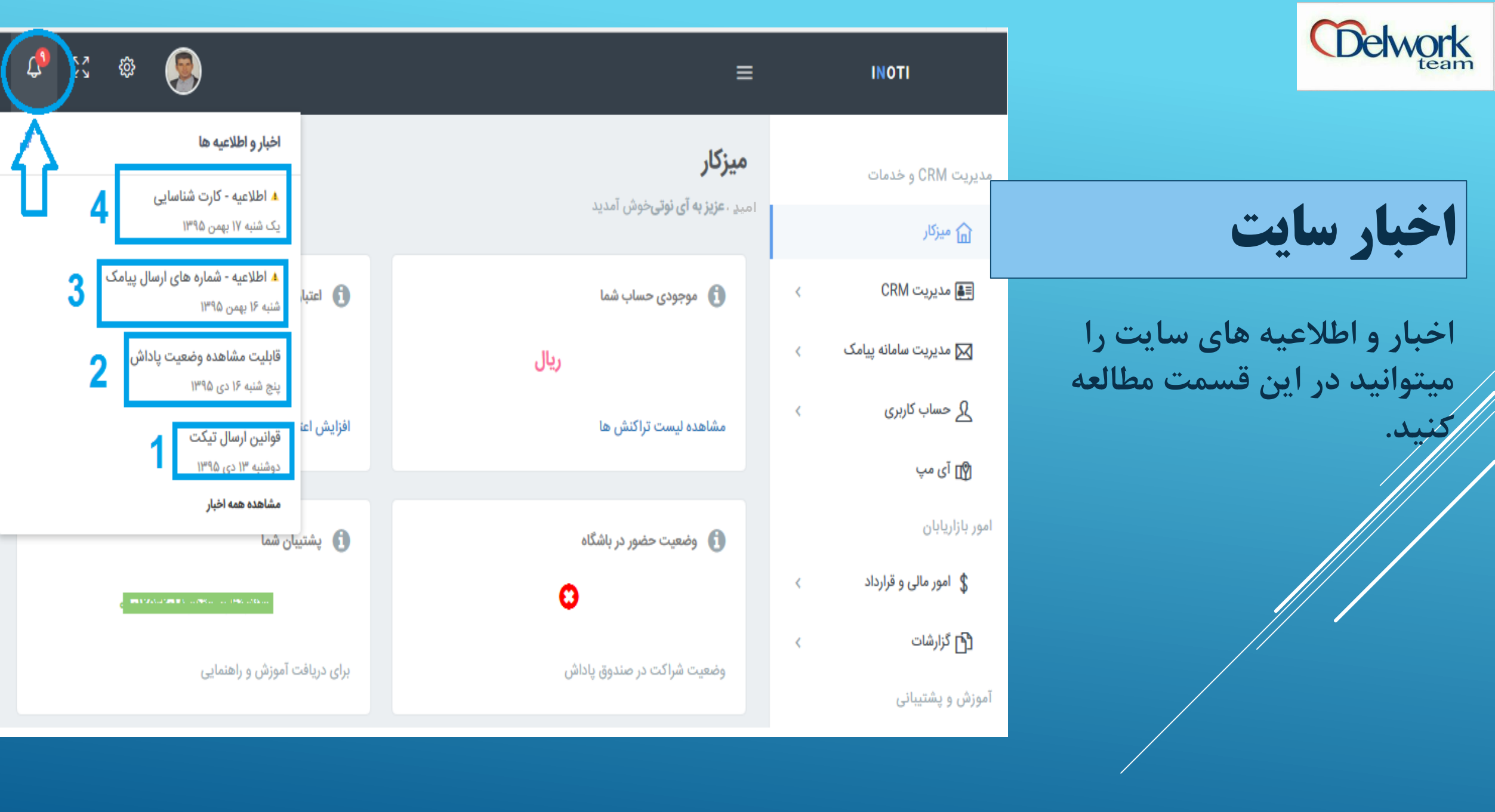

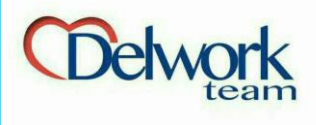

# فعال سازي سامانه

برای فعال سازی سامانه کد -ACC \*\*\*\*\*\* را به ۱۰۰۰۸۵۹۰ پیامک کنید. ۸ سیستم به کوچک یا بزرگ بودن حروف حساس نیست. ۲. به خط فاصله بین کد و ACC توجه شود. – درست است. \_ اشتباه است.

🞧 پشتيبانې

付 خروج

| A https://inoti.ir/Active/                                                                                                    | C Search       |     | ☆ 自 | ◙  | ÷         | î        | Ø                   |      |
|----------------------------------------------------------------------------------------------------|----------------|-----|-----|----|-----------|----------|---------------------|------|
| 🐥 53 🕸 🚺                                                                                                    |                | ≡   |     |    | INO       | тι       |                     |      |
|                                                                                                    | ید تلفن همراه  | تاي |     |    | يدمات     | CR و خ   | يت M                | دير  |
|                                                                                                    |                |     |     |    |           | کار      | ه ميز               | 1    |
| تایید تلفن همراه<br>کدی در اگروند با به شوا و ۱۹۵۰ مورد او از خوارد و متتقر شورد تا به                                                       | نحوه فعال سازی |     | ĸ   |    | CR        | بریت M   | 🛃 مدی               | 9    |
| د فرمز ردی ریز را به سماره ۱۵۵٬۵۰۰ ارسان تعایید و منظر متوید تا به<br>صورت خودکار به میزکار انتقال پیدا کنید و در صورتی که شماره تلفن خود را |                |     | <   | ىك | مانه پیاه | بریت سا  | 📈 مدب               | ]    |
| اشتباه ثبت کرده اید میتوانید از دکمه سبز رنگ زیر استفاده نمایید.<br>کد قرمز باید با شماره موبایلی که در زیر مشاهده می کنید ارسال<br>گردد     |                |     | ĸ   |    | رى        | باب کارب | u  2                | 2    |
| رپیام باید کامل و همراه با خط تیره ارسال شود)<br>(پیام باید کامل و همراه با خط تیره ارسال شود)                                               |                |     |     |    |           | مپ       | کا آی               | 1    |
| تغيير شماره تلفن همراه                                                                                                    |                |     |     |    |           | ان       | بازارياب            | ور   |
| شماره تلفن شما : *******م<br>محمد معادم معادم ۹۳۶۰                                                                                           |                |     | <   |    | قرارداد   | ر مالی و | \$ امو              |      |
| AUC                                                                                                    |                |     | <   |    |           | ۺٵؾ      | <mark>ک</mark> گزار | ì    |
|                                                                                                    |                |     |     |    | (         | شتيبانى  | ش و پ               | بوزا |
|                                                                                                    |                |     |     |    |           | زش       | 🔇 آمو               | )    |

© تمامی حقوق این وبسایت نزد شرکت گسترش طراحان نقش الماس (آی نوتی - iNoti) محفوظ بوده با کپی کنندگان این اثر بنا به قوانین جرایم رایانه ای جمهوری اسلامی ایران (ماده ۱،۱۲ و ۲۵) برخورد خواهد شد.

javascript:void(0);

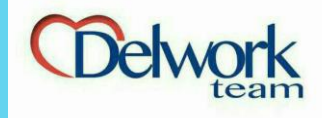

پوسته جدید سایت آی نوتی بسیار هوشمندانه طراحی شده و با دسته بندی
 های ایجاد شده، دسترسی را به قسمت های مختلف سایت آسان کرده است.
 منو آی نوتی به سه بخش اصلی تقسیم میشود:

مدیریت CRM و خدمات: ♦ 1. مدیریت CRM

2. مدیریت سامانه
 پیامکی

⊲ 3. حساب کاربری

< 4. آی مپ

**امور بازاریابان:** 1. امور مالی و قرارداد ها 2. گزارشات

**آموزش و پشتیبانی:** 1.آموزش 2.پشتیبانی 3. خروج

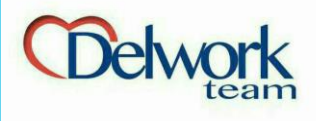

# مديريت CRM **ORM (های)**

این قسمت می توانید کد CRM ذخیره شدم را ویرایش کنید، کد را تغییر دهید، ات تلکرام را فعال کنید ، کد را خریداری الغورزرو كنيد.

| $\rightarrow$ | C          | 🔒 Se       | cure  | https:/ | /inoti.i | r/EBCN | /lanag | e/      |    |             |           |         |                                           |                          |                                                                           |                                |          |   |                |                                                                                      | ፼ ☆                                                 |                |
|---------------|------------|------------|-------|---------|----------|--------|--------|---------|----|-------------|-----------|---------|-------------------------------------------|--------------------------|---------------------------------------------------------------------------|--------------------------------|----------|---|----------------|--------------------------------------------------------------------------------------|-----------------------------------------------------|----------------|
| ţ             | K 7<br>K 3 | ¢          | •     | 9       |          |        |        |         |    |             |           |         |                                           |                          |                                                                           | =                              | ∎        |   | I              | INOTI                                                                                |                                                     |                |
|               |            |            |       |         |          |        |        |         | ید | شاهدہ می کن | بود را ما | و شدہ خ | <b>CRN</b><br>بداری و یا رزر              | <b>ی ا/</b><br>ب خرید    | <b>ت کد هار</b><br>ت زیر کد های                                           | <b>مدیریت</b><br>نما در لیس    | <b>0</b> |   | ć              | C و خدمات<br>ر                                                                       | یت RM<br>میزکا                                      | مدير<br>(      |
|               |            |            |       |         |          |        |        | فيير كد | 5  | پ فاکتور    | چا        | گرام    | یا لاتین<br>۱۳<br>۱<br>د <b>متورات تا</b> | ۱۹۵/۱۱<br>۱۹۹۶/۱۱<br>۱۰۰ | ند : حروف فار<br>بشروع : ۱/۱۰<br>بیایان : ۲۰۹۹<br>نیرنده : ۱۹۵۰<br>ویرایش | کد :<br>نوع ک<br>تاریخ<br>خط گ |          |   | ی) CRM<br>در ا | یت CRM<br>ریت کد (ها<br>ش عملیات ا<br>د کد CRM<br>ش کد CRM<br>های مزایده<br>ل کد CRM | مدیر<br>گزار<br>خری<br>کد ه<br>انتق                 |                |
| ©۲۰           | IY. iNc    | oti All ri | ights | reserve | d.       |        |        |         |    |             |           |         |                                           |                          |                                                                           |                                |          | < | پیامک<br>اد    | یت سامانه<br>ب کاربری<br>پ<br>مالی و قرارد                                           | ⊠ مدیر<br>2 حسا<br>10 آی ∘<br>بازاریابار<br>\$ امور | ا<br>د<br>امور |

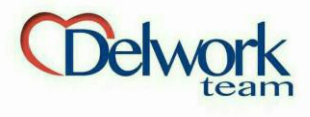

# **مدیریت CRM** کزارش عملیات CRM

در این قسمت میتوانید وضعیت ارسال کارت ویزیت خود را به شماره های مختلف بر اساس ساعت و تاریخ مشاهده گاهی ممکن است از شماره ای دستوری ارسال شود اما به دلیل عدم موجودی کارت ویزیت برای شخص ارسال نگردد که در این صورت شماره ذخیره می شود اما پیامک حاوی کارت ویزیت شما ارسال نمیگردد.

| C       | 🔒 Secu                                                                                                | re   https://inot | ti.ir/EBCRcv/ |        |                      |           |   | ⊠ ☆ :               |  |
|---------|----------------------------------------------------------------------------------------------------|-------------------|---------------|--------|----------------------|-----------|---|---------------------|--|
| K.<br>Ľ | , ŵ                                                                                                   |                   |               |        |                      |           | ≡ | INOTI               |  |
|         | مدیریت CRM و خدمات<br>شما در زیر میتوانید وضعیت درخواست ها از کد CRM خود را مشاهده نمایید<br>ش میزکار |                   |               |        |                      |           |   |                     |  |
|         |                                                                                                    |                   |               |        | نش ها                | ليست تراك |   | دیریت CRM ا         |  |
|         |                                                                                                    | وضعيت             | تلفن          | کد CRM | تاريخ و ساعت         | رديف      |   | مدیریت کد (های) CRM |  |
|         |                                                                                                    | رسال شد           | ٥٩١٢          | 1.00   | 18:86:00 1290/12/22  | 1         |   | گزارش عملیات CRM    |  |
|         |                                                                                                    | رسال شد           | ٥٩١٢          |        | 18:88:00 1290/12/21  | ٢         |   | خرید کد RM          |  |
|         |                                                                                                    | رسال شد           | 091Y          |        | 114:20:00 1290/12/28 | ٣         |   | فروش کد CRM         |  |

کد های مزایده فروش

انتقال کد CRM

🖂 مدیریت سامانه پیامک

کے حساب کاربری

\$ امور مالی و قرارداد

🖞 آی مپ

امور بازاريابان

| ارسال شد | 091Y  | 1.00 | 18:FF:00 1890/17/71                            | ١  |
|----------|-------|------|------------------------------------------------|----|
| ارسال شد | ° JIL | 1.00 | 18:46:00 1290/12/21                            | ٢  |
| ارسال شد | ° JIL | 1.00 | 114:20:00 1140/17/28                           | ٣  |
| ارسال شد | ° JIL | 1.0  | 12:10:05 1290/17/28                            | ۴  |
| ارسال شد | 091Y  | 1.1  | 11:09:47 1290/17/78                            | ۵  |
| ارسال شد | ogom. |      | 11:27:07 1290/12/28                            | ۶  |
| ارسال شد | ۹۱۸   | 1.00 | 11:0F:00 1890/17/71                            | γ  |
| ارسال شد | ٥٩١٢  | ۵,   | 22:32:00 1240/12/20                            | ٨  |
| ارسال شد | 0910  | G,   | 21:00:0F 1290/17/77                            | ٩  |
| ارسال شد | ٩١٢   | G,   | Yo:20:17/17/17/17/17/17/17/17/17/17/17/17/17/1 | ١٥ |
| ارسال شد | ٥٩IY  | G,   | 21:22:22 Imga/17/20                            | n  |
| ارسال شد | ٥٩١٥  | G,   | 19:17:45 1290/17/20                            | ١٢ |

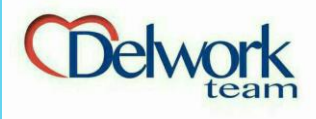

مديريت CRM CRM خرید کد های CRM

ردر این قسمت می توانید تعرفه این کد ها را مشاهده کنید و پس از انتخاب نوع آن، کد مورد نظر را برای تست یا خرید رزرو کنید.

| → C Secure   https://inoti.ir/EBC/                 |                                                                                                    | ፼ ☆                                            |
|----------------------------------------------------|----------------------------------------------------------------------------------------------------|------------------------------------------------|
| 🗘 23 🐵 🥵                                           | ≡                                                                                                    | ΙΝΟΤΙ                                          |
| نمایید، لطفا شرایط و قوانین خرید را مطالعه نمایید. | <b>استعلام و خرید کد CRM</b><br>شما در این قسمت میتوانید اقدام به خرید و یا رزرو کد CRM مورد نظر خود ن                                                          | مدیریت CRM و خدمات<br>آ میزکار                 |
| نوع کد CRM<br>تک رقمی                              | قوانین و شرایط خرید کد CRM                                                                                                    | مدیریت CRM ایس مدیریت CRM مدیریت کد (های)      |
| کد اول<br>کد ا                                     | ۱- بعد از خرید کد، ۵درصد مبلغ خرید کد را شارژ هدیه دریافت<br>می کنید.<br>۲- در انتخاب نوع کد دقت نمایید.<br>۳- شما در برخش مدیدیت کرهای CDM و میتانند کد        | گزارش عملیات CRM<br>خرید کد CRM<br>فروش کد CRM |
| تعرفه کد های CRM<br>نوع کارت قیمت                  | خریداری شده خود را تغییر دهید.<br>خریداری شده خود را تغییر دهید.<br>۴- برای فعال بودن کارت ویزیت الکترونیکی از موجود بودن<br>اعتبار پیامکی اطمینان حاصل نمایید. | کد های مزایده فروش<br>انتقال کد CRM            |
| تک رقمی<br>دو رقمی                                 | ۵- بعد از خرید کد متن کارت ویزیت الکترونیکی خریداری شده<br>را ویرایش کنید<br>۶- امکان ارتقاء کد امکان پذیر می باشد، ولی تنزل کد امکان                           | ⊠ مدیریت سامانه پیامک پ<br>مساب کاربری ک       |
| سه رقمی<br>چهار رقمی                               | پذیر نیست.<br>۲- بعد از خرید کد، امکان انتقال به کاربر دیگر میسر می باشد.<br>۸- بعد از رزرو کد در بخش مدیریت کدهای CRM می توانید                                | ا∑] آی مپ                                      |
| پنج رقمی<br>شش رقمی الی یازدہ رقم                  | رزرو خود را نهایی کنید.<br>۹- با انتخاب نوع کد "فارسی و لاتین" شما می توانید ۲ کد<br>بسته به سلیقه خود انتخاب نمایید.                                           | امور بازاریابان<br>\$ امور مالی و قرارداد >    |
| حروف فارسی یا لاتین<br>حروف فارسی و لاتین          | ۱۰- پس از خرید کد و پرداخت مبلغ آن، امکان کنسل کردن و<br>استرداد وجه وجود ندارد.<br>۱۱- در هنگام تایپ اعداد، دقت نمایید که کیبورد شما لاتین                     |                                                |
| خرید کد و بررسی CRM رزرو کد   ۶۰ دقیقه             | יומג,                                                                                                    |                                                |

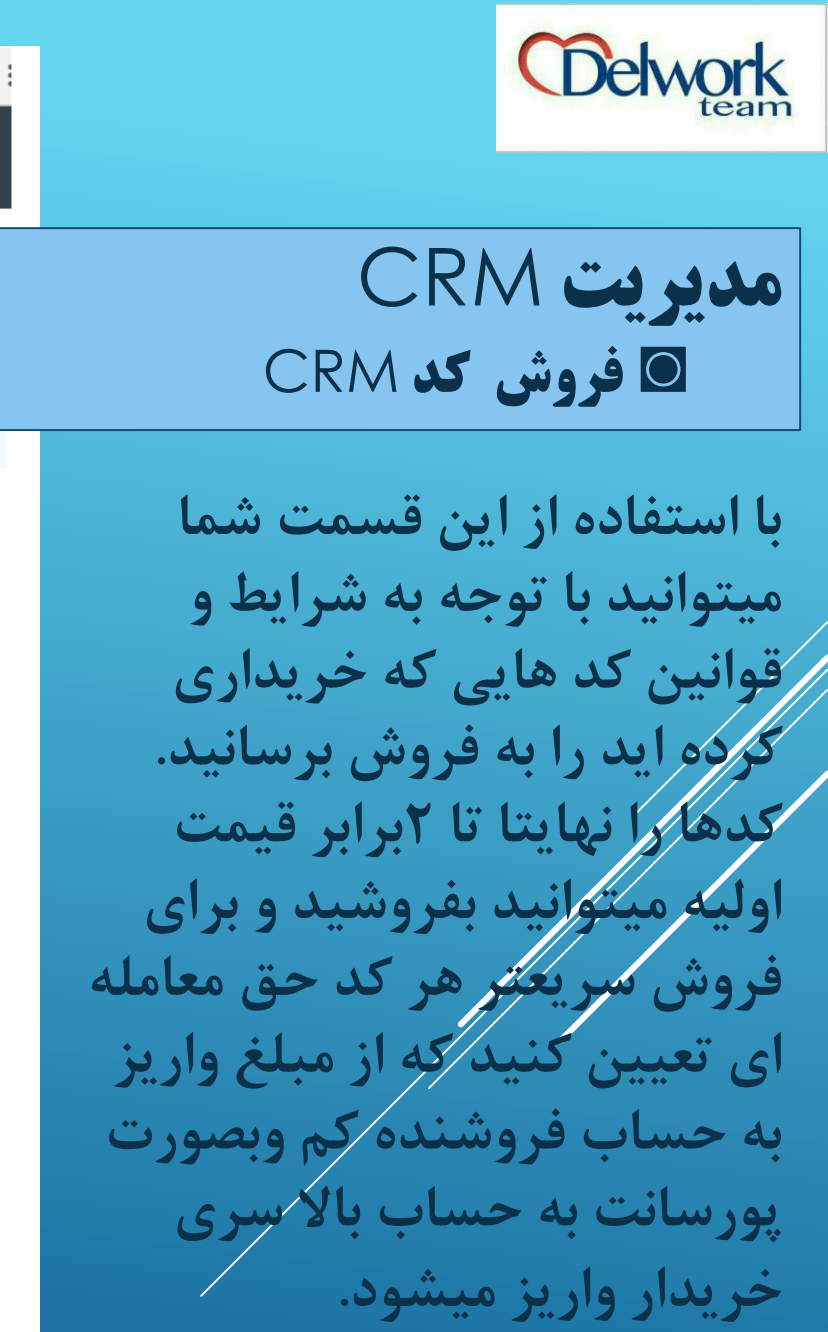

# الا المالية المحالية المح

انتقال کد CRM

📈 مدیریت سامانه پیامک 🔹 » کے حساب کاربری 🔹

🖞 آی مپ

امور بازاريابان

\$ ⊉

\$ امور مالی و قرارداد

# ثبت مزایده فروش کد CRM

شما می توانید در این قسمت کد خریداری شده توسط خودتان را برای فروش به دیگر کاربران ثبت نمایید

## قوانین و شرایط مزایده

شما می توانید کد CRM خود را به فروش برسانید و می توانید با افزایش نرخ بالاتر از قیمت تعرفه سایت (حداکثر دو برابر قیمت خرید) آنرا در مزایده قرار دهید.

لازم به ذکر است: شما می تواند درصدی را به عنوان پورسانت مشخص کرده تا کد شما سریعتر فروخته شود. در صورت فروش کد، درصد پرداخت پورسانتی که توسط شما مشخص شده، از مبلغ پیشنهادی کد کسر و الباقی مبلغ به حساب شما واریز می گردد.

درصد مشخص شده توسط شما جهت بازاریابی، طبق طرح تجاری آی نوتی به حساب معرف خریدار جدید کد و صندوق پاداش آی نوتی واریز می گردد.

|      | کد های CRM شما         |
|------|------------------------|
| •    | [-کد های CRM شما-]     |
|      | قیمت (ریال)            |
| ريال | مبلغ مورد نظر جهت فروش |
|      | درصد حق معامله         |
| درصد | درصد حق معامله         |
|      | کلمه عبور              |
|      | کلمه عبور              |
|      | کلمه عبور              |

تاريخ

Secure | https://inoti.ir/ebcsale/

مبلغ درصد حذف

ثبت کد برای فروش

 $\leftarrow \rightarrow$ 

L.

С

к Л К У ŝ

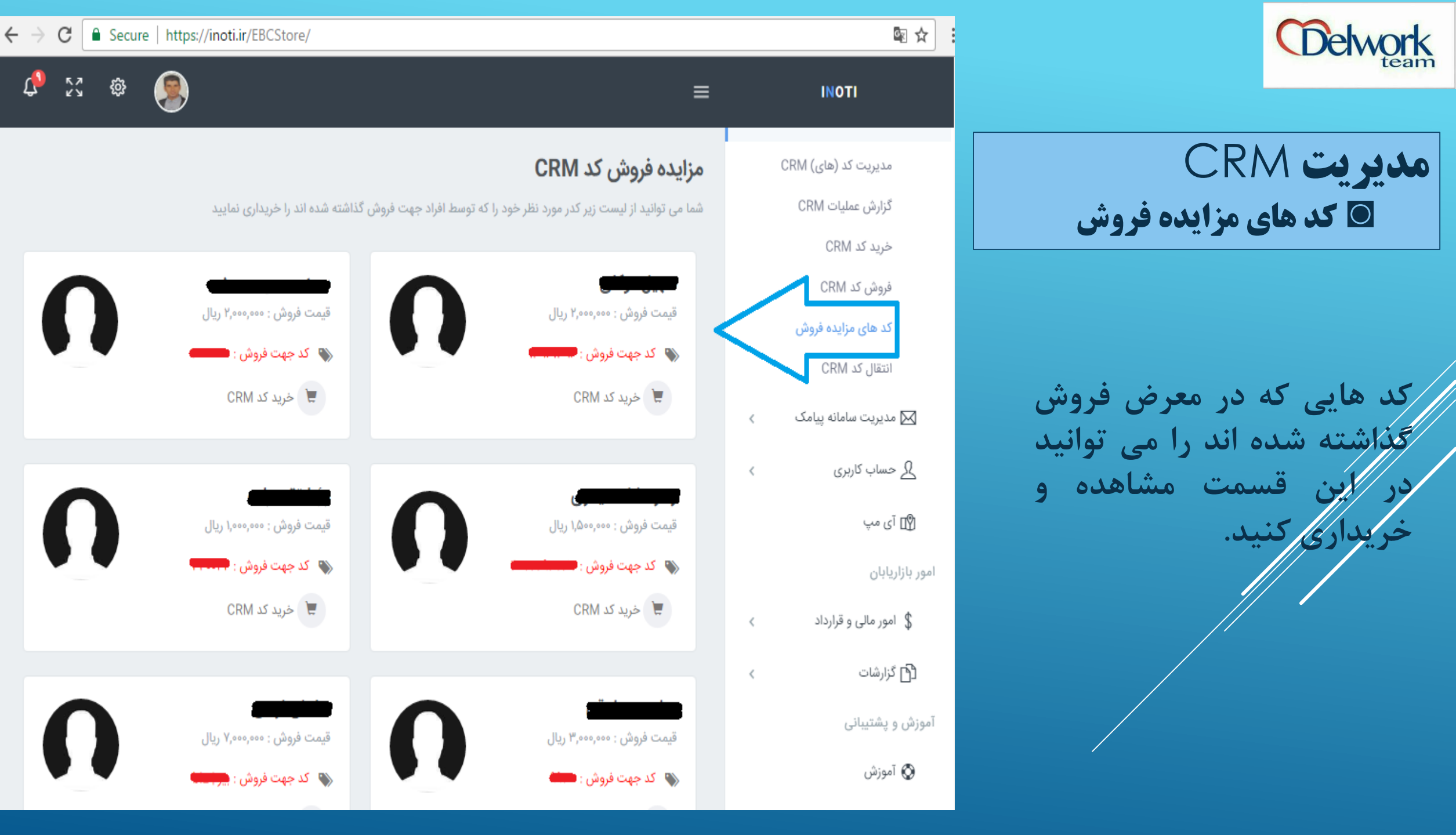

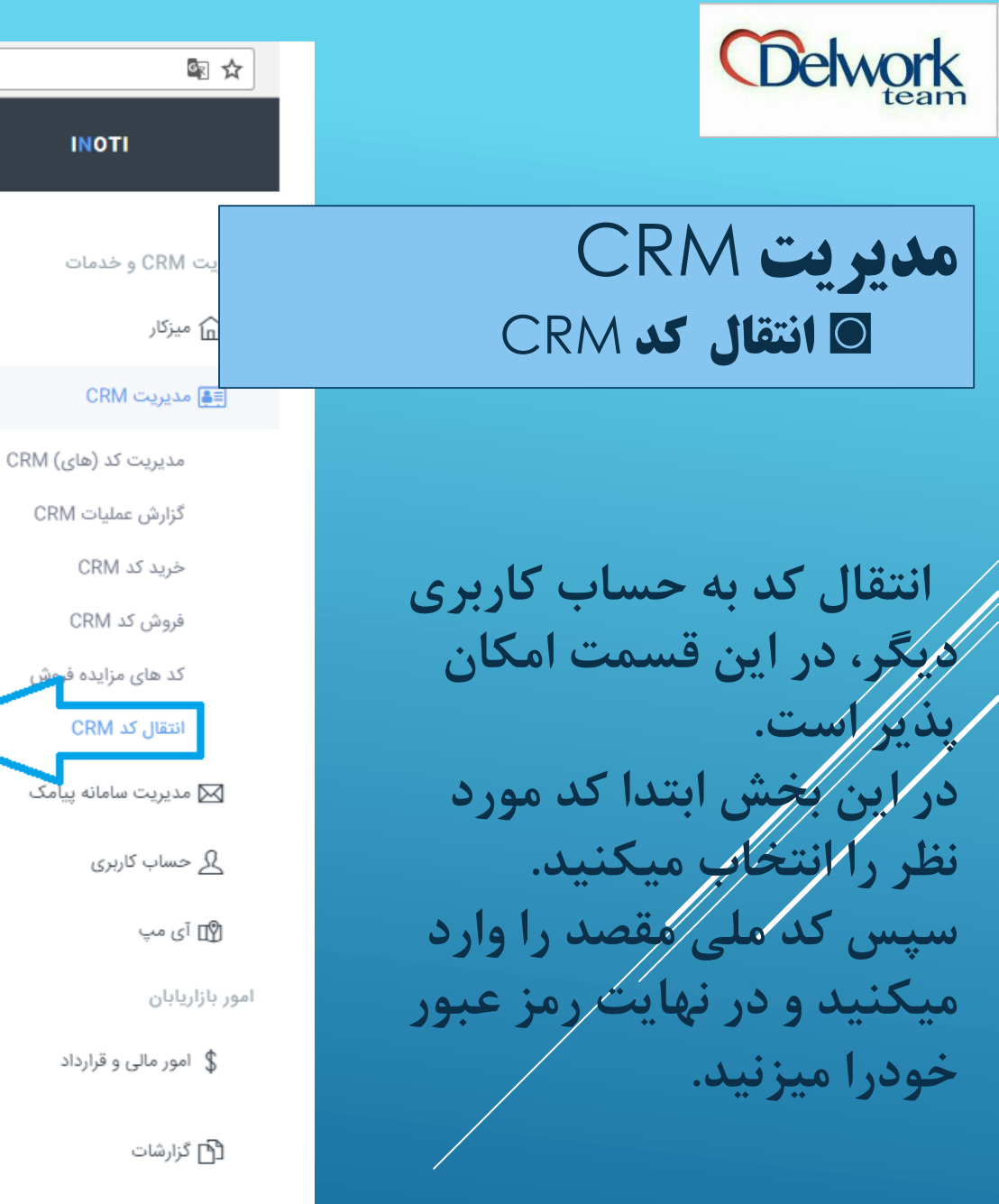

# انتقال كد CRM

≡

INOTI

شما می توانید کد CRM خود را به شخص دیگری با تکمیل کردن فرم زیر انتقال دهید

## قوانین و شرایط انتقال کد CRM

۱- پس از وارد کردن کد ملی دریافت کننده، نام و نام خانوادگی شخص را مشاهده نمایید و بعد اقدام به انتقال کد نمایید. ۲- از این پس کلیه حقوق مادی و معنوی و مسئولیت مربوط به این کد به شخص جدید واگذار می گردد.

۳- پس از تأیید انتقال شما دیگر مالک کد ذکر شده نخواهید بود و در نتیجه هیچ حقی جهت دریافت پشتیبانی های بعدی در خصوص این کد را ندارید.

۴- شرکت هیچ مسئولیتی درقبال برگشت کد به ناحیه کاربری اولیه را ندارد.

۵- شرکت مسئول روابط مالی فی ما بین انتقال دهنده و انتقال گیرنده نمی باشد.

۶- مسئولیت واگذاری کد برعهده طرفین می باشد.

۲- برای انتقال امن می توانید از بخش مزایده کد، کد خود را به فروش برسانید.

|   | کد های CRM شما :                         |
|---|------------------------------------------|
| • | [-کد های CRM شما-]                       |
|   | کد ملی دریافت کنندہ                      |
|   | کد ملی گیرنده کد CRM                     |
|   | کلمه عبور                                |
|   | کد ملی گیرنده کد CRM<br><b>کلمه عبور</b> |

Secure | https://inoti.ir/TransferCRM/

كلمه عبور

آموزش و پشتیبانی

© YoIY. iNoti All rights reserved.

 $\leftarrow \rightarrow$ 

С

К Л К У

\$

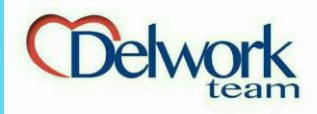

مديريت سامانه پيامكي 🖸 ارسال پیامک

برای ارسال پیامک به شماره هایی که در دفترچه تلفن ذخيره نموده ايد از اين قسمت اقدام می کنید. با استفاده از این آیکن میتوانید پیام هایی را دخیرہ کنید تا در تاریخ یا مناسبتی مشخص بطور خودکار ارسال شود. بعداز ارسال پیامک مشاهده گزارش را بزنید . پایین صفحه کادری است که مشخص میکند که چند شماره بلک لیست هستند. بعد از ورود به صفحه جدید برای ارسال به بلک لیست دکمه ارسال را میفشارید تا پیام ها با دستگاه GSM ارسال شود.

#### ارسال پیامک

🗟 🏠

INOTI

مدیریت CRM و خدمات

🖂 مدیریت سامانه پیامک

ارسال پيامک

دفترچه تلفن

خبرم کن

تبریک تولد

ارسال کد پستی (ایرانسل)

ارسال کشوری (همراه اول)

افزایش اعتبار پیامکی

انتقال اعتبار پیامکی

گزارش ارسال زماندار

گزارش شارژ حساب

<u>م</u> حساب کاربری

\$ امور مالى و قرارداد

ل¶⊒ آی مپ

🔁 گزارشات

آموزش و پشتیبانی

🛇 آموزش

🕥 پشتیبانی

🛈 خروج

امور بازاریابان

گزارش ارسال استان / شهر

گزارش ارسال بلک لیست گزارشات ارسال

🕤 میزکار چھ CRM

شما در این قسمت میتوانید به صورت گروهی و یا تکی اقدام به ارسال پیامک نمایید، لطفا قبل از ارسال حتما قوانین درج شده را مطالعه نمایید

#### قوانین ارسال پیامک

#### \*\*محتوای پیام ارسالی (پیامک) باید مطابق با قوانین ذیل باشد\*\*

۱- قبل از ارسال پیامک به صورت تکی، دفترچه تلفن، انبوه (پالک) و... یک پیامک تست به خط خود ارسال شود. ۲- متن پیامک به صورت ناشناس نباشد (پیام ناشناس پیامی است که گیرنده پیام در زمان دریافت پیامک شماره تماسی را در آن مشاهده نکرده و قادر به شناسایی هویت فرستند پیامک نباشد)

۳- با اصول و مبانی دین اسلام و قانون اساسی جمهوری اسلامی ایران مغایرت نداشته و در تضاد نباشد. ۴- باعث تشویش اذهان عمومی نگردد.

> ۵- مخل نظم و آرامش حاکم بر جامعه نباشد. ۶- به اخلاق حسنه حاکم بر جامعه آسیب نرساند.

۲- با سیاست های فرهنگی، اجتماعی و اقتصادی کشور مغایرت نداشته باشد.

|               |                                | دفتر چه تلفن :        |
|---------------|--------------------------------|-----------------------|
| •             | فن-]                           | [-دفترچه تل           |
|               | به شماره تلفن (ها) :           | ارسال مستقيم          |
|               |                                | شماره تلفن            |
|               | ایت ۵ بخش <mark>)</mark>       | متن پیامک (نھ         |
|               |                                | متن پیامک             |
|               |                                |                       |
|               |                                |                       |
|               |                                |                       |
| تعداد بخش : • | تعداد کاراکتر : <mark>0</mark> | قيمت : <mark>ہ</mark> |

Secure | https://inoti.ir/Send/

#### 🔺 ارسال برای زمان مشخص

|     |      |     | خ زير | سال در تاری |
|-----|------|-----|-------|-------------|
| سال | •    | ماه |       | روز         |
|     |      |     | ساعت  | ارسال در    |
| *   | ساعت | •   |       | دقيقه       |

#### ارسال خودکار به صورت دوره ای

فیلد زیر بر اساس تعداد روز تکمیل می شود و در صورت وارد شدن مقداری به جز ه یا خالی بود، روز های آتی پیام های شما به صورت خودکار به لیست ارسال اضافه و برای مخاطبین ارسال می گردد

تعداد روز به صورت عدد

#### 🔻 🛛 ارسال برای مناسبت مشخص

#### مناسبت های رسمی

شما میتوانید مناسبت مورد نظر خود را جهت ارسال پیام مورد نظرتان انتخاب نمایید تا در روز سرسید ارسال گردد. توجه داشته باشید هزینه و تعداد پیامک در روز و ساعت ارسال محاسبه و از اعتبار پیامکی شما کسر می گردد

▼ [مناسبت ها]

ارسال پیامک 🗸

© YolY. iNoti All rights reserved.

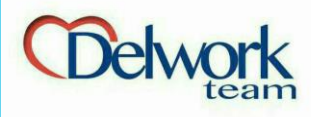

مديريت سامانه پيامكي 🖸 دفترچه تلفن

شما میتوانید شماره هایی که دارید را در این قسمت ذخیره کنید. برای ذخیره شماره ها ابتدا در کادر مشخص شده «نام دفترچه تلفن» را میرویسید و سپس دکمه ذخیره اطلاعات را میزنید. پس از ایجاد دفتر تلفن بروی دکمه مخاطبین کلیک میکنید و شماره هارا ذخیره می کنید. شماره هایی که با استفاده از کد CRM ذخیره می شود نیز در این قسمت قابل بازيابي است.

| $\leftrightarrow \ \exists \ G$ | Secure   | e   https://inoti.ir/PhoneBook/ |   | ه لي  |  |
|---------------------------------|----------|---------------------------------|---|-------|--|
| <b>¢</b> 23                     | \$<br>\$ |                                 | ≡ | ΙΝΟΤΙ |  |
|                                 |          |                                 |   |       |  |

## مديريت مخاطبين

مدیریت CRM و خدمات

🗐 مديريت CRM

🖂 مدیریت سامانه پیامک

ارسال پیامک

دفترجه تلفن

ارسال کد پستی

خبرم کن

تبریک تولد

افزایش اعتبار پیامکی

انتقال اعتبار پیامکی

گزارش ارسال زماندار

گزارش ارسال استان / شهر

گزارش ارسال بلک لیست

ارسال کشوری (همراه اول)

🔓 میزکار

شما میتوانید به تعداد نامحدود اقدام به ایجاد دفترچه تلفن نمایید و در آن دفترچه اقدام به ذخیره مخاطبین خود نمایید

| نام دفترچه تلفن | ويرايش             | مخاطبين | نام دفترچه             | رديف |
|-----------------|--------------------|---------|------------------------|------|
| نام دفترچه تلفن | ويرايش مخاطبين حذف | ٢       | مخاطبین CRM باغ گردو   | ١    |
| ذخيره اطلاعات   | ويرايش مخاطبين حذف | ١       | مخاطبين CRM Bagh gerdo | ٢    |
|                 | ويرايش مخاطبين حذف | ١       | مخاطبين CRM اركيده     | ٣    |
|                 | ويرايش مخاطبين حذف | ١       | مخاطبین CRM آب وآتش    | ۴    |
|                 | ويرايش مخاطبين حذف | ١       | مخاطبين CRM Nemati     | ۵    |
|                 | ويرايش مخاطبين حذف | ١       | مخاطبین CRM نعمتی      | ۶    |
|                 | ويرايش مخاطبين حذف | ١       | مخاطبين CRM باغ خاطره  | γ    |
|                 | ويرايش مخاطبين حذف | ١       | مخاطبين CRM مرواريد    | ٨    |

© YoIY. iNoti All rights reserved.

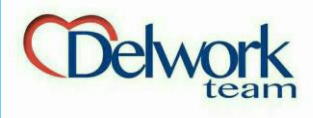

مديريت سامانه پيامكي 🗖 ارسال کد پستی (ایرانسل)

برای ارسال پیامک انبوه به شماره های ایرانسل، از این قسمت اقدام میکنید. برای این منظور ۴یا۵رقم اول کد پستی هر منطقه را وارد میکنید. پس از تایید و بر آورد تعداد، مشخص می کنید به چند نفر تبلیغات شما ارسال شود و در نهایت متن را می نویسید. بعد از این مراحل با توجه به تعداد بخش و تعداد ارسال هزینه بر آورد میشود. (بزودی امکان ارسال به ۴ اپراتور فعال میشود.)

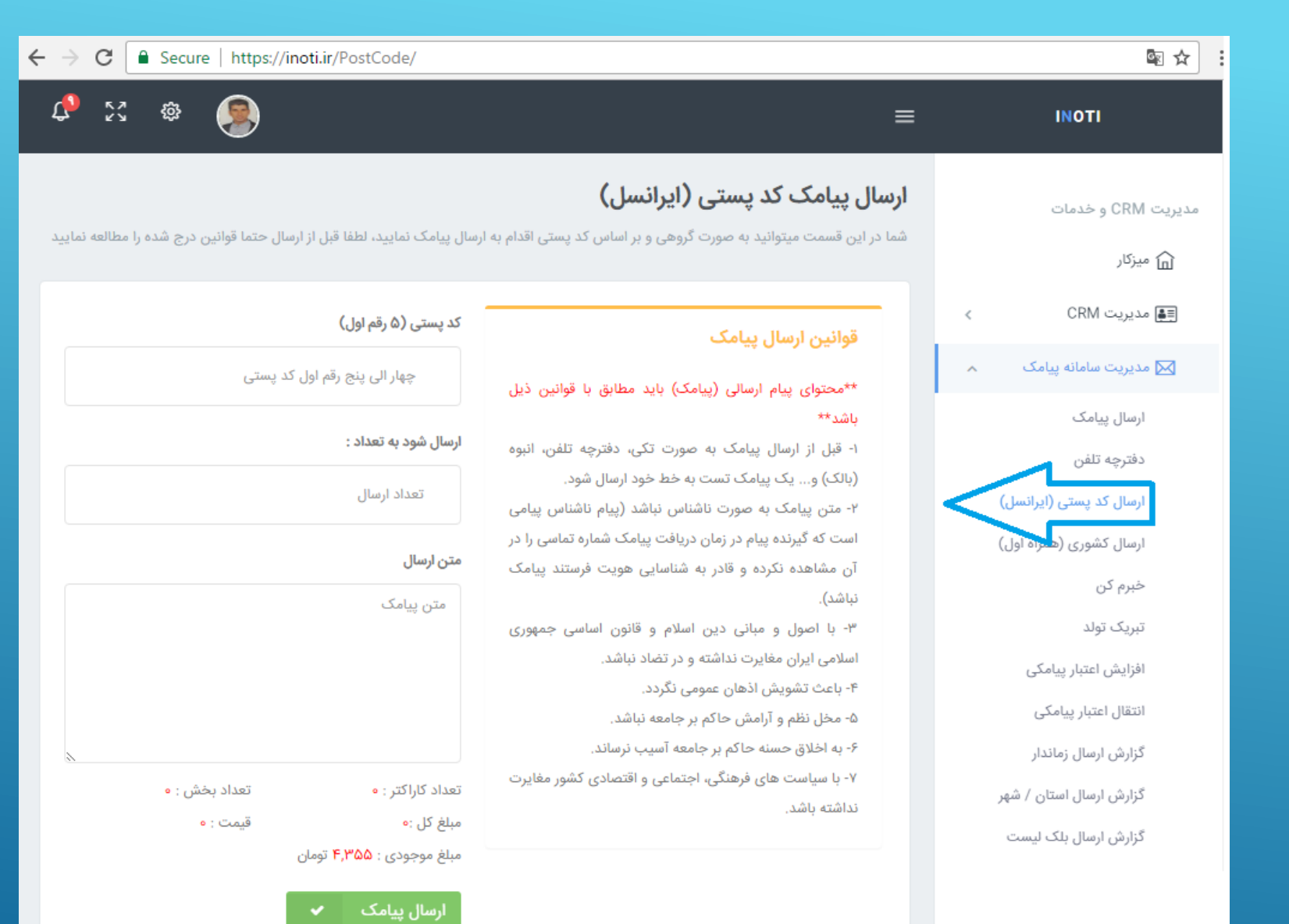

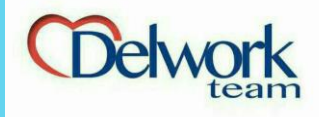

مديريت سامانه پيامكي 🖸 ارسال کشوری (همراه اول)

برای ارسال پیامک انبوه به خطوط همراه اول از این قسمت اقدام میکنید. در این بخش میتوانید مجموعه هدف خود را کوچک کنید و براساس سن، جنسیت، شهرو استان، و پیش شماره ارسال کنید. نکته: بعد از بررسی تعداد، کادری به شما نمایش داده میشود بنام ردیف که این کادر از ارسال پیامک تکراری جلوگیری میکند.

| =                                                                                            | ≡ імоті                   |
|----------------------------------------------------------------------------------------------|---------------------------|
| ارسال پیامک استان / شهر (همراه اول)                                                          | مدیریت CRM و خدمات        |
| شما در این فسمت میتوانید به صورت دروهی و بر اساس دد پستی اقدام                               | ه میزکار                  |
|                                                                                              | دیریت CRM <               |
| قوانین ارسال پیامک                                                                           |                           |
| **محتوای پیام ارسالی (پیامک) باید مطابق با قوانین ذیل                                        | ⊠ مدیریت سامانه پیامک     |
| باشد**<br>۱- قبل از ارسال بیامک به صورت تکی دفترچه تلفرس انبوه                               | ارسال پیامک               |
| (بالک) و یک پیامک تست به خط خود ارسال شود.                                                   | دفترچه تلفن               |
| ۲- متن پیامک به صورت ناشناس نباشد (پیام ناشناس پیامی                                         | ارسال کد پستی مانسل)      |
| است که گیرنده پیام در زمان دریافت پیامک شماره تماسی را در                                    | ارسال کشوری (همراه اول)   |
| ان مشاهده نکرده و قادر به شناسایی هویت فرستند پیامک<br>نیاشد).                               | خبرم کن                   |
| ۳- با اصول و مبانی دین اسلام و قانون اساسی جمهوری                                            | تبریک تولد                |
| اسلامی ایران مغایرت نداشته و در تضاد نباشد.                                                  | افزایش اعتبار پیامکی      |
| ۴- باعث تشویش اذهان عمومی نگردد.<br>۵- دخل نظر و آبادش حاکو در حادوه نباشد                   | انتقال اعتبار ييامكي      |
| ۳- محن نظم و آرآمس خانم بر جامعه آسیب نرساند.<br>۶- به اخلاق حسنه حاکم بر جامعه آسیب نرساند. | گنادش ادسال نمانداد       |
| ۲- با سیاست های فرهنگی، اجتماعی و اقتصادی کشور مغایرت                                        |                           |
| نداشته باشد.                                                                                 | خزارمن ارمیال استان / شهر |
|                                                                                              | کزارش ارسال بلک لیست      |
|                                                                                              | گزارشات ارسال             |
|                                                                                              | گزارش شارژ حساب           |
|                                                                                              | ی حساب کاربری »           |
|                                                                                              | 🖞 آی مپ                   |
|                                                                                              | امور بازاریابان           |
|                                                                                              | \$ امور مالی و قرارداد >  |
|                                                                                              | 🗗 گزارشات >               |
|                                                                                              | آموزش و پشتیبانی          |
|                                                                                              | 🐼 آموزش                   |
|                                                                                              | 🕥 پشتيبانى                |
|                                                                                              | (b) خروج                  |
|                                                                                              |                           |
|                                                                                              |                           |
|                                                                                              |                           |
|                                                                                              |                           |

≊☆:

| استان                    |   |
|--------------------------|---|
| تهران                    | • |
| شهر / منطقه              |   |
| تهران،تجريش،ري،حسن آباد، | • |
| جنسيت                    |   |
| طمة                      | * |
| نوع سیم کارت             |   |
| طمه                      | * |
| سال تولد از              |   |
| <i>البل</i> اء           |   |
| سال تولد تا              |   |
| 1/F ag                   |   |

Secure | https://inoti.ir/BulkMCI/

گروهی و بر اساس کد پستی اقدام به ارسال پیامک نمایید، لطفا قبل از ارسال حتما قوانین درج شده را مطالعه نمایید

#### پیش شمارہ سیم کارت

به عنوان مثال ۹۱۲۵ میتوان تا ۴ رقم اول را انتخاب کرد

متن پیامک

متن پیامک

تعداد کاراکتر : تعداد بخش : تعداد مخاطب قیمت : •

© YolY. iNoti All rights reserved.

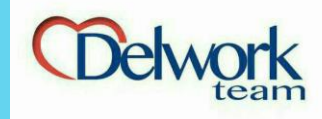

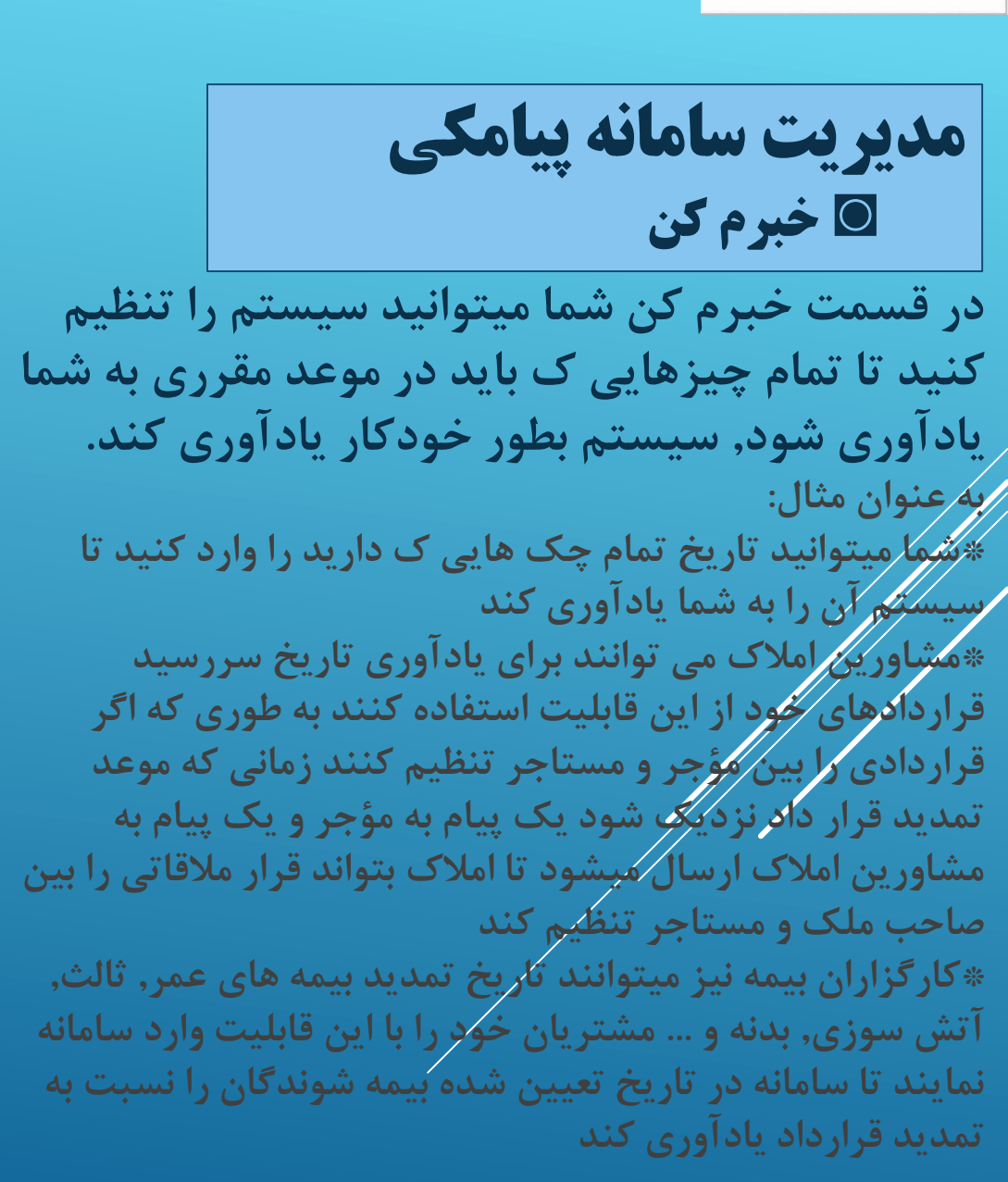

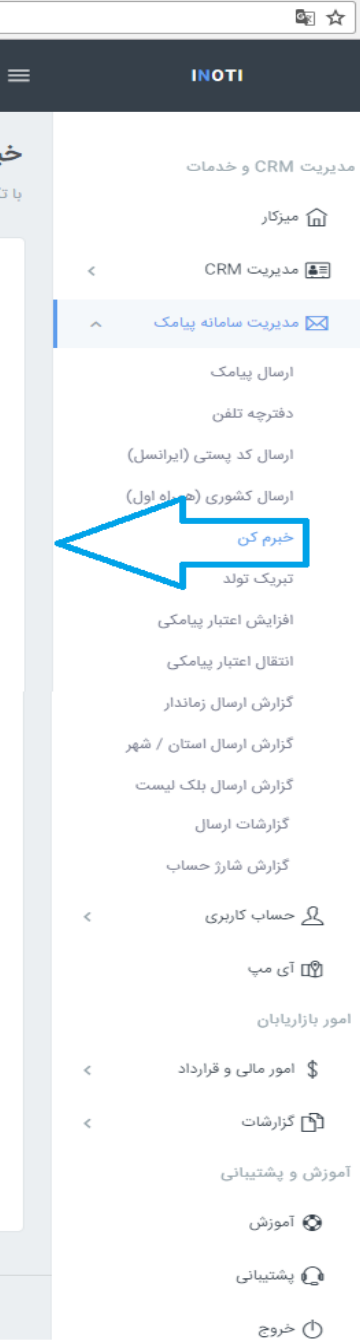

#### - → C 🔒 Secure | https://inoti.ir/SendToMe/

# Las

## خبر کن !

با تکمیل کردن فرم زیر، متن پیام، برای تلفن همراه ثبت شده در تاریخ و زمان تعیین شده ارسال می گردد

### قوانین ارسال پیامک

#### \*\*محتوای پیام ارسالی (پیامک) باید مطابق با قوانین ذیل باشد\*\*

- ۱- قبل از ارسال پیامک به صورت تکی، دفترچه تلفن، انبوه (بالک) و... یک پیامک تست به خط خود ارسال شود. ۲- متن پیامک به صورت ناشناس نباشد (پیام ناشناس پیامی است که گیرنده پیام در زمان دریافت پیامک شماره تماسی را در آن مشاهده نکرده و قادر به شناسایی هویت فرستند پیامک نباشد).
- ۳۰ با اصول و مبانی دین اسلام و قانون اساسی جمهوری اسلامی ایران مغایرت نداشته و در تضاد نباشد. ۴- باعث تشویش اذهان عمومی نگردد. ۴- مخل نظم و آرامش حاکم بر جامعه نباشد. ۴- به اخلاق حسنه حاکم بر جامعه آسیب نرساند. ۲- با سیاست های فرهنگی، اجتماعی و اقتصادی کشور مغایرت نداشته باشد.

# شماره های گیرنده پیام شماره تلفن تاریخ ارسال ۲۸ ▼ ۲۱ ▼

ساعت ارسال ۲۰ **ب** ۱۴

#### تكرار ارسال با تعداد فاصله روزانه

تکرار در هر چند روز - اگر ه باشد ارسال تکرار ندارد

متن پیامک

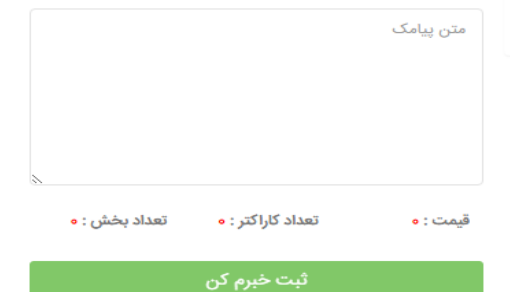

| بېت خېرم دن |             |       |         |       |       |  |  |  |
|-------------|-------------|-------|---------|-------|-------|--|--|--|
| کن ہ        | عای ثبت شدہ |       |         |       |       |  |  |  |
|             | تاريخ /     | تعداد | قيمت هر | وضعيت | مديري |  |  |  |

© YolY. iNoti All rights reserved.

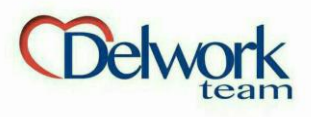

مديريت سامانه پيامكي 🖸 تبریک تولد

اگر شما تاریخ تولد مشتریان را داشته باشید و در سامانه ،(قسمت دفترچه تلفن،) وارد کنید سیستم بطور خودکار پیامک تبریک تولد ارسال خواهد کرد. مدیریت متن پیامک تبریک تولد از این قسمت امکان پذیر است.

C Q Search ☆ 自 ♥ https://inoti.ir/BDate/ ÷ **^ 9** 🗘 🖓 ΙΝΟΤΙ تبریک تولد مدیریت CRM و خدمات در صورت فعال سازی این امکان، سیستم به صورت اتوماسیون اقدام به ارسال پیامک به مخاطبینی که شما در دفترچه تلفن خودتان تاریخ تولدشان را ثبت 庙 میزکار کرده اید می نماید و هزینه آن را از اعتبار پیامکی شما کسر میکند CRM مديريت وضعيت ارسال پيام تبريک تولد 📈 مدیریت سامانه پیامک ¥ فعال ارسال پيامک متن پیام تبریک تولد دفترچه تلفن ارسال کد پستی (ایرانسل) امروز سالروز تولد توست و من برایت هدیه ای نخریده ام . آنچه خریدنی است بی شک , لایق تو نیست . خواستم با ارسال این پیام اولین نفری باشم که بهت تبریک تولد میگم ارسال کشوری (همراه اول) خبرم کن تولدت مبارک تبریک تولد افزایش اعتبار پیار کے انتقال اعتبار پیامکی تعداد بخش : • تعداد کاراکتر : • قيمت : • گزارش ارسال زماندار گزارش ارسال استان / شهر گزارش ارسال به بلک لیست ها گزارشات ارسال © تمامی حقوق این وبسایت نزد شرکت گسترش طراحان نقش الماس (آی نوتی - iNoti) محفوظ بوده کپی کنندگان این اثر بنا به قوانین جرایم رایانه ای جمهوری اسلامی ایران (ماده ۱۰، ۱ و ۲۵) برخورد خواهد شد.

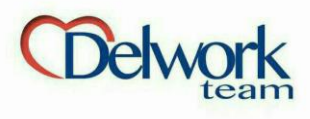

مديريت سامانه پيامكي 🖸 افزایش اعتبار پیامکی

برای ارسال پیامک و یا دریافت پیامک پاسخ كارت ويزيت الكترونيك سامانه شما باید شارژ داشته باشد. بالستفاده از این آیکن میتوانید افزایش شارژ کاشته باشید. البته از میزکار ، پایین قسمت اعتبار پیامکی نیز میتوانید شارژ خود را فزایش دهيد. برای استارت کار باید حداقل ۱۰.۰۰۰ تومان حساب کاربری خود را شارژ کنید.

| C Q Search                                               |                                      | ☆自               | 0 +             | <b>^ 9</b>                     | ≡           |
|----------------------------------------------------------|--------------------------------------|------------------|-----------------|--------------------------------|-------------|
|                                                          |                                      | ≡                | IN              | ΟΤΙ                            |             |
| <b>ر پیامکی</b><br><sub>فرین</sub>                       | <b>زایش اعتب</b> ا<br>۱ دراین قسمت آ | افر              | یات             | ت CRM و خده<br><b>] میزکار</b> | مدیریہ<br>🖬 |
| ں های انجام شدہ                                          | آخرين تراكنش                         | <                | (               | ) مدیریت RM                    |             |
| ارىخ عملي                                                | رديف ت                               | ~                | نه پیامک        | مديريت سامان                   |             |
| رخواست افزایش اعتبار ارسال ا                             | ۱                                    |                  |                 | ارسال پیامک                    |             |
| ۱۳۹۵/۱۲/۲                                                | 5                                    |                  |                 | دفترچه تلفن                    |             |
| رخواست افزایش اعتبار ارسال ب                             | ۲ د                                  |                  | تى (ايرانسل)    | ارسال کد پس                    |             |
| ۱۳۹۵/۱۱/۲ افزای                                          | 0                                    |                  | ن (همراه اول)   | ارسال کشوری                    |             |
| فزایش اعتبار حساب از کد ملی                              | ٣                                    |                  |                 | خبرم کن                        |             |
| ۱۳۹۵/۱۱/۱۱ افزای                                         | f                                    |                  |                 | تبریک تولد                     |             |
| شارژ رایگان                                              | 19                                   | 1                | سامکی           | افزادش اعتبار                  |             |
| ۱۳۹۵/۱۱/۱ افزای                                          | 0                                    |                  |                 | انتقال اعتبار                  |             |
|                                                          |                                      |                  | پیانیان         | گنارش ایسال                    |             |
|                                                          |                                      |                  | נסונגו <u>ן</u> | כנונש ונשיט                    |             |
| وبسایت نزد شرکت گسترش<br>بنا به قوانین جرایم رایانه ای · | مامی حقوق این<br>نندگان این اثر ب    | © تم<br>با کیے ک | استان / شهر     | کزارش ارسال                    |             |
| 0 .71.71 0                                               | 00                                   | فا               | به بلک لیست ه   | گزارش ارسال                    |             |

| ) | https:// | /inoti.ir/Charge/         |         |                 |                 | C Search                                 |                                   | ☆ 自             |
|---|----------|---------------------------|---------|-----------------|-----------------|------------------------------------------|-----------------------------------|-----------------|
|   | גא<br>צא | ¢ 🥵                       |         |                 |                 |                                          |                                   | ≡               |
|   |          |                           |         |                 |                 | <b>نبار پیامکی</b><br><sup>ی آخرین</sup> | <b>نزایش اعن</b><br>ما دراین قسمت | <b>اف</b><br>شە |
|   |          | مبلغ (حداقل ٥٥٥,٥٥٩ ريال) |         |                 |                 | ننش های انجام شده                        | آخرين تراز                        | <               |
| ŀ | A<br>T   | مبلغ - ريال               | مانده   | مبلغ            | عمليات          | تاريخ                                    | رديف                              | ^               |
|   |          | افتار شامتيا              |         |                 | ٍسال پيامک      | درخواست افزایش اعتبار ار                 | ١                                 |                 |
|   |          | الارايس اعتبار            | ۳۴۹٬۵۳۰ | ۲۰۰۰,۰۰۰        | افزایش          | 1290/17/75                               |                                   |                 |
|   |          |                           |         |                 | ٍسال پيامک      | درخواست افزایش اعتبار ار                 | ٢                                 |                 |
|   |          |                           | ١٠٥,٢٣٥ | 100,000         | افزایش          | ۱۳۹۵/۱۱/۲۰                               |                                   |                 |
|   |          |                           |         | بهنام نظرى مقدم | . ملی۵۵۸۳۱۰۱۹۳۰ | افزایش اعتبار حساب از کد                 | ٣                                 |                 |
|   |          |                           | ۱۶۳,۵۱۰ | 100,000         | افزایش          | 1296/11/14                               |                                   |                 |
|   |          |                           |         |                 |                 | شارژ رایگان                              | ۴                                 |                 |
|   |          |                           | 120,000 | ۱۲۵,۰۰۰         | افزایش          | 11/10/11/10                              |                                   |                 |
|   |          |                           |         |                 |                 |                                          |                                   |                 |

© تمامی حقوق این وبسایت نزد شرکت گسترش طراحان نقش الماس (آی نوتی - iNoti) محفوظ بوده پی کنندگان این اثر بنا به قوانین جرایم رایانه ای جمهوری اسلامی ایران (ماده ۱۰، ۱ و ۲۵) برخورد خواهد شد.

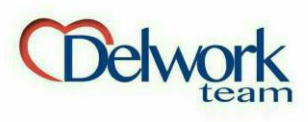

**مدیریت سامانه پیامکی** انتقال اعتبار پیامکی

اعضای آی نوتی میتوانند با داشتن کد ملی یکدیگر برای هم شارژ پیامکی ارسال کنند. به این منظور کافیست کد ملی مقصد و مبلغ را وارد کنید.

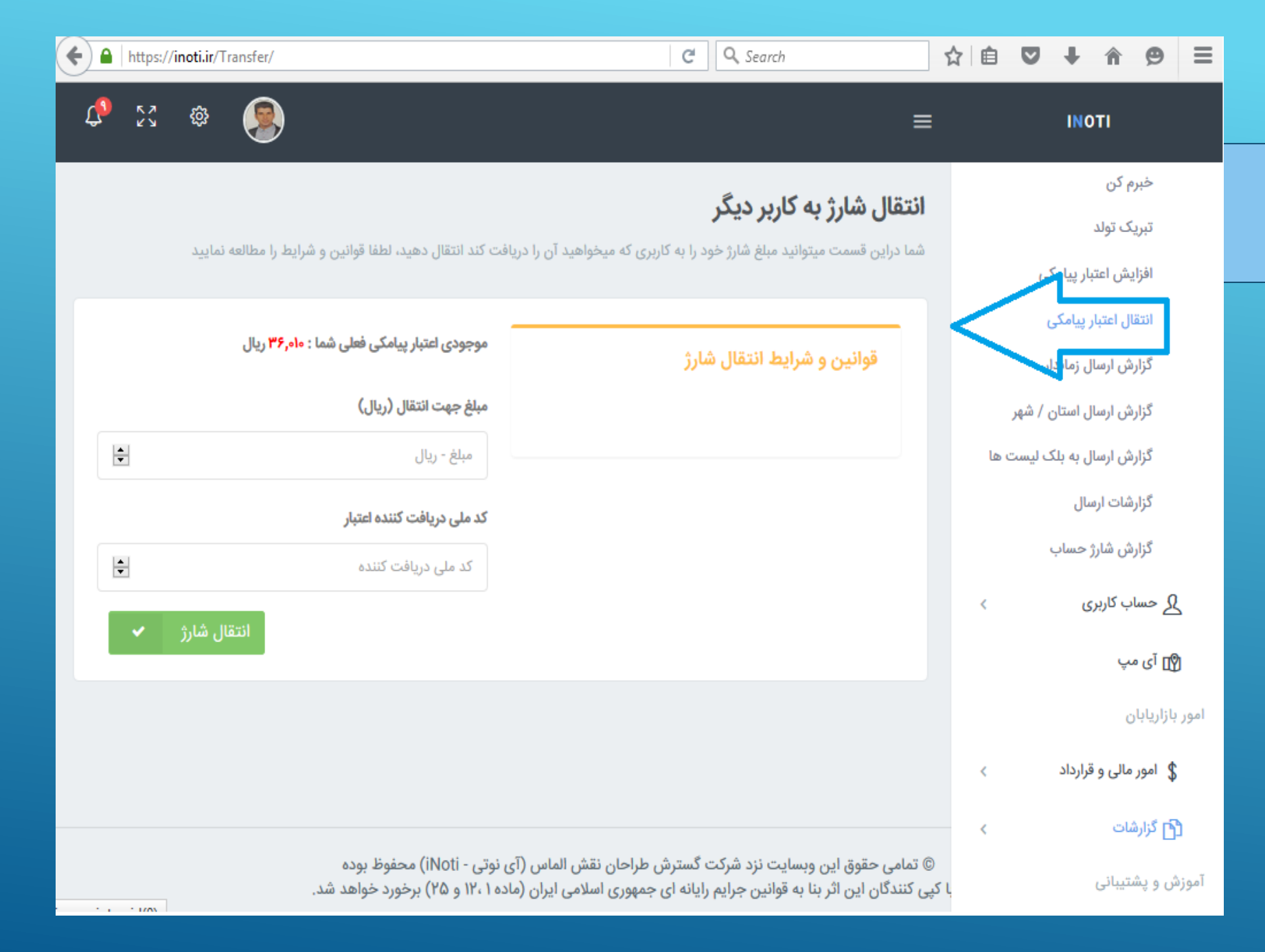

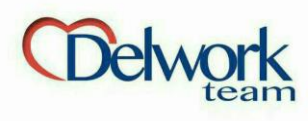

مديريت سامانه پيامكي 🖸 گزارش ارسال زماندار

گزارش آخرین ارسال های شما (از قسمت ارسال پیامک) در این آیکن درج می شود. کر صورت ذخیره پیامی، وضعیت پیام را در این قسمت می توانید مشاهده کنید که پیام در انتظار سررسید است یا ارسال شده است.

| •  | https://inoti.ir/ | ReportSendFuture/ |                                    | C                            | <b>Q</b> Search                                          |                      | ☆ 🗎    |                          | ↓ ^           | Ø                  |
|----|-------------------|-------------------|------------------------------------|------------------------------|----------------------------------------------------------|----------------------|--------|--------------------------|---------------|--------------------|
| Ç9 | 23 Ø              |                   |                                    |                              |                                                          | ≡                    |        |                          | ΙΝΟΤΙ         |                    |
|    |                   |                   |                                    | وسط شما                      | <b>ش ارسال زمان دار</b><br>آ آخرین ارسال های انجام شده ت | <b>گزار</b><br>گزارش |        | c                        | C و خدمات     | یریت RM:<br>میزکار |
|    |                   |                   |                                    |                              | لیست تراکنش ها                                           |                      | <      |                          | بت CRM        | ≣∎ مديري           |
|    | مديريت            | وضعيت             | قیمت هر بخش                        | تعداد بخش                    | تاريخ                                                    |                      | ^      | يامک                     | بت سامانه پ   | 🖂 مديري            |
|    |                   |                   | ریخ و ساعت دستی                    | پیامک در روز ارسال پیام - تا | -محاسبه خودکار و کسر هزینه                               |                      |        |                          | ې پيامک       | ارساز              |
|    |                   | پردازش شد         | ١٣٥                                | ١                            | ۱۳۹۵/۱۲/۵۵                                               |                      |        |                          | چە تلفن       | دفترج              |
|    |                   |                   |                                    |                              | سلام                                                     |                      |        | (ایرانسل)                | ی کد پستی     | ارساز              |
|    |                   |                   |                                    |                              |                                                          |                      |        | فمراہ اول <mark>)</mark> | ل کشوری (ہ    | ارسال              |
|    |                   |                   |                                    |                              |                                                          |                      |        |                          | کن            | خبرم               |
|    |                   |                   |                                    |                              |                                                          |                      |        |                          | ك تولد        | تبريك              |
|    |                   |                   |                                    |                              |                                                          |                      |        | امكى                     | ش اعتبار پیا  | افزايد             |
|    |                   |                   |                                    |                              |                                                          |                      |        | يكى                      | ل اعتبار پیام | انتقار             |
|    |                   |                   |                                    |                              |                                                          |                      | $\leq$ | اندار                    | ی ارسال زما   | گزارش              |
|    |                   | ا بوده            | الماس (آی نوتی - iNoti) محفوظ      | ئت گسترش طراحان نقش          | ی حقوق این وبسایت نزد شرا                                | © تمام               |        | ىتان / شھر               | ی ارسال اس    | گزارش              |
|    |                   | خواهد شد.         | ی ایران (ماده ۱ ،۱۲ و ۲۵) برخورد ۰ | م رایانه ای جمهوری اسلام     | گان این اثر بنا به قوانین جرای                           | کپی کنند             | ال     | بلک لیست                 | ی ارسال به    | گزارش              |

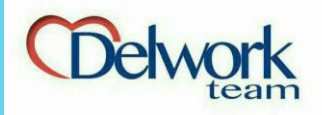

**مدیریت سامانه پیامکی** کزارش ارسال استان/شهر

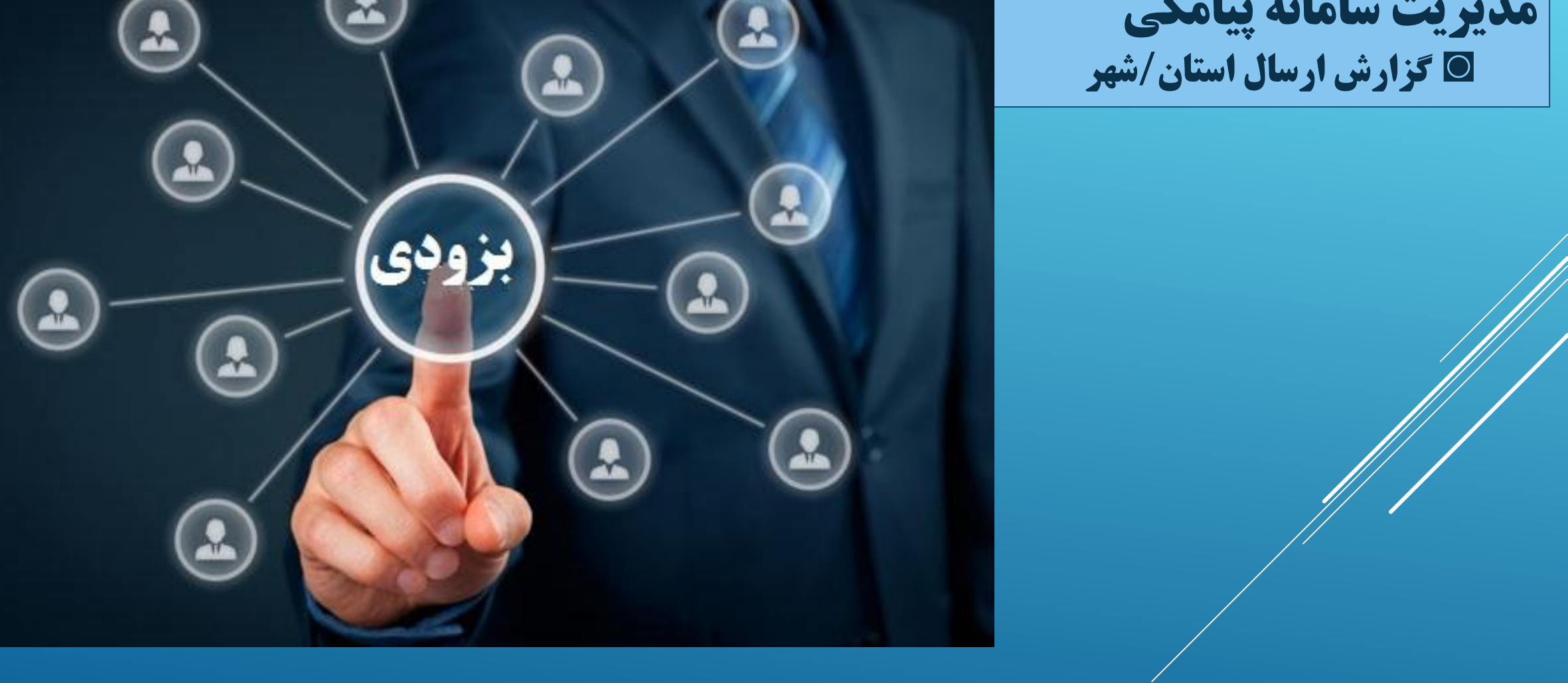

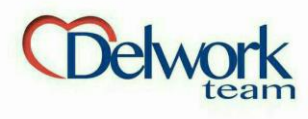

مديريت سامانه ييامكي 🖸 گزارش ارسال بلک لیست

سرویس ارسال پیامک به مخاطبین بلک لیست دفترچه تلفن های شما با سیم کارت GSM از طریق این آیکن امکانپذیر است.

برای دسترسی به این سرویس می توانید مراحل زیر را طی کنید. پس از ارسال پیامک برای مشاهده شماره های بلک لیست و ارسال مجدد آن توسط سیم کارت های آی نوتی : مدیریت سامانه پیامکی» گزارشات ارسال» کلیک بروی یکی از ارسال ها» دکمه ارسال به بلک لیست

| 3 | K 7<br>K 9 | ŵ     |          |            |            |            |            |                    |                                | ≡           |      | ΙΝΟΤΙ                  |            |
|---|------------|-------|----------|------------|------------|------------|------------|--------------------|--------------------------------|-------------|------|------------------------|------------|
|   |            |       |          |            |            |            | یست        | یامک بلک ل         | بات گزارش ارسال پ              | جزئب        |      | CRN و خدمات            | دیریت ا⁄   |
|   |            |       |          |            |            |            |            |                    | لیست تراکنش ه <mark>ا</mark>   |             |      | زکار<br>۱۹۹۰ م         | <u>م</u> م |
|   |            | نهایی | وضعيت    |            | کد بالک    |            | ارسال      | تلفن               | نام مخاطب                      |             | <    | دیریت CRM              | ≣في مد     |
|   |            |       |          |            |            |            |            |                    |                                |             | ^    | دیریت سامانه پیامک     | کم مح      |
|   |            |       |          |            |            |            |            |                    |                                |             |      | سال پیامک              | ار         |
|   |            |       |          |            |            |            |            |                    |                                |             |      | فترچه تلفن             | ۵          |
|   |            |       |          |            |            |            |            |                    |                                |             |      | سال کد پستی (ایرانسل)  | ار         |
|   |            |       |          |            |            |            |            |                    |                                |             |      | ِسال کشوری (همراه اول) | ار         |
|   |            |       |          |            |            |            |            |                    |                                |             |      | نبرم کن                | ż          |
|   |            |       |          |            |            |            |            |                    |                                |             |      | بریک تولد              | تب         |
|   |            |       |          |            |            |            |            |                    |                                |             |      | فزایش اعتبار پیامکی    | i          |
|   |            |       |          |            |            |            |            |                    |                                |             |      | تقال اعتبار پیامکی     | اذ         |
|   |            |       |          |            |            |            |            |                    |                                |             |      | زارش ارسال زماندار     | گ          |
|   |            |       | بوده     | i) محفوظ   | وتی - Noti | اس (آی ن   | ان نقش الم | کت گسترش طراح      | ں حقوق این وبسایت نزد شرک      | © تمام      |      | زارش ارسال استان / شهر | \$         |
|   |            |       | واهد شد. | ) برخورد خ | ۱۲،۱۱ و ۲۵ | بران (مادہ | ی اسلامی ا | یم رایانه ای جمهور | گان این اثر بنا به قوانین جرای | ہا کپی کنند | ه ها | زارش ارسال به بلک لیست | 5          |

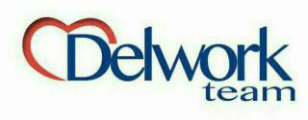

# مدیریت سامانه پیامکی ا گزارشات ارسال

گزارش آخرین ارسال های انجام شده توسط شما در این قسمت نمایش داده می شود. برای مشاهده جزئیات بر روی مشاهده روبروی هر ارسال کلیک کنید.

| €) 🔒 | https://inoti.ir/R | eportSend/        |               |              |                             | C Q Search                                                                                                    | ☆ 自 ♥ ↓ ♠ ♥                                                                                          |
|------|--------------------|-------------------|---------------|--------------|-----------------------------|----------------------------------------------------------------------------------------------------|----------------------------------------------------------------------------------------------------|
| ţ    | 23 ¢3              |                   |               |              |                             | ≡                                                                                                    | ΙΝΟΤΙ                                                                                                |
|      |                    | کنید.             | هر ارسال کلیک | شاهده روبروی | برای مشاهده جزئیات بر روی م | <b>گزارش ارسال پیامک</b><br>گزارش آخرین ارسال های انجام شده توسط شما،                                                                                                    | ارسال پیامک<br>دفترچه تلفن<br>ارسال کد پستی (ایرانسل)                                                |
|      | x – o              |                   |               |              |                             | گزارش پیامک های ارسال                                                                                                    | ارسال کشوری (همراه اول)<br>خبرم کن                                                                   |
|      | جزئيات ارسال       | مبلغ              | مخاطب         | بخش          | تاریخ و زمان                | متن پیامک                                                                                                    | تبریک تولد                                                                                           |
|      | مشاهده             | Jł <sub>n</sub> o | وا            | ١            | 10:10:01 11M9Q/17/79        | سلام                                                                                                    | افزایش اعتبار پیامکی                                                                                 |
|      | مشاهده             | 1,960             | ٥۵            | łu           | 15:17:F9 11°9&/11/79        | با سلام.<br>عرض تبریک به مناسبت رونمایی ازربات<br>تلگرام آی نوتی,عزیزانی که مایل به فعال<br>سازی این قسمت توسط پشتیبان خود<br>میباشندعکس های مورد نظررابه همراه<br>نام کاربری ورمزعبور بهDI زیر ارسال کنند | انتقال اعتبار پیامکی<br>گزارش ارسال زماندار<br>گزارش ارسال استان / شهر<br>گزارش ارسال به بلک لیست ها |
|      | مشاهده             | )} <sup>w</sup> o | 0.0           | ١            | 1Y:01:00 1MgQ/11/YS         | خرید کد crm باغ عقیق ساعت ۶                                                                                                    | گزارشات ارسال<br>گنارش ، شارژ جساب                                                                   |
|      | مشاهده             | ۵۰,۷۰۰            | YA            | ۵            | ነ۶:ሥኖ:ዮሃ ነሥ۹۵/ነነ/ነዮ         |                                                                                                    | کررس شرر عقب<br>کے حساب کاربری پ<br>آی مپ<br>امور بازاریابان                                         |

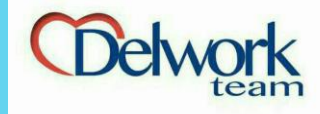

مديريت سامانه پيامكي 🖸 گزارش شارژ حساب

تمام تراکنش ها و گردش شارژ حساب خود داد در این قسمت میتوانید مشاهده

## ΙΝΟΤΙ

#### 

#### 9 L 🕄 <u></u>

# ارسال کد پستی (ایرانسل) ارسال کشوری (همراه اول) خبرم کن تبریک تولد افزایش اعتبار پیامکی انتقال اعتبار پیامکی گزارش ارسال زماندار گزارش ارسال استان / شهر گزارش ارسال به بلک لیست ها گزارشات ارسال گزارش شارژ حساب 🞗 حساب کاربری 😰 آی مپ

دفترچه تلفن

امور بازاريابان

# گردش شارژ حساب

در زیر لیست گردش های شارژ خود را مشاهده می نمایید

| ليست تراكنش | ها                                                   |        |                   |                |
|-------------|------------------------------------------------------|--------|-------------------|----------------|
| رديف        | تاريخ                                                | عمليات | مبلغ              | مانده          |
| ١.          | کسر بابت کارت ویزیت الکترونیک                        |        |                   |                |
|             | 12:41:42 1242/01/0F                                  | کاهش   | ۵۲۰               | ٣۶,010         |
| ٢           | كسر بابت كارت ويزيت الكترونيك                        |        |                   |                |
|             | 1F:Y9:YF 1J295/01/0F                                 | کاهش   | 11 <sup>m</sup> o | ٣۶,۵۳۰         |
| ٣           | كسر بابت كارت ويزيت الكترونيك                        |        |                   |                |
|             | ۱۶:۱۰:۱۷ ۱۳۹۶/۰۱/۰۴                                  | کاهش   | ۵۲۰               | ٣۶,۶۶۰         |
| ۴           | كسر بابت كارت ويزيت الكترونيك                        |        |                   |                |
|             | 27:0A:Q1 11498/01/07                                 | کاهش   | ۵۲۰               | ₩٧,١٨٥         |
| ۵           | كسر بابت كارت ويزيت الكترونيك                        |        |                   |                |
|             | 1F:01":08 11m98/01/01                                | کاهش   | ۵۲۰               | ۳۷,۷۰۰         |
| ۶           | کسر بابت کارت ویزیت الکترونیک                        |        |                   |                |
|             | 12:FQ:QY 1/01/01                                     | کاهش   | ۵۲۰               | <b>ሥ</b> ለ,የየ∘ |
| IVI         | کسر بابت ارسال پیامک با تعداد بخش ہ                  |        |                   |                |
|             | 18:26.67 12-00/11/1F                                 | کاهش   | ۵۰,۷۰۰            | ۶,۲۱۰          |
| ١٧٢         | کسر بابت ارسال پیامک با تعداد بخش ہ                  |        |                   |                |
|             | 18:pm:01 1m90/11/16                                  | کاهش   | ۵۰,۷۰۰            | ۵۶,۹۱۰         |
| ١٢٣         | کسر بابت ارسال پیامک با تعداد بخش ہ                  |        |                   |                |
|             | 15:21:FV 129a/11/1F                                  | کاهش   | ۵۵,۹۰۰            | ۱۰۲,۶۱۰        |
| ١٧۴         | افزایش اعتبار حساب از کد ملی سرم ۲۰٬۰۰ به بهنام نظری | ر مقدم |                   |                |
|             | 18:17:10 Imga/11/1F                                  | افزایش | 100,000           | ۱۶۳,۵۱۰        |
| ۱۲۵         | کسر بابت ارسال پیامک با تعداد بخش ہ                  |        |                   |                |
|             | 18:09:141 11490/11/1F                                | کاهش   | ۵۵,۲۵۰            | ۶۳,۵۱۰         |
| ۱۷۶         | ነዮ:ዮለ:ዮሃ ነሥዓ۵/ነነ/ነዮ                                  | کاهش   | lh <sub>n</sub> o | ۱۱۸,۲۶۰        |

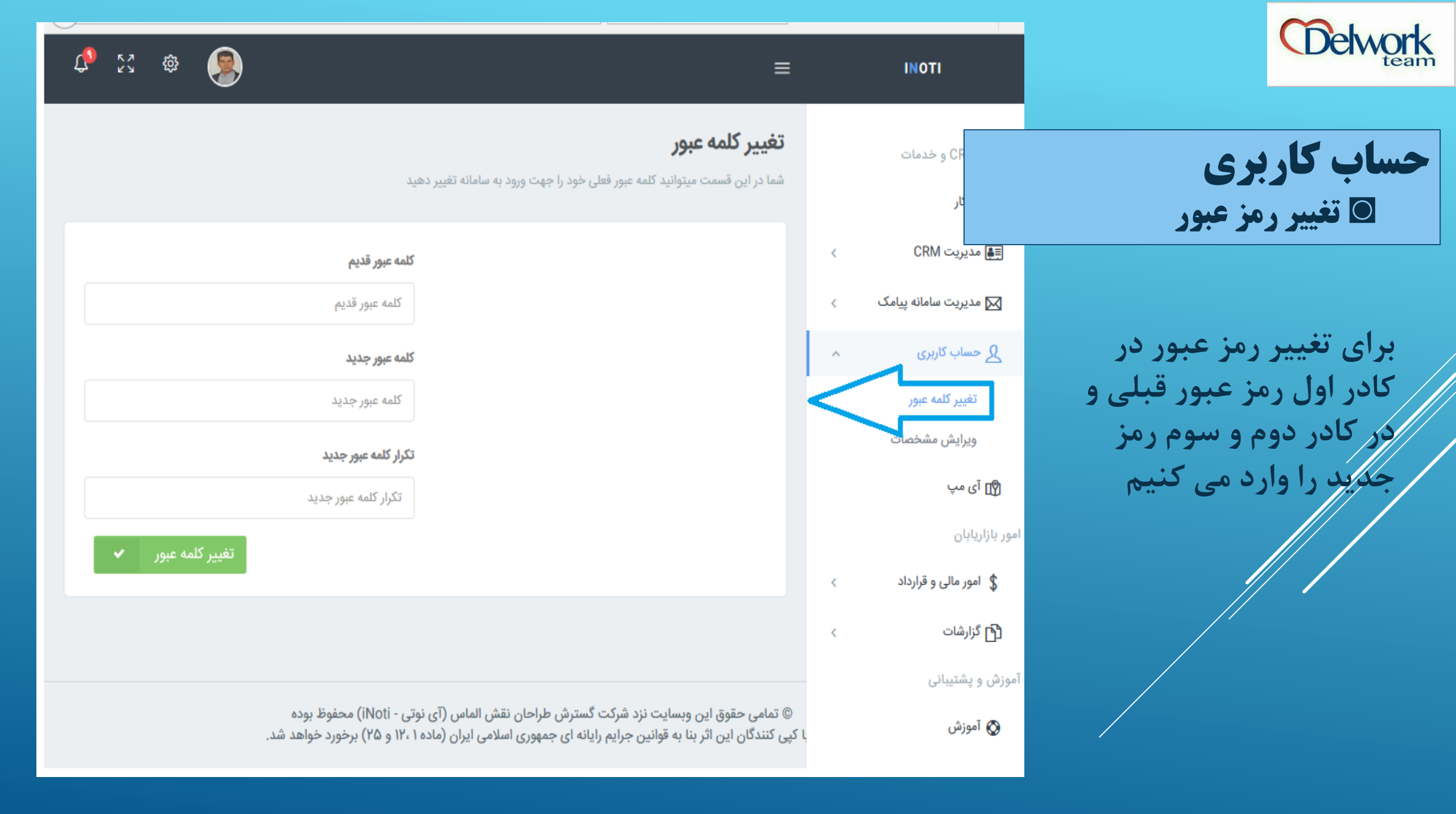

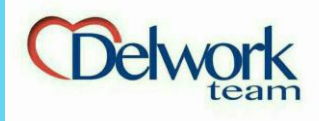

حساب کاربری **ویرایش مشخصات** 

برای ویرایش مشخصات از این قسمت اقدام کنید. لازم به ذکر است نام، نام خانوادگی، شماره ملی و شماره تلفن از این قسمت قابل ویرایش نیست. در صورت ناخوانا بودن کارت شناسایی علام تایید هویت، عکس کارت شناسایی خود را مجددا از این قسمت آپلود کنید.

|                                           | =                                                                                    |         | ΙΝΟΤΙ                  | Ŷ |
|-------------------------------------------|--------------------------------------------------------------------------------------|---------|------------------------|---|
|                                           | مديادش وشخصات                                                                        | <       | CRM هديريت             | 1 |
| آواتار مورد نظر خود ,                     | ویرایس مسیحیت<br>در این قسمت تنها میتوانید مشخصات حساب کاربری خود را مشاهده نمایید و | <       | 🔀 مدیریت سامانه پیامک  |   |
|                                           |                                                                                      | ~       | لکے حساب کاربری        |   |
| نام                                       | قوانین و شرایط تغییر مشخصات                                                          | · · · · | تغيير كلمه عبور        |   |
| 1. A. A. A. A. A. A. A. A. A. A. A. A. A. |                                                                                      | <       | ويرايش مشخصات          |   |
| نام خانوادگی                              |                                                                                      |         | 🐒 آی مپ                |   |
| - · · · · · · · · · · ·                   |                                                                                      |         | امور بازاریابان        |   |
| کد ملی                                    |                                                                                      | <       | \$ امور مالى و قرارداد |   |
|                                           |                                                                                      | <       | 🔁 گزارشات              |   |
| نام شرکت حقوقی                            |                                                                                      |         | آموزش و پشتیبانی       |   |
| نام حقوقی (شرک                            |                                                                                      |         | 🐼 آموزش                |   |
| کد ثبت شرکت                               |                                                                                      |         | ن پشتیبانی 💽           |   |
| کد ثبت شرکت                               |                                                                                      |         | ال خروج                |   |
| تلفن همراه                                |                                                                                      |         |                        |   |
|                                           |                                                                                      |         |                        |   |
| آدرس پستی                                 |                                                                                      |         |                        |   |
| آدرس                                      |                                                                                      |         |                        |   |
| چنسیت                                     |                                                                                      |         |                        |   |
| مرد                                       |                                                                                      |         |                        |   |
| استان                                     |                                                                                      |         |                        |   |
| تهران                                     |                                                                                      |         |                        |   |
| شهر                                       |                                                                                      |         |                        |   |
|                                           |                                                                                      |         |                        |   |
| تصوير پرو فايل                            |                                                                                      |         |                        |   |
| لطفا تصوير پروفايل                        |                                                                                      |         |                        |   |
| IBrowse                                   |                                                                                      |         |                        |   |
|                                           |                                                                                      |         |                        |   |
|                                           |                                                                                      |         |                        |   |

L 🖏

----سویر پروفایل به سایت ۲۰۰ پیکسل در ۲۰۰ پیکسل آپلود شود.

No file selected. ...Browse

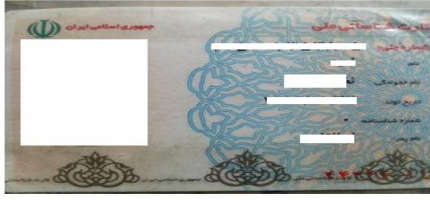

ثبت اطلاعات

© تمامی حقوق این وبسایت نزد شرکت گسترش طراحان نقش الماس (آی نوتی - iNoti) محفوظ بوده با کپی کنندگان این اثر بنا به قوانین جرایم رایانه ای جمهوری اسلامی ایران (ماده ۱۰،۱ و ۲۵) برخورد خواهد شد.

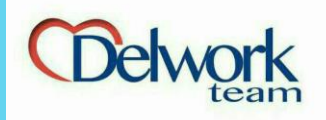

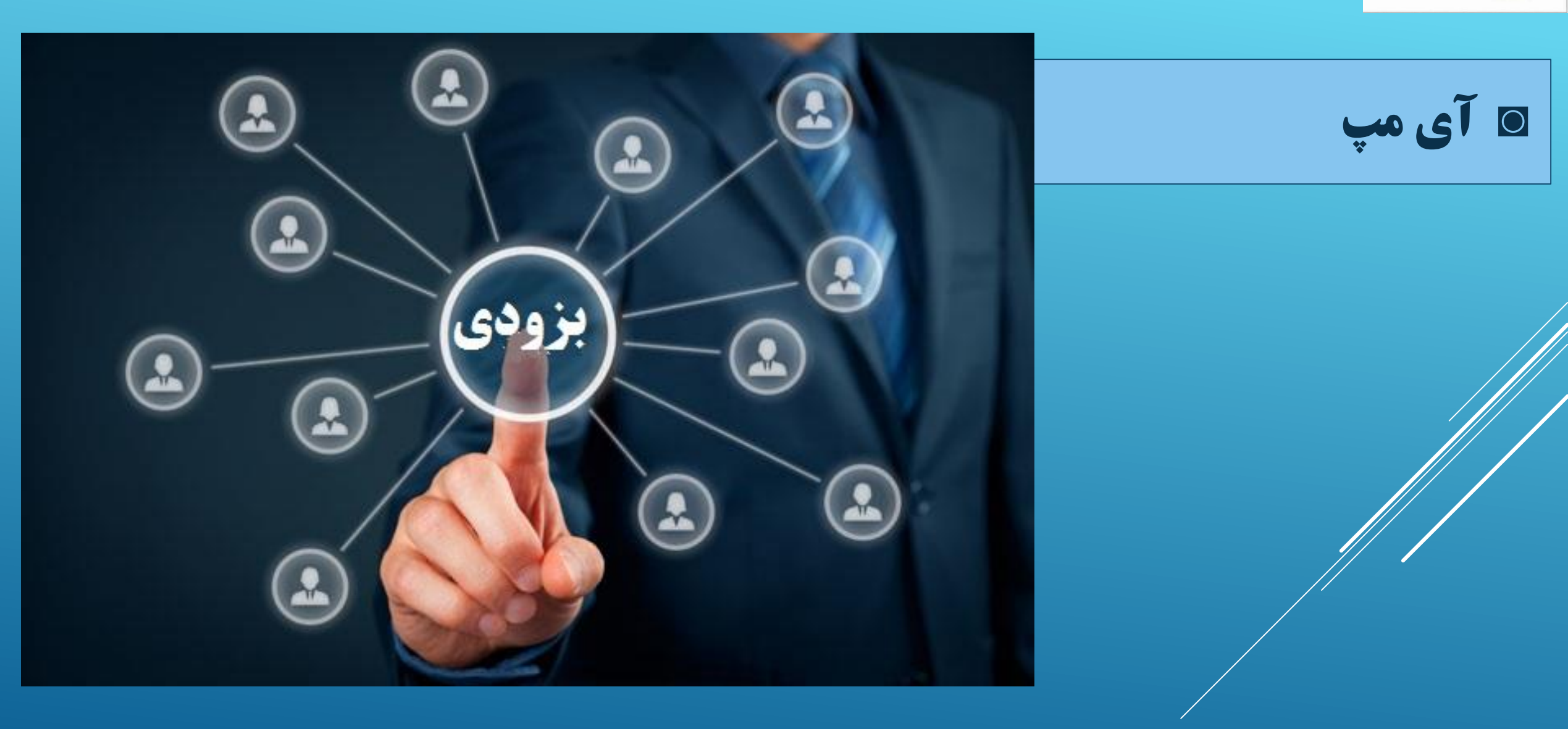

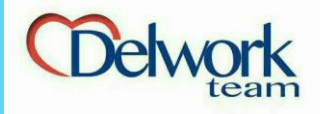

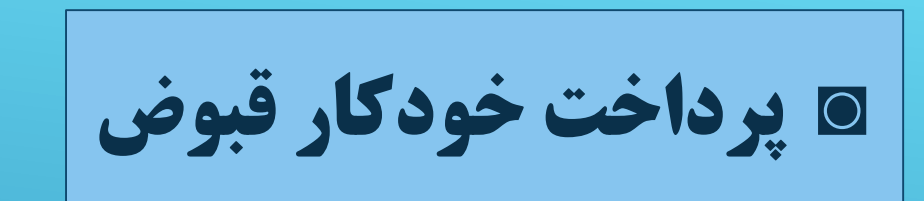

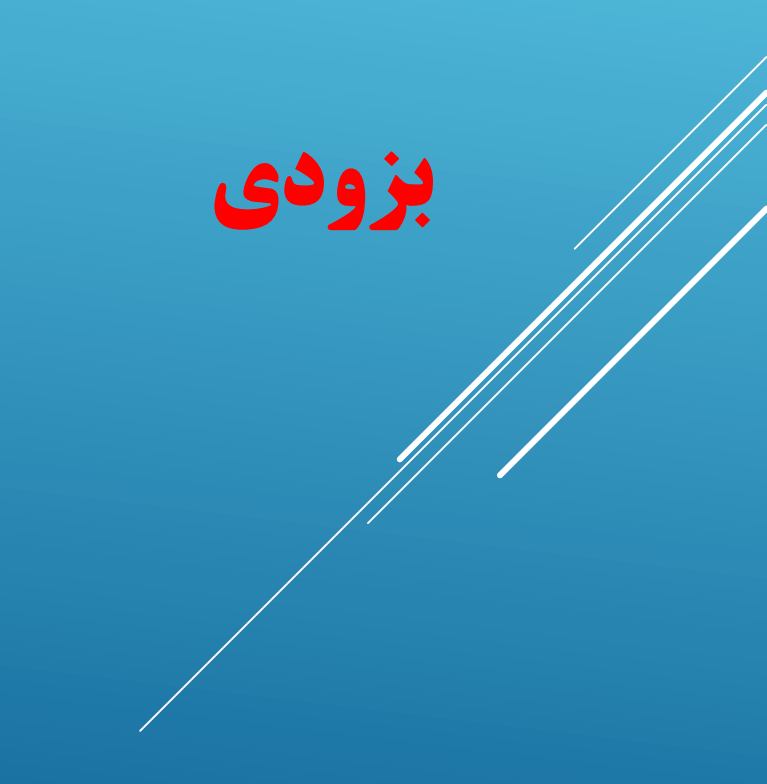

# =

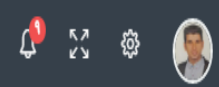

| • |                                                                                                    | -                          |        |                                         |
|---|----------------------------------------------------------------------------------------------------|----------------------------|--------|-----------------------------------------|
|   | <b>، قبض و پرداخت گروهی</b><br>ده از سیستم پرداخت خودکار و گروهی قبض ها ابتدا شماره تلفن های خود را در فرم زیر ثبت نمایید و صبر نمایید تا اطلاعات اخرین قبض شما در یافت گردد | <b>دریافت</b><br>جهت استفا |        | مدیریت CRM و خدمات<br>ش میزگار          |
| ¥ | <b>نوع قبض</b><br>نوتی به کاربران اطلاع رسانی می گردد<br>همراه اول                                                                                                    | سید<br>آی                  | <<br>< | ERM مدیریت ERM<br>مدیریت سامانه پیامک   |
|   | ثبت شماره آخرین قبض وضعیت شماره تلفن                                                                                                    | تاريخ                      | <      | <u>ک</u> حساب کاربری                    |
|   | شماره تلفن بدون صفر اول                                                                                                    |                            |        | ی پرداخت خودکار قبوض<br>امور بازاریابان |
|   | ختما سماره مورد نظر را بدون ظفر اول وارد تمایید مثال ۱۱۴۰ استباه است و سما باید با ۱۴ وارد<br>تمایید                                                                         |                            | <      | \$ امور مالی و قرارداد                  |
|   | ثبت و دریافت قبض                                                                                                    |                            | <      | 省 گزارشات                               |
|   |                                                                                                    |                            |        | آموزش و پشتیبانی                        |
|   |                                                                                                    |                            |        | 🔇 آموزش                                 |
|   | © تمامے حقوق ابن، ویسایت نزد شرکت گسترش طراحان نقش الماس (آعر نوتی - iNoti) محفوظ بودہ                                                                                       |                            |        | 🕥 پشتىيانى                              |
|   | و با کپی کنندگان این اثر بنا به قوانین جرایم رایانه ای جمهوری اسلامی ایران (ماده ۱،۲۱ و ۲۵) برخورد خواهد شد.<br>                                                             |                            |        | 🔿 فروج                                  |

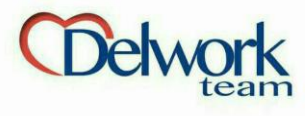

امور مالی و قرارداد ◙ گردش مالی

برای مشاهده گزارش واریز های پورسانت شما و برداشت ها به این قسمت وارد شوید

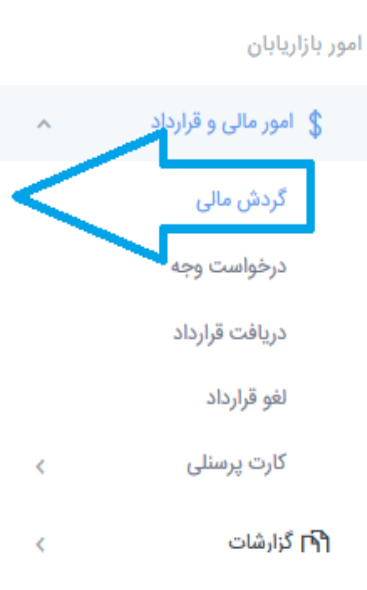

ΙΝΟΤΙ

مدیریت CRM و خدمات

🔓 میزکار

# گزارش گردش مالی

≡

در زیر شما میتوانید ۱۵۰ تراکنش مالی آخر ایجاد شده را مشاهده نمایید و در صورت تمایل با ایجاد فیلتر به گزارش دقیق تر دست یابید

| تاريخ شروع گزارش            | ا مديريت CRM >>               | 1         |
|-----------------------------|-------------------------------|-----------|
| °96/17/1F                   | مديريت سامانه پيامک 🔹 🗧       | $\bowtie$ |
| تاریخ پایان گزارش           | ے حساب کاربری ک               | ደ         |
| ۲۹۶/۰۱/۰۵                   | ] آی مپ                       | Ø         |
| نوع عمليات حساب             | زاريابان                      | ر با      |
| همه موارد                   | امور مالی و قرارداد           | \$        |
| تعداد نمایش در لیست         | گردش مالی                     |           |
| ۳۰ ردیف                     | درخواست وجه                   |           |
| ایجاد گزارش                 | دریافت قرارداد<br>لغه قرارداد |           |
|                             | کارت پرسنلی 🔹 🗸               |           |
| © تمامی حقوق این وبسایت نزد | ۲ گزارشات >                   | ጓገ        |
|                             |                               |           |

|       | ليست ترا | کنش ها                         |             |      |       |
|-------|----------|--------------------------------|-------------|------|-------|
| ۱۳۹۵  | رديف     | تاريخ                          | عمليات      | مپلغ | مانده |
|       | ١        | برداشت بابت درخواست واریز به ح | ساب   تجارت |      |       |
| 11495 |          | 12:01:49 1498/01/04            | برداشت      |      | ٣,٢۴۰ |
|       | ۲        | واریز سهم باشگاه از صندوق درصد |             |      |       |
|       |          | 01:1X:YQ 1395/01/01            | واريز       |      |       |
| *     |          |                                |             |      |       |
|       |          |                                |             |      |       |
| *     |          |                                |             |      |       |
| 1     |          |                                |             |      |       |
|       |          |                                |             |      |       |
|       |          |                                |             |      |       |

K 7 K 3

ŝ

ſ

ت نزد شرکت گسترش طراحان نقش الماس (آی نوتی - iNoti) محفوظ بوده با کپی کنندگان این اثر بنا به قوانین جرایم رایانه ای جمهوری اسلامی ایران (ماده ۱، ۱۲ و ۲۵) برخورد خواهد شد.

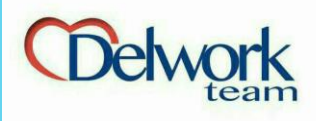

امور مالی و قرارداد 🖸 درخواست وجه

پورسانت شما به حساب کاربری آی نوتی شما، واریز میگردد. برای برداشت وجه کافیست شماره کارت و شماره شبا و نام بانک را در این قسمت وارد کنید و در کمتر از ۲۴ساعت مبلغ به حساب شما واریز میشود. نکته: حتما باید حساب به نام خوده شخص باشد و در صورت مغایرت پورسانت واریز نخواهد شد.

| iNoti X +                                                                              |                |                       |                                |                                              |     |       |                                            | -                                              | ō          |
|----------------------------------------------------------------------------------------|----------------|-----------------------|--------------------------------|----------------------------------------------|-----|-------|--------------------------------------------|------------------------------------------------|------------|
| ← ▲ https://inoti.ir/CashOut/                                                          |                | C                     | Search                         | ,                                            | ☆ 自 |       | +                                          | Â                                              | Ø          |
| I a 🐵 🥵                                                                                |                |                       |                                | =                                            |     | I     | ΙΝΟΤΙ                                      |                                                |            |
| شد)                                                                                    | عساب کاربری با | ات باید برای صاحب م   | <b>بز</b><br>را پر کنید (اطلاع | <b>درخواست وارب</b><br>جهت واریز وجه فرم زیر |     | c     | و خدمات                                    | CRM<br>یزکار                                   | ریت<br>• û |
| توجه: جهت دریافت پورسانت یا پاداش باید اطلاعاتی که در                                  | وضعيت          | تاریخ و زمان<br>واریز | مبلغ                           | تاريخ<br>درخواست                             | <   |       | CRM                                        | ديريت                                          | •          |
| بخش زیر وارد می شود با اطلاعات صاحب این ناحیه کاربری (شخص<br>درخواست کننده) یکی باشد!! | واریز<br>گردید | וא:וא ואטציע/א        |                                | 17m95/01/07m                                 | <   | پيامک | ، سامانه ب<br>کاربری                       | ىدىرىت<br>مساب <sup>:</sup>                    | ∘⊠<br>> ג  |
| وارد کردن شماره شبا، الزامیست. برای محاسبه شبای بانک اینجا<br>کلیک کنید                |                |                       | ۷۰۲۷۱۷۰۵۲۱                     | کد رهگیری: ۶۵″<br>شماره کارت '               |     |       | 0,,,                                       | ی مپ                                           | ī 😰        |
| شماره کارت                                                                             | واریز<br>گردید | 1290/17/7<br>71:66    |                                | 11290/17/07                                  |     |       |                                            | بابان                                          | بازار      |
| الزامى                                                                                 |                |                       | Y°04717611                     | کد رهگیری: ۸۸ <sup>۰</sup><br>شماره کارت     | ^   | اد    | ی و قرارد                                  | مور مال                                        | a \$       |
| نام بانک<br>الزامی<br>شماره حساب<br>شماره حساب                                         |                |                       |                                |                                              | <   | <     | مالی<br>مت وجه<br>قرارداد<br>رداد<br>رسنلی | گردش<br>درخواس<br>دریافت<br>لغو قرار<br>کارت پ | ]          |
| <b>شماره شبا</b><br>شماره شبا <mark>الزامی</mark>                                      |                |                       |                                |                                              | <   |       |                                            | زارشات                                         | ነ ቦች       |
| حداقل مبلغ برداشت، ۱۰۰٬۰۰۰ ریال می باشد.                                               |                |                       |                                |                                              |     |       |                                            |                                                |            |
| مبلغ قابل درخواست ر <mark>يال</mark>                                                   |                |                       |                                |                                              |     |       |                                            |                                                |            |
| <b>میلغ درخواستی</b><br>مبلغ درخواستی - ریال                                           |                |                       |                                |                                              |     |       |                                            |                                                |            |
| ارسال درخواست                                                                          |                |                       |                                |                                              |     |       |                                            |                                                |            |

© تمامی حقوق این وبسایت نزد شرکت گسترش طراحان نقش الماس (آی نوتی - iNoti) محفوظ بوده کپی کنندگان این اثر بنا به قوانین جرایم رایانه ای جمهوری اسلامی ایران (ماده ۱۲،۱ و ۲۵) برخورد خواهد شد.

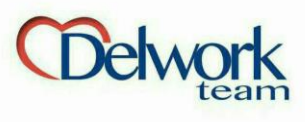

امور مالی و قرارداد • دریافت قرارداد

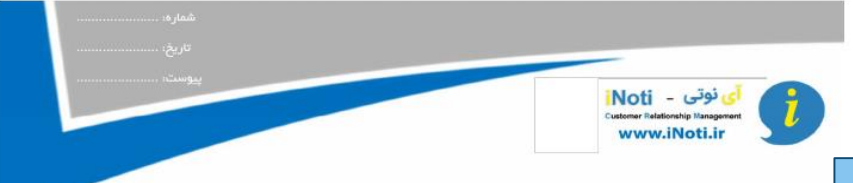

-10 کلیه بیامک های ارسـالی شما تحت کنترل دقیق سیسـتم مانیتورینگ می باشـد و از آنجایی که این سامانه جهت اطلاع رسانی، تبلیغات و وارد اینچنین طراحی شـده، هرگونه پیامک با محتوای ذیل جرم محسـوب شــده و در صورت مشاهـده، سریعا مراتب به صورت آنلاین به پلیس فتا إرش خواهد شد و پنل پیامکی شما مسدود می گردد و هیچ وجهی <mark>به شما عود</mark>ت نمی گردد.

11 کلیه پیامک ها با محتوای غیر اخلاقی، توهین، شوخی، جوک، اعلا<mark>م برنده</mark> شدن یا ارائه جایزه، سرکار گذاشتن از طریق پیامک (حتی دوستان انسـنایان)، اخاذی، ارسال پیامک از طرف بانک یا ابراتور ها (همراه اول و ایرانسـل) و ارسـال هرگونه پیـامک که به نحوی فرسـتنده در آن مشـخص شد ممنوع می باشد.

12-5 کلیه پیامک ها در حوزه پزشکی، بیراپزشکی، دارویی، آرایشی - بهداشتی، ترک اعتیاد و ... بدون مجوز رسمی از وزارت بهداشت و نامه کتبی از سازمان نظام پزشکی کشور ممنوع میباشد.

13-15 ارائه تسهیلات و وام های بانکی، خرید و فروش فیش حج، تور های <mark>داخلی و</mark> خارجی بدون مجوزممنوع است. 14-5 هرگونه پیامک که با اصول و مبانی دین اسلام و قانون اساسی جمهوری اسلامی ایران مغایرت داشته باشدممنوع میباشد. 15-5 پیامک هایی که باعث تشویش اذهان عمومی گردد و به اخلاق حسنه حاکم بر جامعه آسیب رساند ممنوع میباشد. 16-5 پیامک هایی که با سیاستهای فرهنگی، اجتماعی و اقتمادی کشور مغایرت داشته باشد ممنوع میباشد. 17-5 ارسال پیامک هایی که با سیاستهای فرهنگی، اجتماعی و اقتمادی کشور مغایرت داشته باشد ممنوع میباشد. 17-5 ارسال پیامک هایی که با سیاستهای فرهنگی، اجتماعی و اقتمادی کشور مغایرت داشته باشد ممنوع میباشد. 17-5 ارسال پیامک هایی که با سیاستهای فرهنگی، اجتماعی و اقتمادی کشور مغایرت داشته باشد ممنوع میباشد. 15-51 ارسال پیامک های جعلی از طرف نفرد های دولتی ها محتوای مشترک گرامی شما برنده ...... شده اید و... ممنوع می باشد. 15-51 ارسال پیامک های میامی از طرف نهاد های دولتی و امنیتی مانند مخالاعات، نیروی انتظامی و... ممنوع میباشد. 15-51 بیلیغ وب سایت ها، سرویس ها و پا کالاهایی که بر خلاف قوانین جمهوری اسلامی ایران می باشند ممنوع میباشد.

خود ارسال نموده و از رسیدن آن به گوشی اطمینان حاصل فرماید. در صورت فیلتر شدن پیام ها، آک نوتی مسئولیتی بر عهده نمی گیرد. 21-5 ارسال بیامک با محتوای فروش "زمین" در شمال کشور ممنوع بوده و در سایر نقاط، می بایست در متن پیامک، شماره ثابت ذکر گردد.

#### 6- فسخ قرارداد

با توجه به اینکه آک نوتی زیر مجموعه ایراتورهای مخابراتی ایران می باشد، هر لحظه که تغییری در قیمت ها و خدمات کاری و تعرفه ارسال پیامک در آی نوتی ایجاد شود و یا از ادامه فعالیت توسط ارگانهای ذیصلاح جلوگیری بعمل آید، کارشناسان فروش، حق هیچگونه اعتراضی را نخواهند داشت و فروش کارشــناسان تا آن ل<mark>حظ</mark>ه تسویه حساب کامل خواهد شد و به حساب بانکی آنها واریز می گردد و کلیه خدمات ارسال پیامک برای خریداران به قوت خود باقی می ماند.

#### مشخصات مدیر مسئول آی نوتی

نام و نام خانوادگی:علی معارفی، به آدرس: تهران، بلوار فردوس شرقی، روبروی گلسـتان شمالی، ساختمان افرا (نیش رستوران ملل مریخ)، طبقه 4. واحد42 و شماره تماس 20144977420

### مشتحمات کارشناس فروش نام و نام خانوادگی: امید نظری مقدم دارای کد ملی <del>محقیقات کارشناس فروش</del> امضاء و اثر انگشت بازاریاب مهر و امضاء الحکیت معارفی) \*\* برابر ماده 7 قانون تجارت الکترونیکی هرگاه قانون وجود امضا را لازم بداند، امضاء الکترونیکی مکفی است \*\* صفحه 2 مقحه 2 مقحه 2 المان الغرا، شینه ۲ واحد ۲ تلفن: ۲ ۲۷ ۲۷۴۷ – ۲ ۲ه

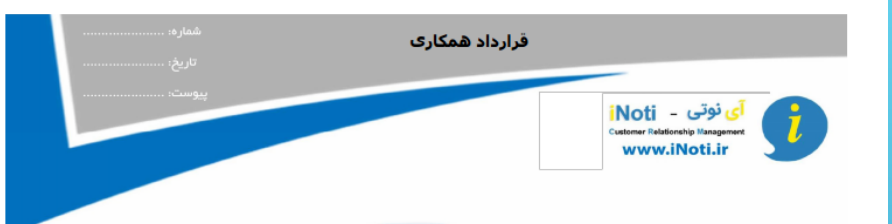

#### 1- موضوع قرارداد

انجام تبلیغات حرفه ای و ارائه خدمات مشاوره به منظور معرفی و شناساندن آی نوتی و بازاریابی و فروش به افراد حقیقی، حقوقی و کسب و کاران محترم به منظور ارتقاء فروش و سودهی کالا و خدمات خریداران محترم.

#### 2- مدت قراداد

از تاریخ امضاء به مدت یکسـال می باشـد.

#### 3- مبلغ قرارداد

آی نونی متعهد میشود، بر اساس فروش شخصی کارشناس فروش (<mark>طبق طرح</mark> تجاری، تک سطحی . فروش مستقیم ) مبلغ 30%پورسانت پرداخت نماید. حداکثر واریزبورسانت به حساب بانکی کارشناس فروش به شمار<mark>ه حسابی</mark> که اعلام میدارد 24ساعت پس از درخواست می باشد ( اولین روز کاری بعد از درخواست )

#### 4- حقوق و تعهدات آی نوتی iNoti

1-4 متعهد می شود که به طور منظم کارشناس فروش را در جریان اطلا<mark>عات ضرورک د</mark>ر مورد تغییرات کمی و کیفی خدمات آف نوتی قرار دهد. 2-4 سامانه پیامکی آف نوتی، انحصاری بوده و شرکت این حق را برای <mark>خود قائل</mark> است که قراردادی مشابه با دیگر افراد حقیقی یا حقوقی امضاء نماد

3-4 این قرارداد هیچ گونه تعهد استخدامی برای آی نوتی ایجاد نمی کند و از شمول قانون کار و بیمه خارج است.

4-4 آی نوتی نباید فروشنده را ملزم به فعالیت و کار کردن در زمان یا مکان خاصی نماید.

5-4 آف نوتی متعهد میگردد پاداش ماهانه طبق الگوی ( صندوق پاداش مشتریان آف نوتی ) را در پایان هر ماه به حساب واجدین شرایط آف نوتی واریز نماید.

#### 5- تعهد کارشناسان فروش

I-5 کارشــناس فروش موظف است کلیه مقررات موجود در سایت iNoti.ir را در خصوص بازاریابی و فروش رعایت نمایـد. در صورت هرگونه تغییر در این مقررات، کارشـناسـان فرو<mark>ش</mark> باید خود را با این تغییرات همگام سازد.

5-2 کارشـناس فروش م<mark>تعهد م</mark>ی شود که همه اطلاعات و اسـناد فراهم شده توسـط آی نوتی را اکیداً محرمانه تلقی کند و از <mark>أنه</mark>ا در راسـتای منافع خودش یا شخص تالث استفاده نکند.

3-5 کارشــناس فروش متعهد می شود که در برنامه های آموزش و توضـیحی ارائه شــده توسـط آی نوتی، اعم از سمینـارها و دوره های آموزشـی با هدف به روز رسانی اطلاعات و آشنایی نسبت به سامانه پیامکی و نحوه کسب و کار، شرکت کند.

5-4 کارشناس فروش نباید ادعا کند که در استخدام آی نوتی است. CIStOMEN FC 2000S

5-5 کارشناس فروش نمی تواند به جای خریدار سفارش بدهد، هر شخص می بایستی در آی نوتی ثبت نام کند تا کلیه اسناد مالی و ارسال پیامک، فعال سازی برای شخص خریدار ثبت و ارسال گردد.

5-5 كارشناس فروش بايد خريداران مستقيم خود را جهت استفاده از نرم افزار آی نوتی آموزش دهد.

5-7 کارشناس فروش می تواند از ابزارهای تبلیغاتی نظیر اینترنت، پیامک کوتاه و یا هر وسیله ی دیگری که صلاح می داند استفاده نماید. 5-8 کارشناس فروش اختیار اهدا، فروش، واگذاری یا انتقال موقعیت کسب و کاری خود را به دیگران ندارد. 5-9 ارسال هرزنامه اینترنتی (ارسال ایمیل به کسانی که مایل به دریافتش نیستند) کاملاً غیر مجاز است.

#### فحه 1

آدرس: تهران، بلوار فردوس شرقی، ساختمان افرا، طبقه۴، واحد ۴۲ ۴۹–۲۱ – ۲۱ info@iNoti.ir 😂 infoi

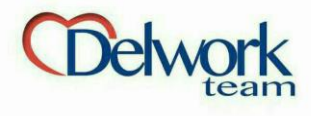

امور مالی و قرارداد © لغو قرارداد

تمامی افراد میتوانند با توجه به شرایط و قوانین، جایگاه خود را در سایت آی نوتی لغو کنند. به این منظور کافیست دکمه «دریافت کد لغو قرارداد همکاری» را فشار دهید و در کادر مورد نظر کدی که برای تان پیامک شده را وارد کنید.

# مدیریت CRM و خدمات میزکار

INOTI

- سدیریت CRM ک مدیریت سامانه پیامک ی حساب کاربری
  - 🖞 آی مپ
  - امور بازاريابان
- ۱مور مالی و قرارداد گردش مالی درخواست وجه
- دریافت قرارداد لغو قرارداد
  - ال<mark>ام</mark> گزارشات

کارت پرسنلی

# لغو قرارداد همکاری

قبل از لغو جایگاه خود لطفا شرایط و قوانین را مطالعه نمایید

# قوانین و شرایط لغو قرارداد

- قبل از فسخ قرارداد مبلغ شارژ و کد خود را به صفحه کاربری دیگر همکاران خود منتقل نماید چون بعد از تایید فسخ قرارداد، کلیه امکانات و مبلغ شارژ ارسال پیامک سوخت می گردد.
  - شرایط فسخ قرارداد:
- ۱- کسی که فسخ قرارداد را می زند تا آخر ماه نمی تواند مجددا با
   آی نوتی همکاری داشته باشد.
- ۲- کسی که فسخ می کند، خریداران مستقیم ایشان به یک سطر بالاتر منتقل می گردد.

## لغو قرارداد همکاری

جهت درخواست لغو قرارداد همکاری، ابتدا برروی دکمه سبز رنگ کلیک کرده و منتظر نمایش کد قرمز رنگ شوید و سپس با خط تلفن همراهی که ثبت نام کرده اید اقدام به ارسال متن نمایش داده شده به شماره ۱۹۵۰۸۵۹ نمایید. سپس بعد از چند ثانیه شما از میز کار خود خارج میشوید

🗘 🛛 🕸 🥵

## ریافت کد لغو قرارداد همکاری

شماره تلفن شما : ۳۸۹۷۲۶۶۶۰

© تمامی حقوق این وبسایت نزد شرکت گسترش طراحان نقش الماس (آی نوتی - iNoti) محفوظ بوده با کپی کنندگان این اثر بنا به قوانین جرایم رایانه ای جمهوری اسلامی ایران (ماده ۱۲،۱ و ۲۵) برخورد خواهد شد.

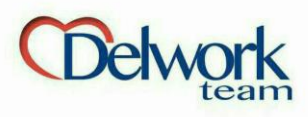

🛛 دریافت کارت پرسنلی

یکی از مقدمات استارت آی نوتی، پرینت رنگی کارت شناسایی آی نوتی با عکس و پرس کارت است.

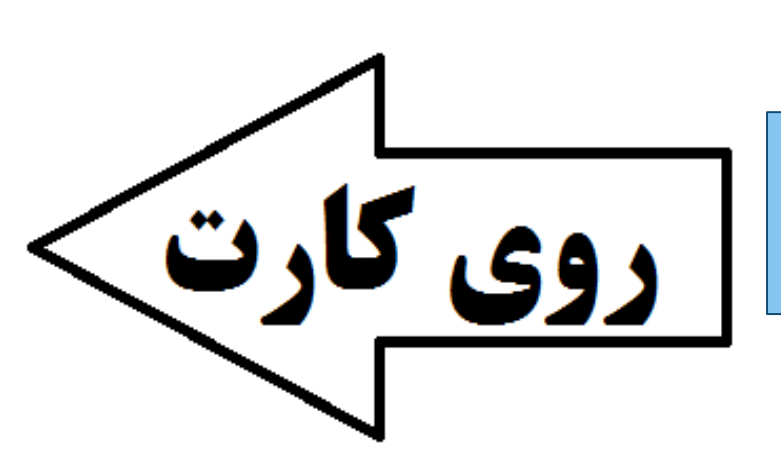

 $\mathbf{N}$ کارت شناسایی آی نوتی

iNoti Customer Relationship Management

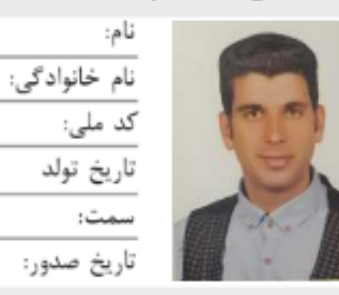

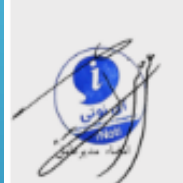

www.iNoti.ir

اميد

نظرى مقدم

كارشناس قروش

1890/-9/19

# 

- این کارت به منزله مدرک شناسایی کارشناسان فروش آی نوتی می باشد.
  - عواقب هر گونه استفاده از کارت به عهده صاحب آن می باشند.
    - الطفاً در حفظ و نگهداری کارت دقت فرمایید.
  - اغتبار کارت از زمان صدور به مدت یک سبال می باشند.
- از بابنده کارت تفاضا می شبود کارت را از طریق پسنت به صندوق پسنتی ۱۹۸۱۴۳۷۹۴۶ ارسنال نمائید.
  - در مواقع ضروری با شسماره تلفن ۲۱۴۴۹۷۷۴۲۸ ، تماس بگیرید.

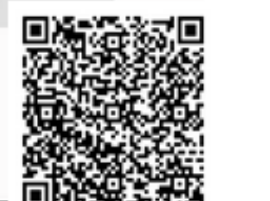

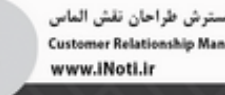

شركت كسترش طراحان نفش الماس **Customer Relationship Management** 

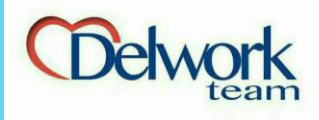

گزارشات **ا فروشندگان برتر** 

لیست ۲۹ نفری که بیشترین فروش را در طول ماه داشته اند در این قسمت قابل مشاهده است

هرماه به نفرات برتر پاداش هایی تعلق میگیرد. شماهم میتوانید یکی ازاین ۲۹

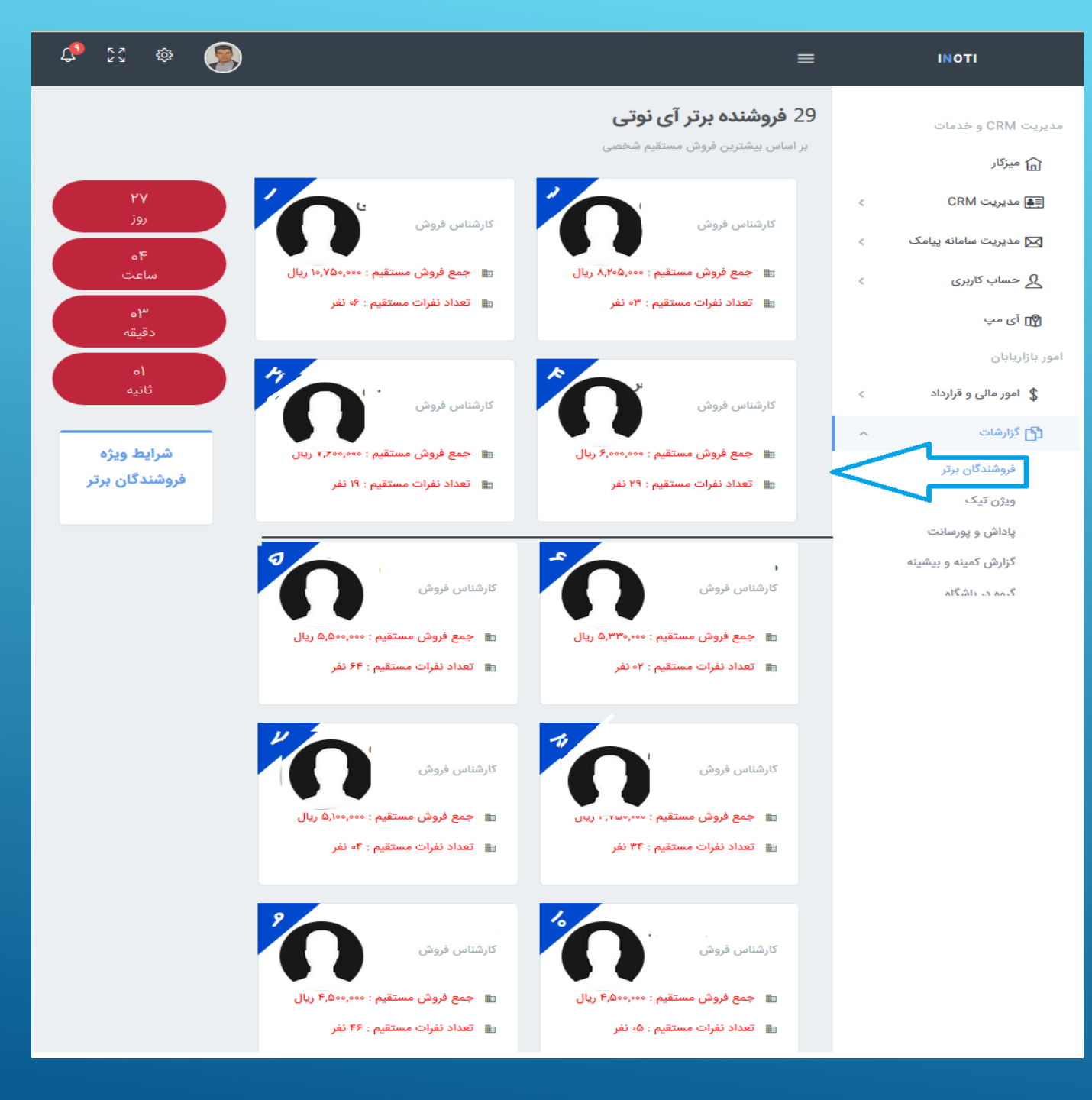

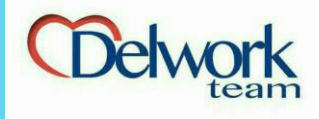

گزارشات 🛛 ویژن تیک

شما می توانید هدف مالی ماهیانه خود را مشخص کردہ و سیستم آی نوتی آن هدف را به اهداف روزانه و قابل دسترس تبريل مي كند و به شما اطلاع مي دهد که روزانه چقدر باید فروش داشته باشید تا به آن هدف برسید. در پایان ماه آی نوتی ۲ پیغام به شما می دهد ، ۱- تبریک بخاطر تیک زدن هدف خود ۲- اخطار بخاطر نرسیدن به هدف خود. انتخاب با شماست که کدام پیام را دريافت كنيد.

| ≡          | ΙΝΟΤΙ                     |
|------------|---------------------------|
| گزارش      | مدیریت CRM و خدمات        |
|            | ه میزکار                  |
| P          | ج CRM مديريت اللغ         |
| تار        | 🖂 مدیریت سامانه پیامک 🛛 🗧 |
| سا         | ی حساب کاربری >           |
| چ<br>پنې   | 🖞 آی مپ                   |
| ې          | امور بازاریابان           |
| نث         | \$ امور مالى و قرارداد    |
| يک         | 🛐 گزارشات                 |
| y-<br>س    | فروشندگان برتر            |
| 1\$        | ویژن تیک                  |
| بني        | پاداش و پورسانت           |
| 1.<br>P    | گزارش کمینه و بیشینه      |
| <u>،</u> ش | گیمہ دیا شگام             |
|            |                           |
| پور        |                           |

ں ویژن تیک

| مبلغ ویژن در این ماه |       | نوع !!! | زدید، توقف در مسیر ممن | تبریک ، شما ویژن خود را در این ماه تیک |
|----------------------|-------|---------|------------------------|----------------------------------------|
| مبلغ ویژن در این ماه |       |         |                        |                                        |
|                      | مانده | ويژن    | دريافت                 | تاريخ                                  |
| ثبت مبلغ ویژن ایر    |       | 00      |                        | سه شنبه ۱۰ فروردین                     |
|                      |       | 00      | 00                     | چهارشنبه ۲ه فروردین                    |
| ۲۷                   |       | 00      | 00                     | پنج شنبه ۳۰ فروردین                    |
| روز                  |       | 00      | ••                     | جمعه ۴ه فروردین                        |
| ٩٥                   |       | 00      | 00                     | شنبه ۵۰ فروردین                        |
| ساعت                 |       | 00      | 00                     | یک شنبه ۶۰ فروردین                     |
| o)                   |       | 00      | 00                     | دوشنبه ۷ه فروردین                      |
| دفيفه                |       | 00      | 00                     | سه شنبه ۸۰ فروردین                     |
| ۹۳<br>ثان            |       | 00      | 00                     | چهارشنبه ۹ه فروردین                    |
| 400                  |       | 00      | 00                     | پنج شنبه ۱۰ فروردین                    |
|                      |       | 00      | 00                     | جمعه ۱۱ فروردین                        |
|                      |       | 00      | ••                     | شنبه فروردین                           |
|                      |       | 00      | 00                     | بروردين                                |
|                      | ريال  |         |                        | پورسانت دریافتی                        |
|                      | ريال  |         |                        | مبلغ ویژن                              |
|                      |       |         |                        |                                        |

🗘 💱 🏟

© تمامی حقوق این وبسایت نزد شرکت گسترش طراحان نقش الماس (آی نوتی - iNoti) محفوظ بوده کپی کنندگان این اثر بنا به قوانین جرایم رایانه ای جمهوری اسلامی ایران (ماده ۱۲،۱ و ۲۵) برخورد خواهد شد.

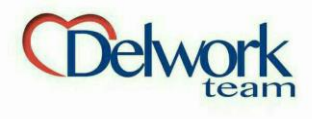

# گزارشات **ی پاداش و پورسانت**

پورسانت شما که به صورت آنی واریز می شود در جدول دوم و وضعیت شما و سهام های شما در جدول اول قابل رویت است.

# ≡ INOTI

مدیریت CRM و خدمات

🗐 مديريت CRM

کے حساب کاربری

💲 امور مالی و قرارداد

فروشندگان برتر

پاداش و پورسانت

گزارش کمینه و بیسینه

ویژن تیک

 $\wedge$ 

😰 آی مپ

🚹 گزارشات

امور بازاريابان

🖂 مدیریت سامانه پیامک

🔓 میزکار

#### K 7 K N L) <u>نې</u>

# وضعیت پورسانت و پاداش باشگاه

|                                                    | وضعیت پاداش         |  |  |  |  |  |  |
|----------------------------------------------------|---------------------|--|--|--|--|--|--|
| واجد شرایط دریافت پاداش از صندوق باشگاه 😌نمی باشید |                     |  |  |  |  |  |  |
| وضعیت در صندوق باشگاه مشتریان                      |                     |  |  |  |  |  |  |
| ريال                                               | كمينه:              |  |  |  |  |  |  |
| ريال                                               | بیشینه:             |  |  |  |  |  |  |
| . نفر                                              | تعداد مشتریان:      |  |  |  |  |  |  |
| سهم                                                | تعداد سهم:          |  |  |  |  |  |  |
| وضعيت كلى                                          |                     |  |  |  |  |  |  |
| ۳۸,۱۸۵,۱۷۵ ریال                                    | جمع کل مبلغ باشگاہ: |  |  |  |  |  |  |

## وضعيت پورسانت

يال

يال

|      | وضعيت پورسانت فروش مستقيم |
|------|---------------------------|
| ريال | كل فروش مستقيم:           |
| نفر  | تعداد خریداران:           |
| ريال | پورسانت شارژ پیامک:       |
| ريال | پورسانت فروش CRM:         |
| ريال | جمع کل درآمد این ماه:     |
| ريال | موجودی حساب:              |

© تمامی حقوق این وبسایت نزد شرکت گسترش طراحان نقش الماس (آی نوتی - iNoti) محفوظ بوده ا کپی کنندگان این اثر بنا به قوانین جرایم رایانه ای جمهوری اسلامی ایران (ماده ۱، ۱۲ و ۲۵) برخورد خواهد شد.

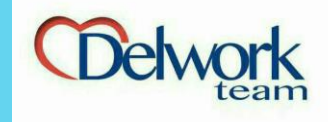

گزارشات **ا گزارش کمینه و بیشینه** 

شما بعد از تسلط به آی نوتی، میتوانید این کسب و کار پرقدرت را به دوستان خود معرفی کنید. با این کار هم یک منبع کر آمدی پرقدرت را به آنها معرفی کرده اید و هم چنین شرکت بخاطر حسن نیت شما، از فروش دوستان تان طبق الگویی خاص به شمارسهام میدهد. برای مدیریت حرفه ای سهام ها می توانید از این قسمت اقدام كنيد.

| minte a ODM                             | 5  | زارش کمینه                    | و بیشین     | نه           |               |                |               |             |              |              |                   |
|-----------------------------------------|----|-------------------------------|-------------|--------------|---------------|----------------|---------------|-------------|--------------|--------------|-------------------|
| ۲۸۱۸ و حدمات                            | اي | ن گزارش به صورت<br>ای بگذارید | زمایشی می   | ن باشد و م   | ىكن است با اخ | فتلال عمليات   | مواجه شود، در | صورت مشاهده | هرگونه اشتبا | ه لطفا مراته | ب را از طریق تیکت |
| ] مدیریت CRM                            | <  | u.,, (4                       |             |              |               |                |               |             |              |              |                   |
| <i>.</i>                                |    |                               | 5           | ئمينه        |               |                |               | بيش         | مینه<br>ا    |              |                   |
| ) مدیریت سامانه پیامک<br>جساب کاردی     |    | نام کامل                      | فروش<br>تيم | تعداد<br>تيم | کل فروش       | فروش<br>ماهانه | نام کامل      | فروش تیم    | تعداد<br>تيم | کل<br>فروش   | فروش ماهانه       |
| ، حسب - ربری<br>] آی مپ                 |    |                               | 00          | 00           | 00            | 00             |               | 0.0         | የነ,ዮለለ       | 00           | 00                |
| زاريابان                                |    |                               | 00          | 00           | 0.0           |                |               |             |              |              |                   |
| امور مالی و قرارداد                     | ¢  |                               |             |              |               |                |               |             |              |              |                   |
| ا گارشات                                |    |                               | 00          | 00           | 00            | 00             | -             | -           | -            | -            | -                 |
|                                         |    |                               | 00          | 00           | 00            | 00             | -             | -           | -            | -            | -                 |
| فروشندگان برتر                          |    |                               | 00          | 00           | 00            | 00             | -             | -           | -            | -            | -                 |
| ویژن تیک                                |    |                               | 00          | 00           | 00            | 00             | -             | -           | -            | -            | -                 |
| پاداش و پورسانت<br>گنارش کمینه و پیشینه |    |                               | 00          | 00           | 00            | 00             | -             | -           | -            | -            | -                 |
|                                         |    |                               | 00          | 00           | 00            | 00             | -             | -           | -            | -            | -                 |
|                                         |    |                               | 00          | 00           | 00            | 00             | -             | -           | -            | -            | -                 |
|                                         |    |                               | 00          | ٥۵           | 00            | 00             | -             | -           | -            | -            | -                 |

© تمامی حقوق این وبسایت نزد شرکت گسترش طراحان نقش الماس (آی نوتی - iNoti) محفوظ بوده کپی کنندگان این اثر بنا به قوانین جرایم رایانه ای جمهوری اسلامی ایران (ماده ۱٬۱۱ و ۲۵) برخورد خواهد شد.

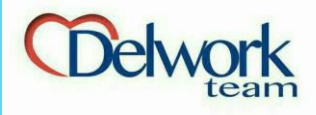

گزارشات **ا گروه در باشگاه** 

وضعیت تمام افرادی که مستقیما با کد معرف شما ثبت نام کرده اند در این قسمت قابل رویت است. کافی است روی اسم هریک کلیک کنید تا جدولی مانند جدول روبرو برای شما باز شود و اطلاعات کاری شخص برای شما نمایش داده شود.

| يريت CRM و خدمات       |
|------------------------|
| ඛ میزکار               |
| ا≣≣ مديريت CRM         |
| 🔀 مدیریت سامانه پیامک  |
| 🞗 حساب کاربری          |
| 🖞 آی مپ                |
| ور بازاریابان          |
| \$ امور مالى و قرارداد |
| کرارشات 👌              |
| فروشندگان برتر         |
| ویژن تیک               |
| پاداش و پورسانت        |

گزارش کمینه و بیشینه

ΙΝΟΤΙ

کاربران معرفی شدہ توسط شما

در لیست زیر با کلیک برروی هریک از اشخاص معرفی شده میتوانید وضعیت فعالیت آن را مشاهده نمایید

| نام          |            | ىت كاربران                            |
|--------------|------------|---------------------------------------|
| نام          |            |                                       |
| نام خانوادگی |            |                                       |
| نام خانوادگ  |            | وضعیت <mark>ا رہے۔</mark>             |
|              | 1md@\ \.   | تاريخ تبت نام :                       |
| کد ملی       |            | تلفن همراه :                          |
| کد ملی       | 00         | خرید پیامک :                          |
| تلفن همراه   | 00         | خرید کد CRM :                         |
| تلفن همراه   |            | وضعيت پورسانت فروش مستقيم             |
|              | ريال       | كل فروش مستقيم :                      |
| ایجاد گزار   | 00         | پورسانت پیامک :                       |
|              | 00         | پورسانت کد CRM :                      |
|              | نفر        | تعداد خریداران :                      |
|              |            | وضعیت شما در صندوق باشگاه مشتریان     |
|              | ريال       | کمینه :                               |
|              |            | بیشینه :                              |
|              | ۲۱٬۴۸۴ نفر | تعداد مشتریان :                       |
|              | سهم        | تعداد سهم :                           |
|              |            |                                       |
|              |            |                                       |
|              |            | · · · · · · · · · · · · · · · · · · · |
|              |            | · · · · · · · · · · · · · · · · · · · |
|              |            |                                       |
|              |            | 11100-1-100-1 V                       |
|              |            |                                       |
|              |            |                                       |
|              |            |                                       |

к л К У

نام خانوادگی

تلفن همراه

© تمامی حقوق این وبسایت نزد شرکت گسترش طراحان نقش الماس (آی نوتی - iNoti) محفوظ بوده کپی کنندگان این اثر بنا به قوانین جرایم رایانه ای جمهوری اسلامی ایران (ماده ۱۰،۱۱ و ۲۵) برخورد خواهد شد.

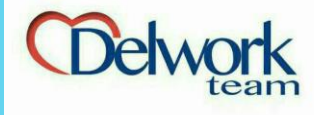

گزارشات 🗖 عملکر د ماهانه

بعد از پایان هر ماه گزارش عملکرد همان ماه و ماه های قبل را می توانید مشاهده کنید

# اا المال ال المال المال المال المال ال المال المالمال المالمال <li

| ريال                      | كل فروش مستقيم:                   |
|---------------------------|-----------------------------------|
|                           | پورسانت پیامک:                    |
|                           | پورسانت کد CRM:                   |
| تفر                       | تعداد خریداران:                   |
|                           | وضعیت شما در صندوق باشگاه مشتریان |
| • ' ريال                  | کمینه:                            |
| ه د , , ۱ , د , ۱ , د , ۱ | بیشینه:                           |
| ِ نفر                     | تعداد مشتریان:                    |
| هر سهم » ۲۳۹۹٬۳۷۰ × 📩 = 🔤 | ارزش                              |
|                           |                                   |
|                           |                                   |

👻 گزارش عملکرد شما در: اسفند ۹۵

🖂 مدیریت سامانه پیامک

🞗 حساب کاربری

💲 امور مالی و قرارداد

فروشندگان برتر

پاداش و پورسانت

گزارش کمینه و بیشینه

ویژن تیک

😰 آی مپ

🚹 گزارشات

امور بازاريابان

© تمامی حقوق این وبسایت نزد شرکت گسترش طراحان نقش الماس (آی نوتی - iNoti) محفوظ بوده کپی کنندگان این اثر بنا به قوانین جرایم رایانه ای جمهوری اسلامی ایران (ماده ۱۲،۱ و ۲۵) برخورد خواهد شد.

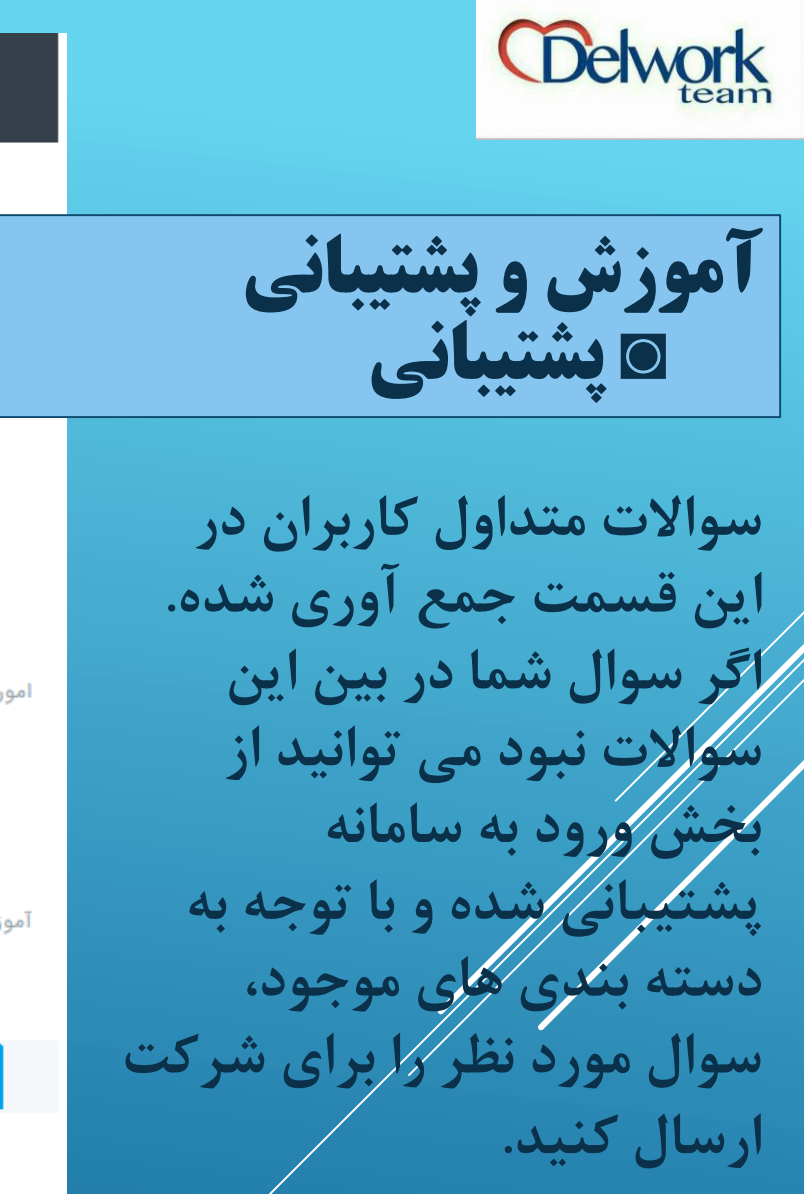

# ≡ INOTI CRN و خدمات بزكار یریت CRM 📈 مدیریت سامانه پیامک 🞗 حساب کاربری 🖞 آی مپ امور بازاريابان 💲 امور مالی و قرارداد 🚹 گزارشات آموزش و پشتیبانی 🚫 آموزش 🜔 پشتیبانی 🔿 خروج

#### سوالات متداول

к Л К Л

<del>نې</del>

شما می توانید در زیر سوالات کاربران و پاسخ آنها را مطالعه کنید و در صورتی که پاسخ خود را نیافتید اقدام به ایجاد تیکت پشتیبانی نمایید

ورود به سامانه پشتیبانی

## من در چه زمان می توانم درخواست تسویه حساب کنم؟

درصورتی که موجودی پورسانت شما بالای ۱۰هزارتومان باشد می توانید درخواست خود را ثبت کنید و بعد از ۲۴ساعت کاری آن را در حساب خود دریافت کنید.

## آیا پیامک های نرسیده (بلک لیست مخابرات) به من برگردانده می شود؟

سیستم هوشمند آی نوتی با ارسال ۹۹درصدی خود نسبت به رقبا این تضمین را میدهد که درصورت بلک لیست باز هم متن شما را به فرد یا منطقه مورد نظر ارسال نماید که این امکان به کمک مودم های جی اس ام آی نوتی امکان پذیر بوده. و پیام بازگشتی در آی نوتی بی معنی می باشد.

> © تمامی حقوق این وبسایت نزد شرکت گسترش طراحان نقش الماس (آی نوتی - iNoti) محفوظ بوده کپی کنندگان این اثر بنا به قوانین جرایم رایانه ای جمهوری اسلامی ایران (ماده ۱ ،۱۲ و ۲۵) برخورد خواهد شد.

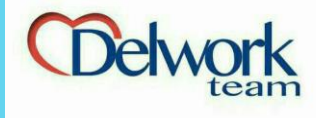

# 🖸 تىكت تیکت، نامه هایی است که به شرکت ارسال میکنید. در قسمت ارسال میتوانید تیکت ها را با توجه به جه اهمیت و موضوع به قسمت موردنظر ارسال کنید. کارشناسان آی نوتی در اولین فرصت ياسخگوي سوالات شما هستند.

| = | INC |
|---|-----|
| — |     |

TI

مدیریت CRM و خدمات

🗐 مديريت CRM

ی*کے ح*ساب کاربری

امور بازاريابان

🖂 مدیریت سامانه پیامک

🕞 پرداخت خودکار قبوض

\$ امور مالى و قرارداد

省 گزارشات

آموزش و پشتیبانی

🔇 آموزش

🞧 پشتيبانې

🔿 خروج

🔓 میزکار

<

<

<

# تیکت های پشتیبانی ايجاد تيكت جديد 📥 تیکت های جدید 🖒 تیکت های پاسخ داده شده 🖹 تیکت های پاسخ مشتری 🖹 تیکت های بسته شده

# 🖹 همه موارد

# طبقه بندی درخواست ها

## 🗕 امور مالی

## 🔵 انتقادات و پیشنهادات

## 🔵 انتقال و جابجایی پشتیبان

# 🔵 انتقال و جابجایی کد

## 🔵 پشتیبانی فنی

## 🔵 گزارش تخلف (پلیس آی نو تی)

#### 🔵 مديريت

#### © تمامی حقوق این وبسایت نزد شرکت گسترش طراحان نقش الماس (آی نوتی - iNoti) محفوظ بوده و با کپی کنندگان این اثر بنا به قوانین جرایم رایانه ای جمهوری اسلامی ایران (ماده ۲۱،۱ و ۲۵) برخورد خواهد شد.

#### l 🖓 ŝ

تاریخ و ساعت

1890/11/26

10:11:17

موضوع تيكت

جابه جایی شماره تلفن

درخواست كننده

امید نظری مقدم

درحال نمایش ۱ از ۱

وضعيت تيكت

دپارتمان مربوطه

🛛 پشتیبانی فنی

شماره تیکت

#167F

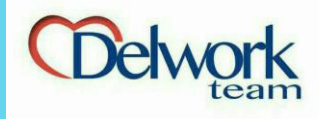

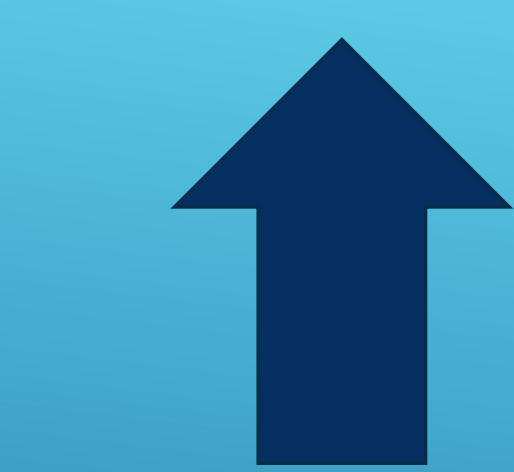

در قسمت های بالا با قسمت
 های مختلف سایت آشنا شدید.

در اینجا قصد داریم استراتژی فروش را برای شما عزیزان بازگو کنیم.

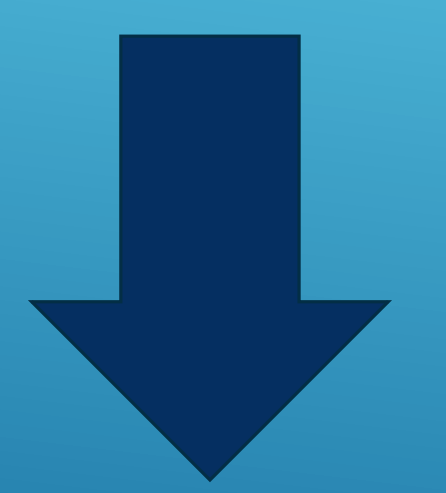

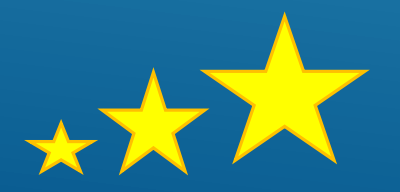

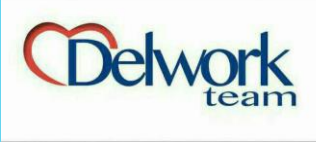

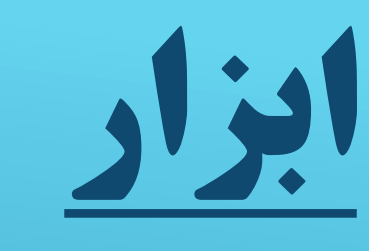

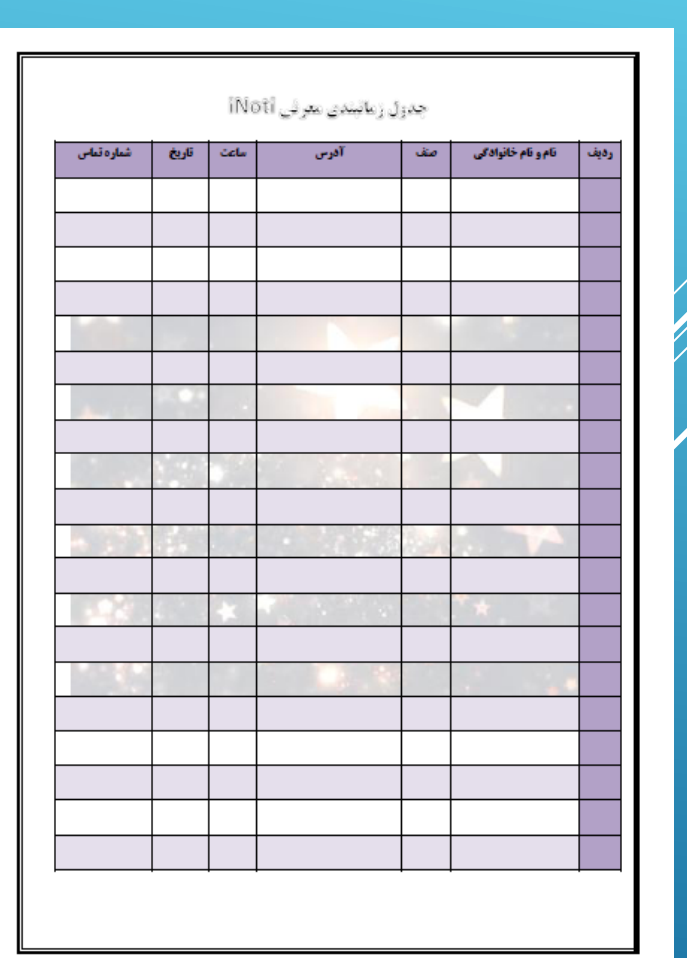

# گام های اولیه استارت iNoti

- 1. خرید کد CRM اسم و فامیل خودتان (اختیاری)
  - 2. شارژ سامانه حداقل ۱۰.۰۰۰ تومان
    - 3. پرینت کارت شناسایی iNoti
      - 4. پرينت بروشور iNoti
  - 5. پرینت جدول زمان بندی معرفی iNoti

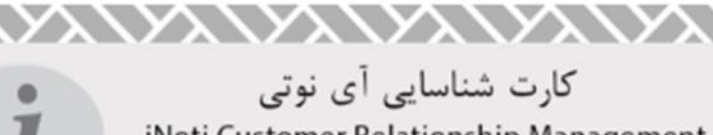

iNoti Customer Relationship Management

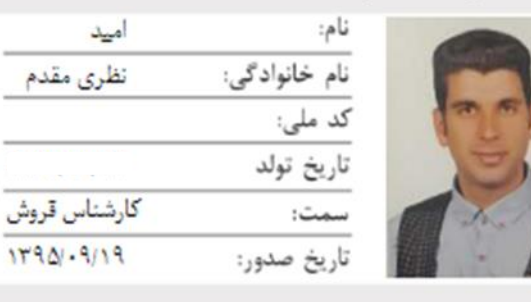

www.iNoti.ir

#### کد CRM (کارت ویزیت الکترونیکی ) و iNoti چیست ?

Costumer Relationship Management سيستم ارتباط وحفظ مشترى

| الى 0.000 تومان يەرىسى 500 مىكرەن 200.000 تومان يەرىسى 500 مىكرەن 200.000 تومان<br>100 قال 100 تومان يەرى يەرىسى قىلى 300.000 تومان يەرى يەرىسى 300.000 تومان يەرى يەرىسى 400.000 تومان<br>تىن تەربول قارل دىغىد كە تەرمار يارد بار كەرمى ئور<br>- كەرى كە ئاب دارا ئىنىدە كە بىدەر | كسارت وبسز                                                                                                    | یت های کـــاغــذی                                                                                                    | ـــنــتى                 | ضعف ها و قيمت ها 🕂 | 1     |
|----------------------------------------------------------------------------------------------------|----------------------------------------------------------------------------------------------------|----------------------------------------------------------------------------------------------------|--------------------------|--------------------|-------|
| اس 2000، تومان بيووسي بوقي مي وي مي بوقي مي هي مي مي مي مي مي مي مي مي مي مي مي مي مي                                                                                                    | نواع سلفون (معمولی ) 00                                                                                                    | 30.00 الى 90.000 توما                                                                                                    | پی وی سی 500 میکرون      | 290.000            | تومان |
| 7 اس 2000، توان پی وی سی 70 میگرون (44000 توان) بی توان بی 70 میگرون (44000 توان)<br>بیت خوبل قراد نقید ۲۶ عموما باره با کم می شود<br>بیت در صب خود نگینداری تند<br>۲-می ۲۵ بابه خان نیزیده اید بنقید                                                                               | نواع لعينت 00                                                                                                    | 50.00 الى 150.000 توما                                                                                                    | پی وی سی بر فکی          | 330.000            | تومان |
| تن تحویل قراد دهد که عمومایاره یا کم می شود<br>در حیم مورک قبله کار<br>کسی که کابه خان اندیده اید نیماند<br>۲۰ تمهایه شهر ها و استان های نیکر برسایند                                                                                                    | هتريلين 00                                                                                                    | 250.00 الى 300.000 توما                                                                                                    | پی وی سی 760 میکرون      | 440.000            | تومان |
| مانمی تولید اطلاعات کامل خود را در آن چاپ کنید<br>آ مددی ) می باشد و همشه بلند که توجدید جاپ کنید                                                                                                    | سعا مجبوزید دارت ان را بشور،<br>شیخ کس داهتر نیست 10 ها کار،<br>شمانمی تولید کارت ویزیت خود<br>اندازه کارت ویزیت محدود است<br>توداد کارت ویزیت محدود است | ت دسی تعویل هراد دهید ده<br>ت ویزیت در حیب خود نگیداره<br>د را به کسی که تا به حال تنیده<br>د را به آنمیای شهر ها و استان<br>د و شما نمی تولید اطلاعات کام<br>1000 عددی ) می باشد و همنا | ومایارهایا دم می سود<br> |                    | 40    |

#### (که CRM ) ؛ کارت ویزیت الکترونیکی آی نوتی

فرش تجهد ، عنه آنه البي مستم و يك ايس فرقي بزرگ ماريد . امون ، كه (Hotsario 4, و يتونك اين ) را تر سيستم آونچن مي نوبه مرتريويك Albanoo ( يونك اين ) را به 20 قل 2000 ( اسرال كنه، رو معان اعتد كرن و يزرت اكثر و يكي كنه اين العلمي برك از مشترين كو فراهيم داشت فرد ميوريت الوهيك به يزل كه ايس كنه و مر بنك اطلامي عما تقرير مي گرط و كما يك بنك اطلامي برك از مشترين كو فرواهيم داشت و مي توانيم به بين كه ايس كنه مر و بنك اطلامي عمالي عمار تقرير مي گرط و كما يك بنك اطلامي مشترين كو فرواهيم داشت و مي توانيم به بين كه ايس كنه مر و بنك اطلامي عرب اين او ايس مي توانيم بينك اطلامي برك از 2005 بين مي توانيم بين و مي توانيم و مي توانيم بين بين كه ايس كنه و در اتوسا گوش دي بيني اطلامي درك از 2005 بين مي توانيم بين مي توانيم بين اين مي توانيم بين مي توانيم مي توانيم بين مي توانيم بين مي توانيم بين مي توانيم بين مي توانيم بيني مي توانيم بين 2000 بين مي توانيم بين مي توانيم بين اين مي توانيم بيني بيني مي توانيم بين مي توانيم بين مي توانيم بين مي تواني 2000 بين مي توانيم بين مي توانيم بين مي توانيم بيني بين بين بين مي توانيم بيني بين مي توانيم بين مي توانيم بين

بن کارت ویژیت هرگز تمام نمی شود ۸ همچنین یک پنل اختصاصی را یگان آی نوبی نیز با امکنات زیر در اختیار شما قرار می گیرد .

#### خدمات پنل پیامکی آی نوتی :

- 🗸 🛛 تعاما از طریق گوشی بدون نیاز به اینترنت انجام می شود
- نگهداری و بایگانی اطلاعات مشتریان و استفاده از تبلیغ کلامی آنها
- √ ارسال پیاهگ انبوه بر اساس منطقه / گذیستی / شهرستان / مىنف/ جنسیت / سن و ...
- ۷ ارسال پیامک های اتومانیک و زمانبندی شده روزانه و هفتگی و ماهانه به مناسبت های متخلف
  - ۷ ارسال پیامک شخصی باکنترل مستقیم خودتان بصورت دوره ای و مدت دار
    - √ ارسال پیاهک به Black List ها
- ✓ امکان مدیریت مشتریان فقط از طریق تلفن فعراه
  ✓ ینا اختصاصی اخبار روز بورس / بانگ / ارز / طلا / آب و غوا / ترافیک / قیمت گوشی و خودرو /

#### یک بار بخرید >>> 70.000.000 بار برای 70 سال در هر جای جهان استفاده کنید

| خود را بسازید )              | ( برند دیجیتالی     | بل کنید    | تبدر  | را به یک بسرنسد جهانی         | نام خود            |
|------------------------------|---------------------|------------|-------|-------------------------------|--------------------|
| تمادد ســــالاتــه           |                     | نبكى CRM   | لكترو | کارت ویزیت ا                  | ينل يبامكي آي نوني |
| 80.000 ئومان ۽ 100.000 نومان | بان = لاقين + قارسي | 350.000 تو | :     | 250.000 تومان - آئين يا فارسي | رایگان و همشگی     |
|                              |                     |            |       |                               |                    |

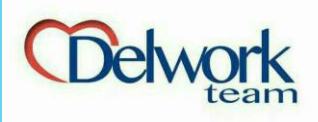

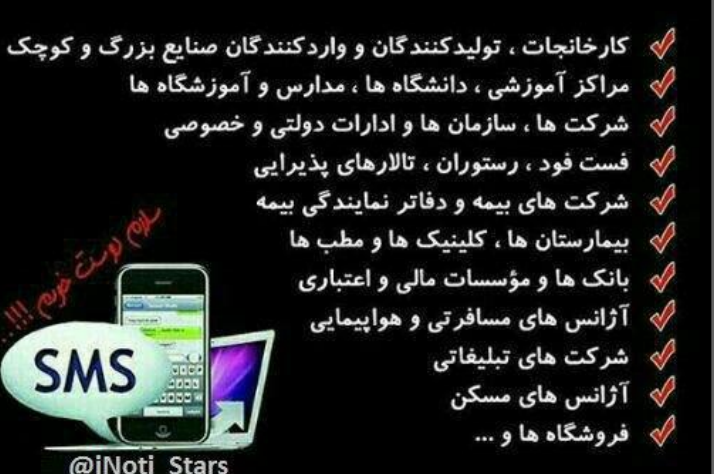

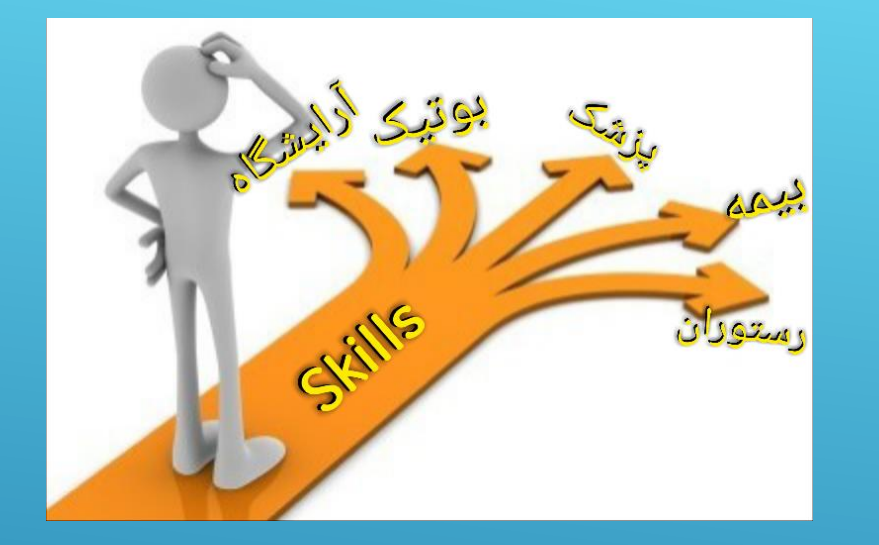

همانطور که میدانید بازار کار آی نوتی عملا همه جاست و شما میتوانید این خدمات را به هر صنفی ارائه بدهید. اما نکته ای که وجود دارد این است که با توجه به تجربه هایی که در این مدت به دست آمده بهتر است که یک صنف را انتخاب کنید تا کاملا بر آن صنف تسلط پیدا کنید. و پس از مدتی که بر تمام اصناف تسلط پیدا کردید بازهم روزانه یک صنف را انتخاب کنید و فقط سراغ همان شغل بروید.

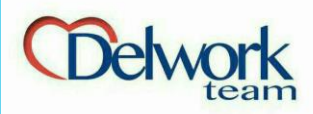

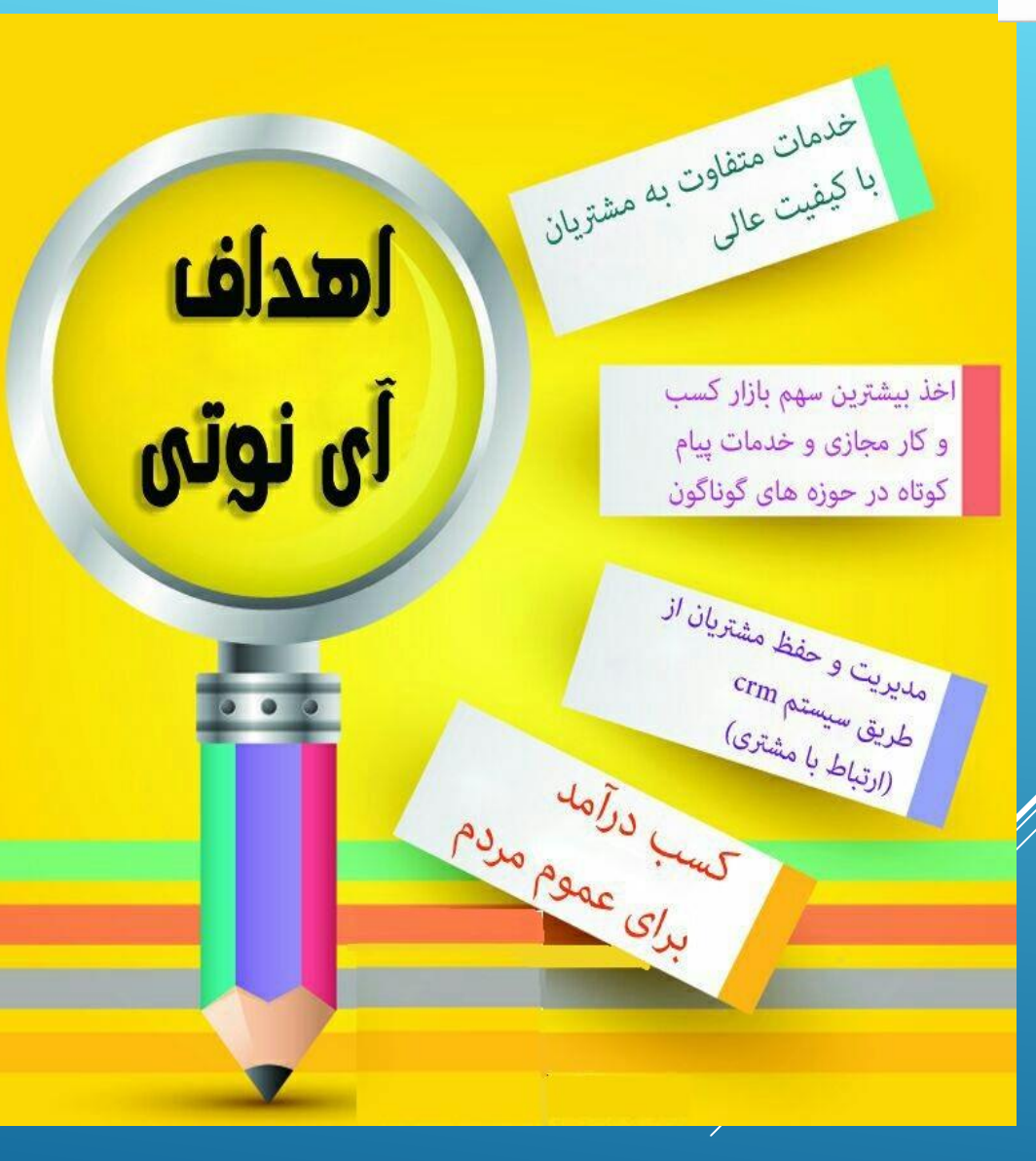

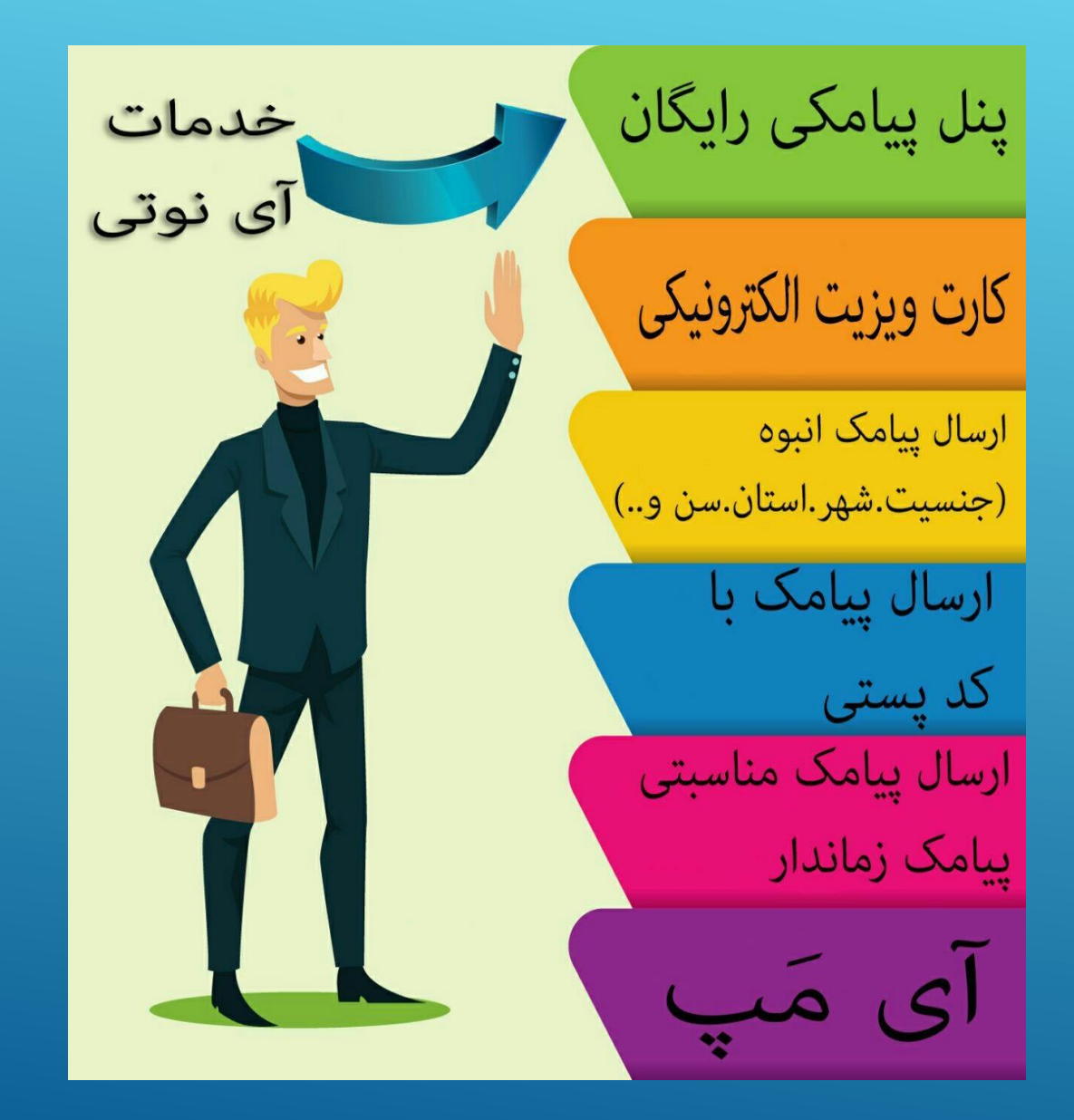

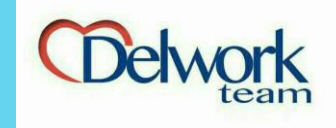

- بعد از انتخاب صنف خود، روز اول فقط به کسب و کارهای مختلف مراجعه میکنید و فقط جلسه معرفی ست می کنید. مثال:
- · سلام وقت بخیر . – سلام. –بنده نماینده شرکت آی نوتی هستم 🛄 📲 . شرکت آی نوتی برای رونق کسب و کارها
  - ایده ی جدیدی داره که اگه مایل باشین براتون توضیح بدم. در چه زمینه ای فعالیت داره؟
- در زمینه پنل های پیامکی که البته بصورت رایگان در اختیارتون قرار میگیره و یک سری خدمات جدید دیگه که چون الان وقت ندارم (و شما هم سرتون شلوغه) اگه ممکنه یه تایمی باهم ست کنیم که بیشتر براتون توضیح بدم. فردا از ساعت ۱۳تا۱۶ چه ساعتی سرتون خامتتره؟

باشه. فردا ساعت ۱۴. – خیلی خوب پس من تایم شما رو ثبت میکنم بروشور مطالعه کنید که فردا دربارش صحبت کنیم.

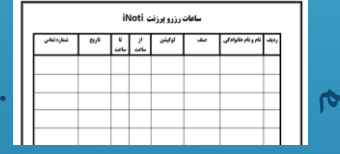

. پس، فردا ساعت ۱۴ خدمتتون میرسم. فقط این

RESERVE

- خوب میتونم شماره تماستونو داشته باشم؟
- -بله. امید نظری رو پیامک کنید به ۱۰۰۰۸۵۹ کارت ویزیت من براتون میاد. تافردا.
- نکته طلایی: شب با استفاده از سامانه به فرد پیامک میدهید و قرار ملاقات روز بعد را یادآور میشوید.

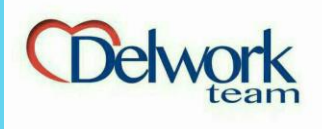

# **استراتژی فروش، معرفی INOT**

- آی نوتی یک پنل پیامکی رایگان در اختیار شما میذاره. یعنی خریداری و یا راه اندازی این پنل برای شما هیچ هزینه ای نداره و فقط میتونید با شارژ کردن سامانه از قسمت های مختلف سایت استفاده کنید و پیامک ارسال کنید.
- اولین قسمتی که می تونید به صورت رایگان استفاده کنید ارسال کد پستی هست. (وارد این آیکن شوید) همانطور که میبینید در
   کادر اول ۴یا ۵ رقم اول کد پستی رو وارد می کنید. تعداد شماره های موجود در این منطقه با رنگ قرمز مشخص شده و در کادر
   بعدی تعداد پیامک ها رو مشخص می کنید. در کادر بزرگتر متن پیامک را می نویسید. پایین کادر تعداد پیامک، تعداد کارکتر و
   هزینه ی هر پیامک ما رو در نهایت موجودی شماره های موجود در این منطقه با رنگ قرمز

پس از تاپید متن پیامک و تعداد پیامک را ارسال میکنید.

.قسمت بعدی ارسال کشوری (همراه اول) که در این قسمت میتونید به تفکیک سن، جنسیت، اپراتور، پیش شماره ، شهر و منطقه پیامک انبوه ارسال کنید.

قسمت بعدی مربوط میشه به ارسال پیامک به شماره هایی که در دفترچه تلفن ذخیره شده که میتونید بصورت آنی یا زماندار یا روتین ویا طبق مناسبت های مختلف، پیامک ارسال کنید.

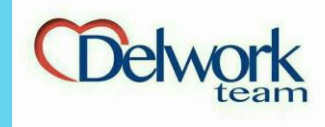

 بعد از توضیح قسمت های رایگان سایت اقدام به ثبت نام شخص در سایت کرده و کد ملی خودتون رو به عنوان کد معرف وارد کنید و سایر مراحل ثبت نام و فعال سازی رو انجام میدین.

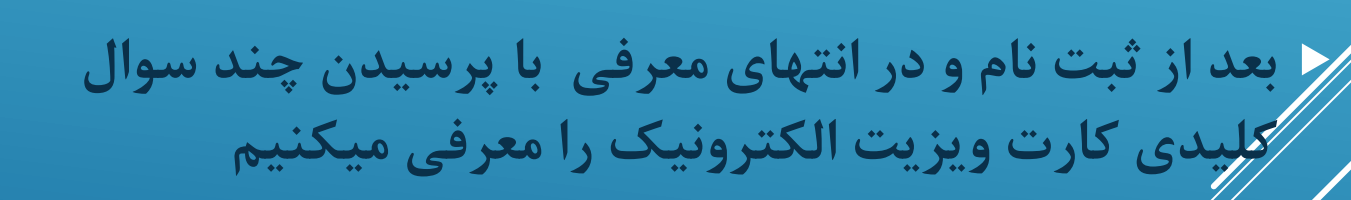

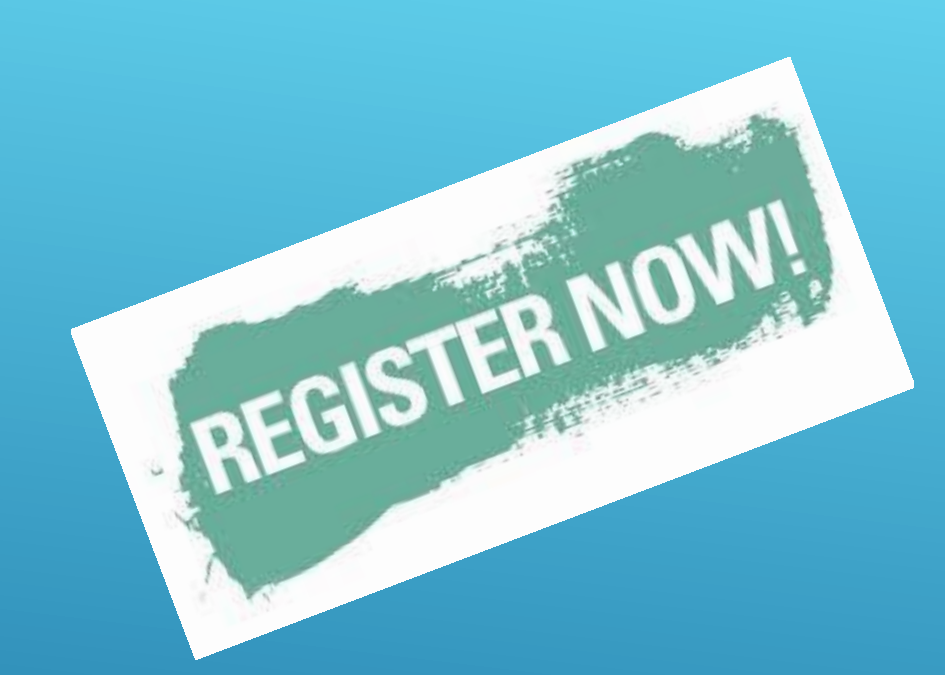

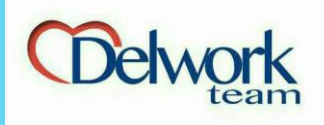

- שפועים
- شما چند وقته این مغازه رو دارین؟
- خوب مسلما مشتری های زیادی تو مغازه تون اومدن...
- فکر نمی کنید اگه شماره همه مشتری هاتون رو داشتین وضعیت الان خیلی
   بهتر بود؟ مثلا ۳۰۰۰ تا مشتری داشتین که وقتی حراج داشتین بهشون
   پیامک میدادین اگه ازون ۳۰۰۰ نفر ۵۰۰ تاشم بیان دخل مغاز تون حتما خیلی
   پالاتر میشد؟
  - ◄ تا حالا شده شماره مشتری ها تونو جمع کنید؟
  - تا حالا شده از شماره هایی که ذخیره میکنید استفاده کنید؟ چطور؟
  - تا حالا فکر کردین هزینه های جذب مشتری چقدر بیشتر از هزینه های
     حفظ مشتریه؟؟؟
- خوب این پنل پیامکی که الان براتون فعال کردم این قابلیت رو داره که بطور خودکار شماره مشتری ها رو ذخیره میکنه.

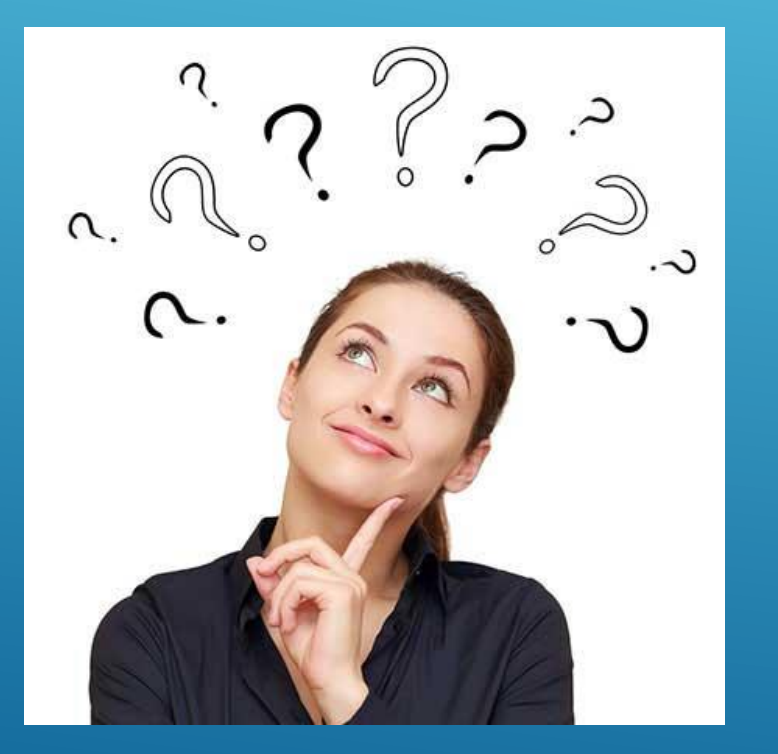

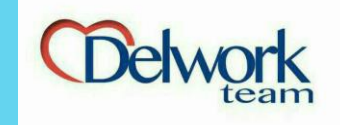

# CRM خوب ایده ی جدیدی که آی نوتی برای رونق کسب و کارها ارائه داده کارت ویزیت الکترونیک یا کد های CRM

# < مزیت های کارت ویزیت الکترونیک:

- 🕓 همیشه در دسترس کسب و کار و هم چنین مشتری است
- برخلاف کارت ویزیت های کاغذی، کار ویزیت الکترونیک قابل ویرایشه
  - · / قابلیت ذخیره سازی مشتری ها بصورت خودکار
  - · حذف کارت ویزیت کاغذی و کمک به محیط زیست
    - برند شدن کسب و کار

- دسترسی به هزينه تبليغات مماره های مشتری كمتر نسبت به برای حفظ وشهای سنتی انما یبامک انبوہ به جای يخش تراكت برند مشترى سازى رونق کسب مزاياي ربات کد crm
  - وجذاب تر از همه فعال سازی ربات تلگرام بصورت رایگان و ارائه ی کارت ویزیت دیجیتال و تصویری

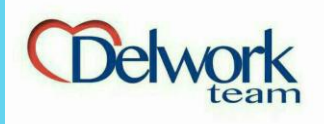

# شیوه ی معرفی کارت ویزیت الکترونیک:

ایده ی دیگه ای که شرکت ما برای رونق کسب و کارها در نظر گرفته کارت ویزیت الکترونیکه. با کارت ویزیت الکترونیک شما نجات پیدا می کنی از چاپ هرگونه تراکت یا کارت ویزیت که اون کارت ویزیت یا گم میشه یا دور انداخته میشه . یا اون تراکت رو میدین به یک نفر که پخش کنه اما ۴۰تاشو تو یه خونه می ریزه ۲۰تاشو تو جوب می ریزه چون ارقی به شما نداره.

شما با استفاده از این ایده میتونید اسم مغاز تونو برند کنید. چون وقتی شما این اسم رو از مخابرات اجاره کنید دیگه هیچکس تو هیچ جای ایران نمی تونه اونو بگیره.

اجازه بدیکن یه رزرو ۱ساعته انجام بدم تا با شیوه کار آشنا بشین. ( و جلو خودش کد رو با اسمی که میخواد و متنی که میخواد رزرو کنید و تا اون داره سیستم رو تست میکنه شما یه عکس از مغازه و یا منوش میگیرین و رباتش رو هم فعال می کنید. که به صورت تصویری پایین نشون داده شده.)

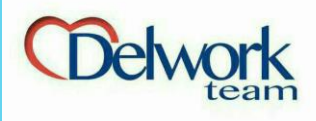

# رزرو کارت ویزیت الکترونیک (۱)

- 🕓 برای رزرو کارت ویزیت الكترونيك، در قسمت منو ابتدا مديريت CRM را انتخاب میکنیم و سپس وارد آیکن خرید کد **CRM** می شوید.
- ابتدا در کادر اول نوع کد را انتخاب میکنید و سپس کد را که می تواند کلم مغازه یا شخص و یا حتی عدد باشرد در کادر دوم (و یا سوم) وارد میکنید و رزرو می کنید.

امور بازاريابان

\$ امور مالى و قرارداد

<

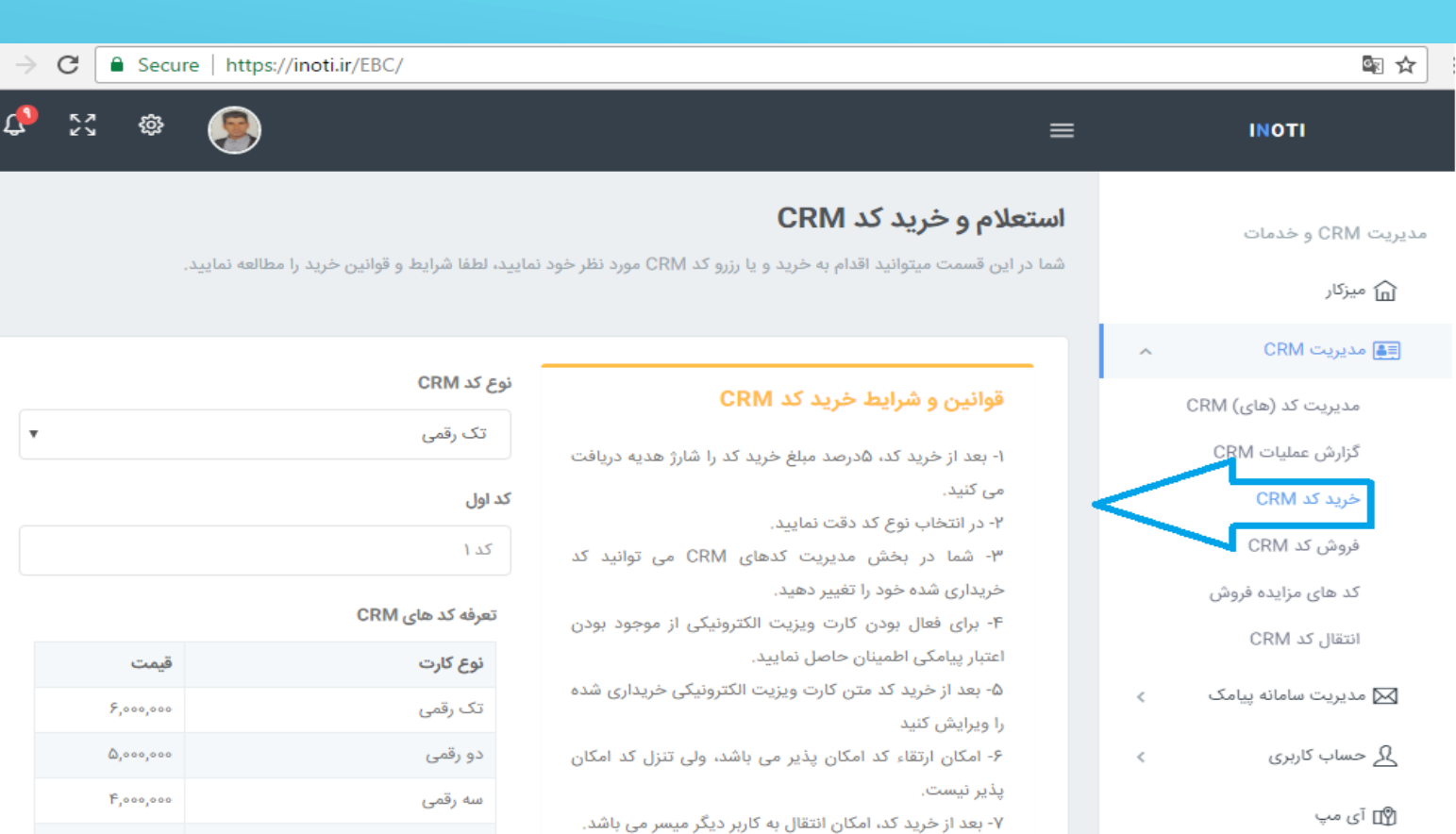

۸- بعد از رزرو کد در بخش مدیریت کدهای CRM می توانید رزرو خود را نهایی کنید.

٩- با انتخاب نوع كد "فارسى و لاتين" شما مى توانيد ٢ كد بسته به سليقه خود انتخاب نماييد.

۱۰- یس از خرید کد و یرداخت مبلغ آن، امکان کنسل کردن و استرداد وجه وجود ندارد.

۱۱- در هنگام تایپ اعداد، دقت نمایید که کیبورد شما لاتین

4,000,000 چهار رقمی 1,000,000 پنج رقمی شش رقمی الی یازدہ رقم 1,000,000 حروف فارسی یا لاتین ۲,۵۰۰,۰۰۰ حروف فارسی و لاتین ۳,۵۰۰,۰۰۰

خرید کد و بررسی CRM

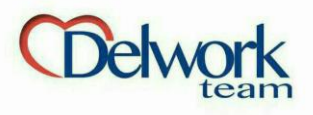

# رزرو کارت ویزیت الکترونیک (۲)

در صفحه بعد، در کادر بالا، متن کارت
 وزیت که شامل نام، شماره وآدرس
 است را وارد میکنید.

کر کادر پایین، پیام مدیریت را مینویسید. قسمت دوم میتواند فعال یا غیرفعال کاشد و اگر فعال شود برای هر شماره فقط (بار ارسال می شود

## ΕΙΝΟΤΙ

مدیریت CRM و خدمات

ا≣ی مدیریت CRM

ی حساب کاربری

امور بازاريابان

省 گزارشات

آموزش و پشتیبانی

🔇 آموزش

🞧 پشتيبانى

🔿 خروج

🖂 مدیریت سامانه پیامک

🕞 پرداخت خودکار قبوض

\$ امور مالی و قرارداد

🍙 میزکار

# 🗘 🛛 🕸 🌒

## ویرایش متن پاسخ CRM

شما در این قسمت می توانید متن کد CRM و متن خوش آمد گویی را ویرایش و مدیریت کنید.

| قوانین و شرایط متن کد CRM                                                              | کد CRM ک                                       |   |
|----------------------------------------------------------------------------------------|------------------------------------------------|---|
|                                                                                        | آبى                                            |   |
| ۱- از شارژ بودن پنل خود اطمینان حاصل نمایید.                                           |                                                |   |
| ۲- متن پیامک به صورت ناشناس نباشد (پیام ناشناس پیامی است که گیرنده پیام در زمان دریافت | متن ياسخ كد CRM :                              |   |
| پیامک قادر به شناسایی هویت فرستند پیامک نباشد).                                        |                                                |   |
| ۳- با اصول و مبانی دین اسلام و قانون اساسی جمهوری اسلامی ایران مغایرت نداشته و در تضاد | به سیستم اطلاع رسانی هوشمند آی نوتی خوش آمدید  |   |
| تباشد.                                                                                 |                                                |   |
| ۴- باعث تشویش اذهان عمومی نگردد.                                                       |                                                |   |
| ۵- مخل نظم و آرامش حاکم بر جامعه نباشد.                                                |                                                |   |
| ۶- به اخلاق حسنه حاکم بر جامعه آسیب نرساند.                                            |                                                |   |
| ۲- با سیاست های فرهنگی، اجتماعی و اقتصادی کشور مغایرت نداشته باشد.                     |                                                |   |
|                                                                                        | <b>v</b>                                       | - |
|                                                                                        | N 4                                            | ~ |
|                                                                                        | قيمت : • تومان تعداد بخش : • تعداد كاراكتر : • |   |
|                                                                                        | متن خوش آمد گویی کد CRM :                      |   |

شما با فعال سازی این گزینه، به شماره تلفن هایی که برای اولین بار اقدام به ارسال پیامک خوش گویی نمایید، توجه داشته باشید این پیام تنها یک بار برای هر شماره ارسال می گردد

| • |                      |                          | غير فعال       |
|---|----------------------|--------------------------|----------------|
| • |                      | د گویی کد CRM شما        | متن خوش آہ     |
|   |                      |                          |                |
|   |                      |                          |                |
| ▼ |                      |                          | Þ              |
|   | تعداد کاراکتر : •    | تعداد بخش : •            | قیمت : • تومان |
|   | بازگشت به لیست کد ها | ذخيره تغييرات كارت ويزيت |                |

© تمامی حقوق این وبسایت نزد شرکت گسترش طراحان نقش الماس (آی نوتی - iNoti) محفوظ بوده و با کپی کنندگان این اثر بنا به قوانین جرایم رایانه ای جمهوری اسلامی ایران (ماده ۲۱۰ و ۲۵) برخورد خواهد شد.

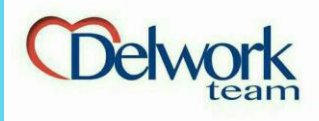

# رزرو کارت ویزیت الکترونیک (3)

- پس از ذخیره سازی متن وارد این صفحه
   می شوید.
- دراین صفحه گزینه هایی از جمله پرداخت آنلاین، مدیریت تلگرام و... وجود دارد.
- شما با استفاده از گزینه ی مدیریت
   دستورات تاگرام میتوانید ربات رانیز برای
   کسب و کار فعال کنید و تست کنید.

| ¢ |                                                                                                    |                         |                                           |                                                   |                                                                                                    | ≡                | INOTI                                                                                |
|---|----------------------------------------------------------------------------------------------------|-------------------------|-------------------------------------------|---------------------------------------------------|----------------------------------------------------------------------------------------------------|------------------|--------------------------------------------------------------------------------------|
|   |                                                                                                    | ٢                       | ود را مشاهده می کنی                       | <b>CRN</b><br>داری و یا رزرو شده خر               | <b>یریت کد های ا</b><br>در لیست زیر کد های خری                                                                                               | <b>مد</b><br>شما | مدیریت CRM و خدمات<br>أما میزکار                                                     |
|   |                                                                                                    | تغير كد                 | چاپ فاکتور                                | و لاتين<br>۱۳<br>۱۴<br>دستورات تلگرام<br>لغو رزرو | کد : آبی   Abi<br>نوع کد : حروف فارسی<br>تاریخ شروع : ۲۱/۱۰/۶/<br>تاریخ پایان : ۲۱/۱۰/۶/۶<br>خط گیرنده : ۹۵۵۸۰۰۰۰<br>ویرایش<br>پرداخت آنلاین |                  | <ul> <li>۲۰۰۰ ۲۰۰۰ ۲۰۰۰ ۲۰۰۰ ۲۰۰۰ ۲۰۰۰ ۲۰۰۰ ۲۰۰</li></ul>                            |
|   | طراحان نقش الماس (آی نوتی - iNoti) محفوظ بوده<br>بمهوری اسلامی ایران (ماده ۲۰۱۱ و ۲۵) برخورد خواهد شد. | شرکت گسترش <sub>۲</sub> | ق این وبسایت نزد<br>ن اثر بنا به قوانین • | © تمامی حقو<br>و با کیی کنندگان ایر               |                                                                                                    |                  | ی حساب کاربری<br>۲۲ پرداخت خودکار قبوض<br>امور بازاریابان<br>۲ امور مالی و قرارداد ک |

l 🖓

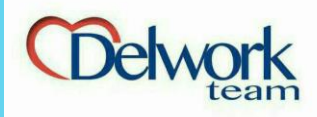

# فعال سازی ربات تلگرام (۱)

- در این صفحه شما می توانید ربات تلگرام را طراحي كنيد.
- در کادر اول نام منو یا عکس مورد نظر را می نویسید و در پایین صفحه در قسمت choose **file** تصویر دلخواه را آپلود میکنید.
- المركز المحالي المراجع المراجع الم در نوابت گزینه ذخیره منو را انتخاب میکنید.
- 🔸 به همین تر تیب می توانید عکس های مختلفی را ذخيرم كنيد كه همه آنها درجدولى مانند جدول روبرو ليست خواهد شد.
- برای مشاهده وارد ربات iNoti\_Bot@ شده و
   نام کد مورد نظر را واره کنید. کارت ویزیت و عکس های ذخیره شده به شما نمایش داده خواهد شد.

#### INOTI

مدیریت CRM و خدمات

🗐 مديريت CRM

ی کے حساب کاربری

امور بازاريابان

省 گزارشات

آموزش و پشتیبانی

🔇 آموزش

🕥 پشتیبانی

🔿 خروج

🖂 مدیریت سامانه پیامک

🕞 پرداخت خودکار قبوض

\$ امور مالی و قرارداد

庙 میزکار

## ≡

# مدیریت منوهای تلگرام، کد سی آر ام [آبی |Abi]

شما میتوانید در این قسمت میتوانید برای کد CRM خریداری شده خود دستورات تلگرام ایجاد نمایید و سپس از طریق روبات تعیین شده در زیر به این منو ها دسترسی پیدا کنید

#### قوانین و شرایط منوی تلگرام CRM

حداکثر حجم مجاز برای ارسال تصویر ۵۰۰ کیلوبایت می باشد.

- ارسال فایل مغایر با شئونات اخلاقی و ملی و قوانین جمهوری اسلامی ایران تخلف محسوب می شود.
- ارسال فایل دارای کپی رایت که حقوق نشر آن توسط مولف محفوظ است تخلف محسوب می شود.
- ارسال فایل توهین آمیز به مقامات سیاسی و اقلیت های قومی و مذهبی تخلف محسوب می شود.
- پلیس آی نوتی می تواند فایل های مخرب یا مخل ارائه سرویس مطلوب سایت را بدون اطلاع قبلى حذف كند.
  - پلیس آی نوتی در صورت مشاهده تخلف حساب کاربری فرد را لغو کرده و فرد اجازه دسترسی به هیچ بخشی را نخواهد داشت.

# تصویر مورد نظر جهت ارسال در پاسخ (.jpg)

شما میتوانید یک فایل عکس را به انتخاب خود با رعایت قوانین و شرایط ذکر شده برای ارسال به همراه متن خود انتخاب و در سیستم منوی تلگرام خود ثبت نمایید

🗘 🛛 🕸 🚷

| No file chosen | Choose File |
|----------------|-------------|
|                |             |

#### متن تلگرام

کد های CRM شما

عنوان منو

|   |                     | Ilast     | Trans (b) Steeler Te |
|---|---------------------|-----------|----------------------|
|   |                     | ונשט      | متن مورد بصر جهت     |
|   |                     |           |                      |
|   |                     |           |                      |
|   |                     |           |                      |
|   |                     |           |                      |
|   |                     |           |                      |
|   |                     |           |                      |
| • |                     |           | ۱.                   |
|   |                     |           |                      |
|   | ورود به ربات تلگرام | ذخيره منو |                      |
|   |                     |           |                      |
|   |                     |           |                      |
|   |                     |           | منو های ایجاد شده    |

ويرايش

© تمامی حقوق این وبسایت نزد شرکت گسترش طراحان نقش الماس (آی نوتی - iNoti) محفوظ بوده و با کپی کنندگان این اثر بنا به قوانین جرایم رایانه ای جمهوری اسلامی ایران (ماده ۲۱۰ و ۲۵) برخورد خواهد شد.

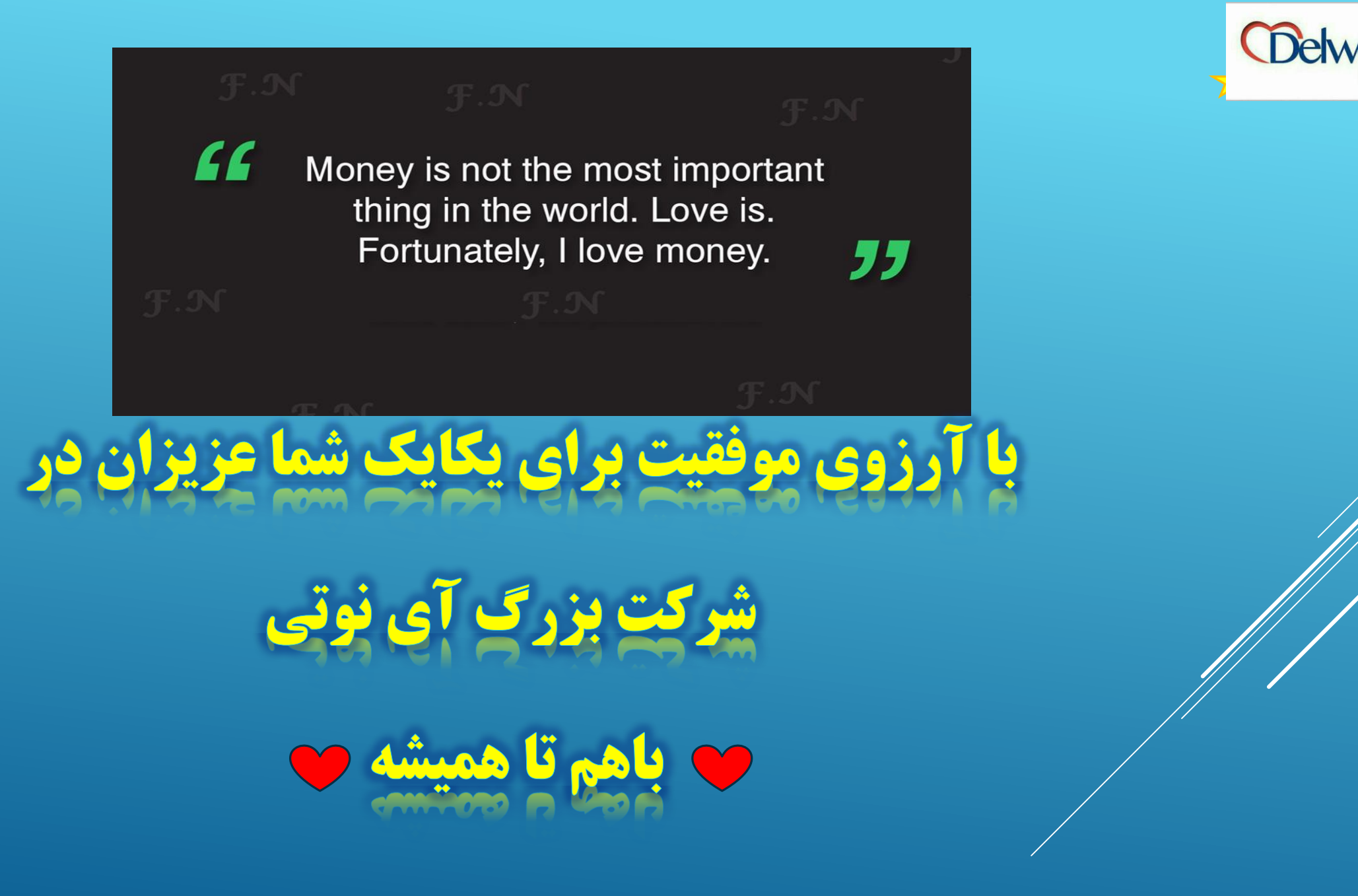

**Created by: Omid Nazari**